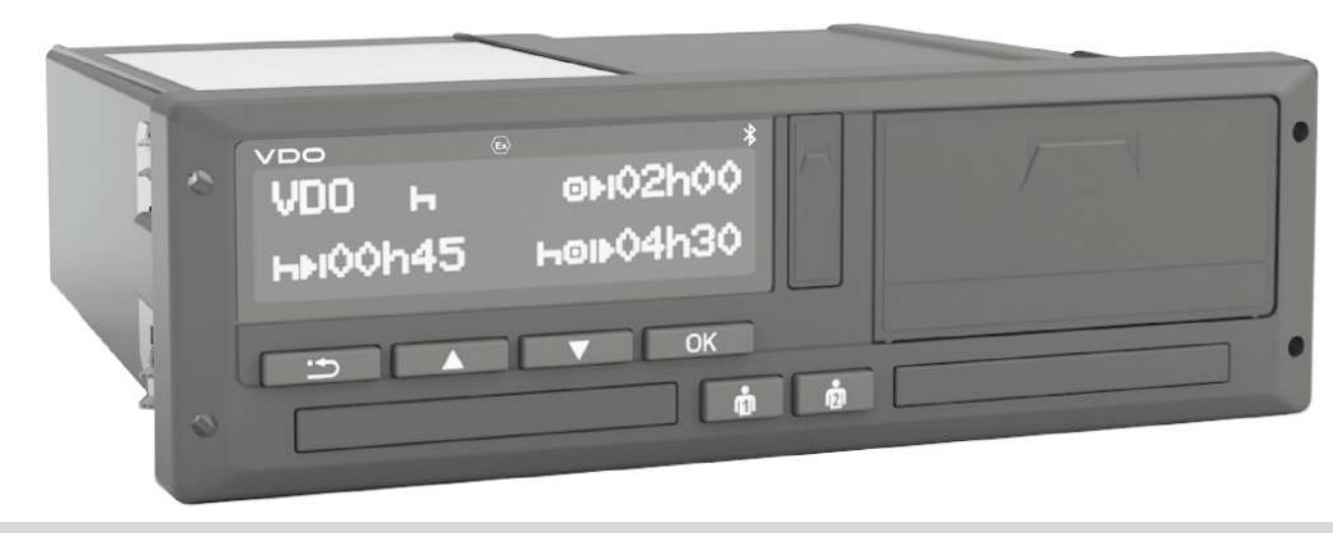

www.fleet.vdo.com

# Digital färdskrivare - DTCO® 4.1 ... 4.1a

Bruksanvisning för arbetsgivare & förare

SV

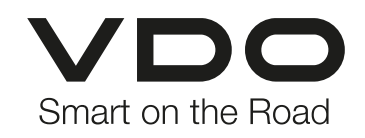

#### Utgivare

### Utgivare

0

#### **Beskriven Produkt**

#### Giltighetsområde

Det här dokumentet gäller för samtliga DTCO med versionerna 4.1 och 4.1a, som i följande kallas för 4.1x.

Innehållen som hänvisar till en särskild version, förses med den respektive entydiga versionsbeteckningen.

#### Tillverkare

Continental Automotive Technologies GmbH P.O. Box 1640 78006 Villingen-Schwenningen Germany www.fleet.vdo.com

#### Originalbruksanvisning

#### © 2024

Continental Automotive Technologies GmbH

Denna bruksanvisning är skyddad enligt upphovsrätt. Samtliga rättigheter enligt upphovsrätt stannar hos företaget Continental Automotive Technologies GmbH.

Eftertryck, översättning och kopiering är inte tillåtet utan tillverkarens skriftliga medgivande.

Detta är ett originaldokument av Continental Automotive Technologies GmbH.

#### Märke och Varumärke

- VDO<sup>®</sup> är ett märke av Continental Automotive Technologies GmbH
- DTCO<sup>®</sup> och KITAS<sup>®</sup> är registrerade varumärken av Continental Automotive Technologies GmbH
- Bluetooth<sup>®</sup> är ett registrerat varumärke av Bluetooth SIG, Inc.

Andra eventuellt registrerade varumärken används i det följande utan särskild hänvisning till innehavaren.

### Innehållsförteckning

# Innehållsförteckning

|   | Utgi | vare                               |                                                                                                    | 2                            |
|---|------|------------------------------------|----------------------------------------------------------------------------------------------------|------------------------------|
| 1 | Om   | det här d                          | lokumentet                                                                                                    | 9                            |
|   | 1.1  | Skydd a<br>1.1.1<br>1.1.2          | av personliga uppgifter<br>Personliga ITS data<br>Personliga VDO-data                                                                 | 9<br>. 10<br>. 10            |
|   | 1.2  | Benämi                             | ningar                                                                                                    | . 10                         |
|   | 1.3  | Funktio                            | n av detta dokument                                                                                                    | . 11                         |
|   | 1.4  | Målgrup<br>1.4.1<br>1.4.2          | אָר<br>Förvaring<br>Kontaktperson                                                                                                    | . 11<br>. 11<br>. 11         |
|   | 1.5  | Symbol                             | er och signalord                                                                                                    | . 12                         |
|   | 1.6  | Ytterliga<br>1.6.1<br>1.6.2        | are information<br>Snabbguide<br>Informationer på internet                                                                            | . 12<br>. 12<br>. 12         |
| 2 | För  | din säke                           | rhet                                                                                                    | . 14                         |
|   | 2.1  | Grundlä<br>2.1.1                   | iggande säkerhetshänvisningar<br>DTCO 4.1x ADR (Ex-variant)                                                                           | . 14<br>. 15                 |
|   | 2.2  | Lagar o<br>2.2.1<br>2.2.2<br>2.2.3 | ch förordningar<br>Förarkort: Förarens skyldigheter<br>Avvikelse från gällande lagliga<br>bestämmelser<br>Arbetsgivarens skyldigheter | . 16<br>. 16<br>. 17<br>. 17 |

|   | 2.3  | Användning enligt bestämmelserna 1                                                                                                    |                                                                                                    |                                                                |  |  |  |
|---|------|----------------------------------------------------------------------------------------------------|----------------------------------------------------------------------------------------------------|----------------------------------------------------------------|--|--|--|
| 3 | Арра | ratbeskriv                                                                                                    | ning                                                                                                    | 20                                                             |  |  |  |
|   | 3.1  | Visnings- o                                                                                                    | ch manöverelement                                                                                                    | 20                                                             |  |  |  |
|   | 3.2  | Egenskape<br>3.2.1 Öve                                                                                                    | r<br>ergångsfärdskrivare                                                                                                    | 20<br>21                                                       |  |  |  |
|   | 3.3  | Detaljer för<br>3.3.1 Dis<br>3.3.2 Me<br>3.3.3 Kor<br>3.3.4 Kor<br>3.3.5 Kor<br>3.3.6 Kor<br>3.3.6 Kor<br>3.3.7 Avr<br>3.3.8 Skr<br>3.3.9 Fra | visnings- och manöverelementen<br>play (1)<br>nyknappar (2)<br>tplats-1 (3)<br>nbinationsknapp förare-1 (4)<br>nbinationsknapp förare-2 (5)<br>tplats-2 (6)<br>ivarkant (7)<br>ivarens låda (8)<br>msidans gränssnitt (9) | 23<br>23<br>23<br>23<br>23<br>23<br>23<br>23<br>23<br>24<br>24 |  |  |  |
|   | 3.4  | Viktiga inst                                                                                                    | ällningar (översikt)                                                                                                    | 24                                                             |  |  |  |
|   | 3.5  | Bluetooth                                                                                                    |                                                                                                    | 24                                                             |  |  |  |
|   | 3.6  | Standby-läg<br>3.6.1 Lär                                                                                                    | ge (display)<br>nna standby-läge                                                                                                    | 25<br>25                                                       |  |  |  |
|   | 3.7  | ADR-variar<br>3.7.1 Sär<br>3.7.2 Sär                                                                                                    | nt (ex-variant)<br>skilda Säkerhetshänvisningar<br>skilda egenskaper av användningen                                                                                                    | 25<br>26<br>26                                                 |  |  |  |
|   | 3.8  | Driftsätt (öv                                                                                                    | versikt)                                                                                                    | 27                                                             |  |  |  |
|   | 3.9  | Färdskrivar                                                                                                    | kort (översikt)                                                                                                    | 28                                                             |  |  |  |

|   | 4.2  | Att gå f<br>4.2.1                | fram och tillbaka i menyer<br>Menyer när fordonet står stilla               | 44<br>44             |
|---|------|----------------------------------|-----------------------------------------------------------------------------|----------------------|
|   |      | 4.1.4                            | Visning efter tändning av                                                   | 44                   |
|   |      | 4.1.2<br>4.1.3                   | Visningar under körningen<br>Meddelanden                                    | 42<br>43             |
|   |      | 4.1.1                            | Visning efter tändning på                                                   | 42                   |
|   | 4.1  | Display                          | /er                                                                         | 42                   |
| 4 | Anvä | indning                          | ı (allmänt)                                                                 | 42                   |
|   | 3.15 | Automa<br>(förinst               | atiska aktiviteter efter tändning på/av<br>ällning)                         | 40                   |
|   | 0.15 | 3.14.1                           | Spanska regionerna                                                          | 39                   |
|   | 3.14 | Nationa                          | alitetsmärke                                                                | 38                   |
|   | 3.13 | Piktogr                          | am (översikt)                                                               | 33                   |
|   | 3.12 | Tidszoi                          | ner                                                                         | 32                   |
|   | 3.11 | Gränsö                           | överträdelse                                                                | 32                   |
|   |      | 3.10.1<br>3.10.2<br>3.10.3       | Förarkort<br>Företagskort<br>Massminnet (i apparaten)                       | 31<br>31<br>31       |
|   | 3.10 | Lagrad                           | e data                                                                      | 31                   |
|   |      | 3.9.2<br>3.9.3<br>3.9.4<br>3.9.5 | Kontrollkort<br>Verkstadskort<br>Åtkomsträttigheter för färdskrivarkorten . | 20<br>29<br>29<br>29 |
|   |      | 3.9.1                            | Förarkort                                                                   | 28                   |

| 4.3   | Sätt i k<br>4.3.1                            | ortet<br>Språk                                                                                                    | 44<br>46                   |  |  |  |  |
|-------|----------------------------------------------|----------------------------------------------------------------------------------------------------|----------------------------|--|--|--|--|
| 4.4   | Urtagn                                       | ing av kortet                                                                                                    | 46                         |  |  |  |  |
| 4.5   | Behan                                        | dling av korten                                                                                                    | 48                         |  |  |  |  |
| 4.6   | Ladda<br>4.6.1<br>4.6.2<br>4.6.3<br>4.6.4    | ned data<br>från förar- eller företagskortet<br>Identifiering av data<br>Ladda ned från massminnet<br>Fjärrstyrd nedladdning (option)                   | 48<br>48<br>49<br>49<br>49 |  |  |  |  |
| Betja | äning g                                      | enom förare                                                                                                    | 51                         |  |  |  |  |
| 5.1   | Förark                                       | ortets funktioner                                                                                                    | 51                         |  |  |  |  |
| 5.2   | Början<br>5.2.1<br>5.2.2<br>5.2.3<br>5.2.4   | av arbetspasset - Sätta i förarkortet<br>1. Sätt i kortet<br>2. Ställa in aktivitet<br>Inmatningen av land – manuellt<br>Avbrott i inmatningsproceduren | 51<br>51<br>55<br>55<br>56 |  |  |  |  |
| 5.3   | Ställa i<br>5.3.1<br>5.3.2<br>5.3.3<br>5.3.4 | n aktiviteter<br>Möjliga Aktiviteter<br>Byte av aktivitet<br>Ställa in automatiskt<br>Notera aktiviteter för hand                                       | 57<br>57<br>57<br>58<br>58 |  |  |  |  |
| 5.4   | Lastnir                                      | ng/ Avlastning (cabotagetrafik)                                                                                                    | 59                         |  |  |  |  |
| 5.5   | Arbets                                       | pass slut - ta ut förarkort                                                                                                    | 60                         |  |  |  |  |
| 5.6   | Manue                                        | Manuella inmatningar (notering/ tillägg)                                                                                                    |                            |  |  |  |  |

Innehållsförteckning

|        |                                               | 5.6.1<br>5.6.2<br>5.6.3                                               | Kräva förarkortet vid den manuella<br>inmatningen<br>Lägg till aktiviteten vilotid<br>Fortsätt aktiviteterna                                                              | . 62<br>. 63<br>. 64                                         |
|--------|-----------------------------------------------|-----------------------------------------------------------------------|----------------------------------------------------------------------------------------------------|--------------------------------------------------------------|
|        |                                               | 5.0.4                                                                 | aktiviteter före andra                                                                                                    | . 65                                                         |
|        | 5.7                                           | Förar-<br>5.7.1<br>5.7.2<br>5.7.3                                     | / fordonsbyte<br>Fall 1 – Flera förare<br>Fall 2 – Slut arbetspass<br>Fall 3 - blanddrift                                                                                 | . 66<br>. 66<br>. 66<br>. 66                                 |
|        | 5.8                                           | Sätta i<br>5.8.1<br>5.8.2                                             | förarkortet för första gången<br>Användning av data<br>Anmälningen löper ut                                                                                               | . 67<br>. 67<br>. 67                                         |
|        |                                               |                                                                       |                                                                                                    |                                                              |
| 6      | Man                                           | övrering                                                              | g genom arbetsgivare                                                                                                    | . 70                                                         |
| 6      | <b>Man</b><br>6.1                             | <b>övrerin</b><br>Företa                                              | g genom arbetsgivare<br>gskortets funktioner                                                                                                    | <b>. 70</b><br>. 70                                          |
| 6      | <b>Man</b><br>6.1<br>6.2                      | <b>övrerin</b> g<br>Företag<br>Menyfu                                 | <b>g genom arbetsgivare</b><br>gskortets funktioner<br>unktioner i driftsättet Företag                                                                                    | <b>. 70</b><br>. 70<br>. 71                                  |
| 6      | Man<br>6.1<br>6.2<br>6.3                      | <b>övrerin</b> g<br>Företag<br>Menyfu<br>Anmäli                       | <b>g genom arbetsgivare</b><br>gskortets funktioner<br>unktioner i driftsättet Företag<br>ning - Sätta i företagskortet                                                   | <b>. 70</b><br>. 70<br>. 71<br>. 71                          |
| 6      | Man<br>6.1<br>6.2<br>6.3<br>6.4               | övrering<br>Företag<br>Menyfu<br>Anmäli<br>Mata ir                    | <b>g genom arbetsgivare</b><br>gskortets funktioner<br>unktioner i driftsättet Företag<br>ning - Sätta i företagskortet<br>n medlemsstat och registreringsskylt           | . <b>70</b><br>. 70<br>. 71<br>. 71<br>. 73                  |
| 6      | Man<br>6.1<br>6.2<br>6.3<br>6.4<br>6.5        | övrering<br>Företag<br>Menyfu<br>Anmäli<br>Mata ir<br>Ta ut fö        | g genom arbetsgivare<br>gskortets funktioner<br>unktioner i driftsättet Företag<br>ning - Sätta i företagskortet<br>n medlemsstat och registreringsskylt<br>öretagskortet | . <b>70</b><br>. 70<br>. 71<br>. 71<br>. 73<br>. 75          |
| 6<br>7 | Man<br>6.1<br>6.2<br>6.3<br>6.4<br>6.5<br>Men | övrering<br>Företag<br>Menyfu<br>Anmäli<br>Mata ir<br>Ta ut fö<br>yer | g genom arbetsgivare<br>gskortets funktioner<br>unktioner i driftsättet Företag<br>ning - Sätta i företagskortet<br>n medlemsstat och registreringsskylt<br>öretagskortet | . 70<br>. 70<br>. 71<br>. 71<br>. 73<br>. 73<br>. 75<br>. 78 |

|     | 7.1.3<br>7.1.4                                                                                                    | Ställa in språket                                                                                                    |
|-----|----------------------------------------------------------------------------------------------------|----------------------------------------------------------------------------------------------------|
| 7.2 | Andra 1<br>7.2.1<br>7.2.2<br>7.2.3<br>7.2.4<br>7.2.5<br>7.2.6<br>7.2.7<br>7.2.8<br>7.2.9<br>7.2.10<br>7.2.11<br>7.2.12 | menynivån – menyfunktioner86Menystruktur (Översikt)87Navigera i menyfunktionerna88Spärr av menyåtkomst89Lämna menyfunktioner.90Menypunkt utskrift förare-1/ förare-290Menypunkt Utskrift fordon92Menypunkt inmatning förare-1 / förare-295Menypunkt visning förare-1 / förare-2103Menypunkt visning förare-1 / förare-2103Menypunkt visning fördon104Centraliserat språk (option)105Menypunkt Vägtull (option)106 |
| Med | delande                                                                                                    | en 108                                                                                                    |
| 8.1 | Betyde<br>8.1.1<br>8.1.2                                                                                               | lserna av meddelanden                                                                                                    |
| 8.2 | Särskile<br>8.2.1<br>8.2.2<br>8.2.3                                                                                    | da Meddelanden                                                                                                    |
| 8.3 | Översil                                                                                                    | kt över möjliga händelser 111                                                                                                    |
| 8.4 | Översil                                                                                                    | kt över möjliga fel 115                                                                                                    |

8

#### Innehållsförteckning

|    | 8.5   | Körtids<br>8.5.1                                                                         | varningar<br>VDO Counter visning (option)                                                                                                    | 118<br>119                                           |
|----|-------|------------------------------------------------------------------------------------------|----------------------------------------------------------------------------------------------------|------------------------------------------------------|
|    | 8.6   | Översil<br>8.6.1                                                                         | t över möjliga manöverinformationer<br>Manöverinformation som information                                                                                                    | 12(<br>12;                                           |
| 9  | Skriv | /a ut                                                                                    |                                                                                                    | 120                                                  |
|    | 9.1   | Anvisn                                                                                   | ngar för utskrivning                                                                                                    | 126                                                  |
|    | 9.2   | Starta                                                                                   | utskrift                                                                                                    | 126                                                  |
|    | 9.3   | Avbryta                                                                                  | a utskrift                                                                                                    | 127                                                  |
|    | 9.4   | Skrivar<br>9.4.1<br>9.4.2                                                                | papper byts ut<br>Papper slut<br>Pappersrulle ersättes                                                                                                    | 127<br>127<br>127                                    |
|    | 9.5   | Åtgärda                                                                                  | a pappersstopp                                                                                                    | 128                                                  |
| 10 | Utsk  | rifter                                                                                   |                                                                                                    | 130                                                  |
|    | 10.1  | Utskrift                                                                                 | er förvaras                                                                                                    | 130                                                  |
|    | 10.2  | Utskrift<br>10.2.1<br>10.2.2<br>10.2.3<br>10.2.4<br>10.2.5<br>10.2.6<br>10.2.7<br>10.2.8 | er (exempel)<br>Förarkortets dygnsutskrift<br>Händelser/ fel på förarkortet<br>Fordonets dygnsutskrift<br>Händelser/ fel från fordonet<br>Hastighetsöverträdelser<br>Tekniska data<br>Förarens aktiviteter | 130<br>132<br>132<br>132<br>132<br>132<br>135<br>136 |
|    |       | 10.2.8                                                                                   | v-ulayiani                                                                                                    | 130                                                  |

|    |      | <ul> <li>10.2.9 Status D1 /D2 diagram (option)</li> <li>10.2.10 Hastighetsprofiler (option)</li> <li>10.2.11 Varvtalsfrekvensprofiler (option)</li> <li>10.2.12 Isatta Färdskrivarkort</li> <li>10.2.13 Utskrift i lokal tid</li> </ul> | 136<br>137<br>137<br>137<br>138 |
|----|------|----------------------------------------------------------------------------------------------------|---------------------------------|
|    | 10.3 | Förklaring för utskrifterna<br>10.3.1 Förklaring för datablocken                                                                                                    | 138<br>139                      |
|    | 10.4 | Datapost vid händelser eller fel<br>10.4.1 Kodning datapost-ändamål<br>10.4.2 Kodning för närmare beskrivning                                                                                                    | 148<br>148<br>150               |
| 11 | Unde | erhåll- och kontrollkrav                                                                                                    | 153                             |
|    | 11.1 | Rengöring<br>11.1.1 DTCO 4.1x rengörs<br>11.1.2 Rengöra färdskrivarkortet                                                                                                    | 153<br>153<br>153               |
|    | 11.2 | Kontrollkrav                                                                                                    | 153                             |
| 12 | Åtgä | rdande av fel                                                                                                    | 156                             |
|    | 12.1 | En datasäkring har genomförts utav verkstaden                                                                                                    | 156                             |
|    | 12.2 | Över-/ Underspänning<br>12.2.1 Spänningsavbrott                                                                                                    | 156<br>157                      |
|    | 12.3 | Fel i kortkommunikationen                                                                                                    | 157                             |
|    | 12.4 | Skrivarens låda defekt                                                                                                    | 158                             |
|    | 12.5 | Automatisk utmatning av färdskrivarkortet                                                                                                    | 158                             |

| 13 | Tekn  | iska data                                                                                                    |                                                             | 160                                           |
|----|-------|----------------------------------------------------------------------------------------------------|-------------------------------------------------------------|-----------------------------------------------|
|    | 13.1  | DTCO 4.1x                                                                                                    |                                                             | 160                                           |
|    | 13.2  | Pappersrulle                                                                                                    |                                                             | 162                                           |
| 14 | Bilag | a                                                                                                    |                                                             | 164                                           |
|    | 14.1  | Konformitetsförklaring                                                                                                    | / tillstånd                                                 | 164                                           |
|    | 14.2  | Tillbehör som option .14.2.1DLK Smart Do14.2.2DLKPro Down14.2.3DLKPro Comp14.2.4Remote DL 4014.2.5VDO Link14.2.6Rengöringsko | wnload Key<br>load Key S<br>G<br>rt och rengöringsservetter | 174<br>174<br>174<br>174<br>175<br>175<br>175 |
|    | 14.3  | VDO webbutiken                                                                                                    |                                                             | 176                                           |
| 15 | Ändı  | ingsöversikt                                                                                                    |                                                             | 178                                           |
|    | 15.1  | Release översikt                                                                                                    |                                                             | 178                                           |
|    | Ordli | sta                                                                                                    |                                                             | 181                                           |

# Om det här dokumentet

Skydd av personliga uppgifter Benämningar Funktion av detta dokument Målgrupp Symboler och signalord Ytterligare information

# Om det här dokumentet

# Skydd av personliga uppgifter

I förordningen (EU) 165/2014 samt i den aktuella formuleringen av tillämpningsföreskrifterna (EU) 2016/799 ställs det många krav på DTCO 4.1x angående skyddet av personliga uppgifter. DTCO 4.1x uppfyller dessutom kraven enligt dataskyddsförordningen (EU) 2016/679 i den aktuellt gällande formuleringen.

Detta beträffar särskilt:

- Förarens godkännande angående bearbetningen av personliga ITS-data
   → Personliga ITS data [▶ 10]
- Förarens godkännande angående bearbetningen av personliga VDOdata → Personliga VDO-data [▶ 10]

Blir förarkortet isatt i DTCO 4.1x för första gången följer efter det manuella tillägget vid färdskrivaren en förfrågan, om föraren godkänner bearbetningen av sin personliga data.

#### INFORMATION

DTCO 4.1x kan parametriseras på ett sätt, så att bearbetningen av data kan genomföras även utan förarens godkännande. Denna inställning är dock bara tillåten, om en överenskommelse angående dataskydd har signerats mellan förare och arbetsgivare / uppdragsgivare.

### INFORMATION

Ytterligare information om skydd av personliga uppgifter, särskilt angående omfånget av datainsamlingen och användningen av data erhåller du via din arbetsgivare och/eller uppdragsgivare. Observera att Continental Automotive Technologies GmbH endast arbetar i uppdrag efter anvisning av din arbetsgivare / uppdragsgivare.

#### INFORMATION

Observera att ett godkännande som har getts är återkalleligt vid varje tidpunkt. Databehandlingen som har genomförts tills återkallelse sker påverkas inte av ditt godkännande → Ändra inställningarna för personliga ITS-data [▶ 96] → Ändra inställningar för personliga

→ Ändra inställningar för personliga VDO-data [▶ 96]

#### INFORMATION

Data lagras i färdskrivaren. När den maximala datamängden har uppnåtts genomförs en systembetingat överskrivning som börjar med de äldsta inmatningarna - tidigast efter ett år.

Externa apparater som kommunicerar med färdskrivaren har tillgång till data som beskrivs nedan om föraren har godkänt registreringen.

#### INFORMATION

Ytterligare information om skydd av personliga data hittar du under https:// www.fleet.vdo.com/support/faq/.

#### Personliga ITS data

Till den personliga ITS data (ITS: intelligent transportsystem) räknas till exempel:

- Förarens för- och efternamn
- · Förarkortets nummer
- · Födelsedatum

Godkännande vid första isättning av Förarkort → Anmälningen löper ut [> 67]

#### Personliga VDO-data

Följande personliga kompletterande data registreras:

- D1/D2 statusingångar
- · Motorns varvtalsprofil
- · Hastighetsprofiler
- 4 Hz-hastighetssignalen

Godkännande vid första isättning av Förarkort → Anmälningen löper ut [▶ 67]

#### INFORMATION

Ytterligare informationer om datainsamlingen får du av din arbetsgivare.

### Benämningar

I denna bruksanvisning används följande benämningar:

- DTCO 1381 Release 4.1a kallas i det följande för DTCO 4.1x.
- Framsidans gränssnitt → Visningsoch manöverelement [▶ 20] av DTCO 4.1x är till för att ladda ned och parametrisera data av DTCO 4.1x.
- AETR-överenskommelsen (Accord Européen sur les Transports Routiers) beslutar bestämmelserna för kör- och viloperioder i den gränsöverskridande transporttrafiken. Det är därmed även del av denna instruktion.
- Blanddrift kallas den blandade användningen av fordon med analoga och digitala färdskrivare.
- Flera förare kallas en körning med två förare.
  - Förare-1 = Den person som just nu kör fordonet.
  - Förare-2 = Den person som just nu inte kör fordonet.

# • Massminnet är dataminnet i apparaten.

 Med Out (Out of Scope) menar man i denna anvisning att en förordnings giltighetsområde lämnas.

# Funktion av detta dokument

Det här dokumentet är en bruksanvisning och beskriver den professionella och enligt förordning (EU) 165/2014 föreskrivna användningen av den **d**igitala **färds**krivaren DTCO 4.1x.

Bruksanvisningen skall hjälpa dig med att uppfylla de lagliga bestämmelserna som är kopplade till DTCO 4.1x.

Det föreliggande dokumentet är ej giltigt för äldre apparatgenerationer.

### Målgrupp

Denna bruksanvisning riktar sig till förare och arbetsgivare.

Läs noggrant igenom bruksanvisningen och lär känna apparaten.

#### ► Förvaring

Förvara bruksanvisningen alltid så att du har den nära till hands i ditt fordon.

#### Kontaktperson

Vid frågor och önskningar vänligen kontakta din certifierade bilverkstad eller din servicepartner.

# Symboler och signalord

# A EXPLOSIONSFARA

Hänvisningen EXPLOSIONSFARA varnar för en **omedelbart** hotande risk för explosion.

Vid ickebeaktande finns det risk för svåra personskador eller död.

# 

Hänvisningen VARNING beskriver en **möjligtvis** hotande fara.

Vid ickebeaktande finns det risk för svåra personskador eller död.

# 

Hänvisningen FÖRSIKTIGHET varnar för risken av en mindre skada.

Vid ickebeaktande finns det risk för mindre skador.

# 

Hänvisningen VIKTIGT innehåller viktig information för att: undvika dataförluster, förhindra skador på apparaten och för att kunna uppfylla lagar och förordningar.

#### **INFORMATION**

INFORMATION av denna typ ger dig goda råd eller ytterligare upplysningar, som kan innebära funktionsfel vid ickebeaktande.

### Ytterligare information

#### Snabbguide

 "Förarens Snabbguide" erbjuder en snabb översikt över de viktigaste manöverstegen.

#### Informationer på internet

Under www.fleet.vdo.com hittar du i internet:

- Ytterligare information om DTCO 4.1x
- En app för användningen av DTCO 4.1x via Bluetooth
- · Informationer om Tredje Parts Licens
- Denna Bruksanvisning i PDF-format
- Kontaktadresser
- Krav på externa GNSS-antenner som skall drivas ihop med DTCO 4.1x

# För din säkerhet

Grundläggande säkerhetshänvisningar

Lagar och förordningar

Användning enligt bestämmelserna

# För din säkerhet

# Grundläggande säkerhetshänvisningar

# 

# Distraktion genom apparatmeddelanden

Det består risk för distraktion om det under körningen visas meddelanden på displayen eller om kortet automatiskt matas ut.

• Bry dig inte om detta utan ägna all din uppmärksamhet åt trafiken.

# 

#### Genomför skolningar vid DTCO 4.1x

Enligt förordning (EU) 165/2014 är transportföretag förpliktigade att utbilda sina förare i hanteringen av digitala färdskrivare och att kunna intyga utförandet av skolningarna.

Vid försummelser måste du möjligtvis betala böter och ta över ett utvidgat ansvar om en skadehändelse äger rum.

 Genomför regelbundna skolningar med dina förare.

# 

### Undvik skador på DTCO 4.1x

För att undvika att DTCO 4.1x skadas ska du beakta följande punkter:

- DTCO 4.1x installeras och plomberas av auktoriserade kontrollorgan. Utför inga ingrepp vid DTCO 4.1x och i ledningarna som är anslutna till den.
- Sätt endast i respektive färdskrivarkort i kortplatsen.
- Använd endast av tillverkaren specialframtagna och rekommenderade pappersrullar med godkännandemärke (original VDO skrivarpapper).
  - → Skrivarpapper byts ut [▶ 127]
- Manövrera inte knapparna med föremål som har skarpa kanter eller är spetsiga.

# 

# Risk för personskada vid kortplatsen

Du själv och andra personer kan skadas av en öppen kortplats.

 Öppna endast kortplatsen för att lägga i eller ta ur ett färdskrivarkort.

# Plomberingar och försegling får ej skadas

DTCO 4.1x befinner sig annars inte längre i ett tillstånd som motsvarar kraven för godkännande och dess data är inte längre trovärdig.

# 

#### Data får inte manipuleras

Att förfalska, förhindra eller radera färdskrivarens registreringar är förbjudet. Detsamma gäller för färdskrivarkorten och utskrivna dokument.

# 

#### Inga förändringar får genomföras på DTCO 4.1x och i dess omgivning

- Den som, speciellt i avsikt att vilseleda, företar förändringar på färdskrivaren eller av signaler till den, vilket påverkar registreringen och lagringen i färdskrivaren kan bryta mot lagar och förordningar.
- I området på 80 mm får inga förändringar ske, särskilt inte genom apparater med några starka magnetfält (t.ex. genom en DVDspelare).

Det är inte tillåtet att montera metalliska eller elektriska föremål.

 Vid drift av apparater som inte är en del av fordonets standardutrustning, måste säkerställas, att dessa inte hindrar funktionen (särskilt GNSSmottagningen) av färdskrivaren. Detta kan leda till vederbörande inmatningar i felminnet (färdskrivare/ förarkort).

## DTCO 4.1x ADR (Ex-variant)

Samtliga Informationer (Särskilda egenskaper vid manövreringen och relevanta säkerhetshänvisningar) för -exvarianten ADR har för en bättre översikt sammanfattats i ett enda kapitel.

# A EXPLOSIONSFARA

# Explosionsfara på grund av restspänningar och öppna gränssnitt

I miljöer med explosionsrisk leder användningen av knapparna av DTCO 4.1x, isättningen av kort, öppnandet av skrivarfacket eller öppnandet av framsidans gränssnitt till explosionsfara.

- Beakta föreskrifterna för transport och hantering av farligt gods i miljöer med risk för explosioner.
- → ADR-variant (ex-variant) [▶ 25]

# Lagar och förordningar

# 

2

#### Lagar och förordningar i andra länder

Lagar och förordningar för de enskilda länderna finns inte med i denna bruksanvisning och måste ytterligare tas hänsyn till.

Användningen av färdskrivaren regleras av följande förordningar och riktlinjer:

- Förordning (EU) 165/2014
- Förordning (EG) 561/2006
- Riktlinje 2006/22/EG

Den för nuvarande aktuella formuleringen är giltig.

Med hjälp av dessa förordningar överför det Europeiska Parlamentet en del krav och skyldigheter på föraren och fordonets ägare (arbetsgivaren). Dessutom måste även de respektive gällande nationella lagarna beaktas.

Utan anspråk på fullständighet eller juridisk giltighet framhävs följande aspekter:

#### ► Förarkort: Förarens skyldigheter

- Föraren ansvarar för att förarkortet och färdskrivaren används korrekt.
- Hur man ska bete sig om färdskrivaren fungerar felaktigt:
  - En fortsatt körning är bara möjlig i undantagsfall.

Föraren måste på ett separat papper eller på pappersrullens baksida notera de av färdskrivaren inte längre korrekt registrerade eller utskrivna uppgifterna om aktiviteterna.

- → Notera aktiviteter f
   ör hand
   [▶ 58]
- Skulle returresan till företagets lokalisering inte vara möjlig inom en vecka, ska färdskrivaren lämnas in för reparation hos en godkänd specialverkstad på vägen.

- Dokument som bör medföras vid blanddrift (körningar av fordon med diagramblad och digitala färdskrivare):
  - Förarkort
  - Dygnsutskrifter
  - Diagramblad
  - handskrivna noteringar
     → Förar- / fordonsbyte [▶ 66]

### INFORMATION

En utskriftsfärdig version av formuläret finns på Internet.

- Vid förlust, stöld, skada eller om förarkortet inte fungerar korrekt:
   Föraren måste i början och vid slutet av körningen skriva ut en dygnsutskrift och förse den med sina personliga uppgifter. Vid behov måste tillgänglighetstider och andra arbetstider kompletteras för hand.
  - → Notera aktiviteter för hand [> 58]
  - Om förarkortet har blivit stulet måste dessutom en anmälan göras hos polisen. Först då kan du

ansöka om ett nytt kort vid den lokala myndigheten när du visar polisanmälningen.

- Vid förlust av förarkortet måste du avge en högtidlig försäkran för att erhålla ett nytt kort. Återhittas det gamla kortet måste det lämnas in.
- Om förarkortet skadas eller fungerar felaktigt:
   Förarkortet lämnas in hos vederbörande myndighet.
   Ersättningskortet måste begäras inom sju kalenderdagar.
- Utan förarkort får färden fortsättas under en period av 15 kalenderdagar om det krävs för att köra fordonet tillbaka till företagets lokalisering.
- Om myndigheten av en utländsk medlemsstat ersätter förarkortet: Skälen bör omedelbart meddelas till den behöriga myndigheten.
- Förarkortet är giltigt i fem år. Efter det att förarkortets giltighet har löpt ut måste föraren medföra det i fordonet i minst 56 kalenderdagar till.

 Förarkortet dras endast in om det kommer fram att det är förfalskat, eller att en annan förare använder eller har använt kortet. Eller om ansökningen om förarkortet har skett med angivelsen av falska fakta eller falska/ förfalskade dokument. Det betyder, att även om körkortet dras in eller vid ett körförbud får kortet förbli hos föraren.

### Avvikelse från gällande lagliga bestämmelser

För att garantera personers, fordonets eller transportgodsets säkerhet kan avvikelser från gällande lagliga bestämmelser vara nödvändiga.

I sådana situationer är det förarens plikt, att för hand notera avvikelsens anledning och utseende senast när han kommer fram till en lämplig hållplats. Till exempel:

- På diagrambladet
- På en utskrift av DTCO 4.1x
- I arbetsschemat

### Arbetsgivarens skyldigheter

Kalibrering och reparation av DTCO 4.1x får endast genomföras av en certifierad bilverkstad.

- ➔ Kontrollkrav [▶ 153]
- Efter en fordonstransport eller om så inte har skett:

Låt följande kalibreringsdata matas in för hand i DTCO 4.1x av en certifierad bilverkstad:

- Medlemsstat
- Registreringsskylt
- Anmäl eller logga ut företaget vid DTCO 4.1x vid starten / slutet av användningen av fordonet.
  - → Anmälning Sätta i företagskortet [▶ 71]
- Se till att det i fordonet finns godkända pappersrullar för skrivaren i tillräckligt antal.
- Kontrollera att f\u00e4rdskrivaren fungerar korrekt, t ex genom att s\u00e4tta i f\u00f6retagskortet.

- Följ intervallerna för kontrollen av färdskrivaren som föreskrives enligt lag: Periodisk kontroll minst vartannat år.
- Ladda regelbundet ned data från dataminnet av DTCO 4.1x och från förarkorten och lagra datan i enlighet med lagar och förordningar.
- Kontrollera att förarna använder färdskrivaren på korrekt sätt. Kontrollera regelbundet kör- och vilotiderna och påpeka eventuella avvikelser.

## Användning enligt bestämmelserna

Den digitala färdskrivaren DTCO 4.1x är en registrerande apparat för övervakningen och registreringen av hastighet, antalet körda kilometer och kör-/ vilotider.

Detta dokument beskriver hur den digitala färdskrivaren DTCO 4.1x ska användas.

Den av färdskrivaren bearbetade data hjälper dig att utföra dina dagliga uppgifter:

- De hjälper dig, föraren, bland annat att följa gatutrafikens sociala lagstiftning.
- De hjälper dig, arbetsgivaren, att behålla kontrollen över förarna och fordonets användning (med hjälp av lämpliga utvärderingsprogram).

ADR - varianten av DTCO 4.1x får endast användas enligt bestämmelserna i ATEX riktlinjen 2014/34/EU.

## INFORMATION

Certifikatet av DTCO 4.1x går ut efter 15 år.

DTCO 4.1x kan inte längre användas efter det.

- 92 dagar innan certifikatet går ut ges standardmässigt ett meddelande ut
- Datum av första användningen → Tekniska data [▶ 135]

# Apparatbeskrivning

Visnings- och manöverelement

Egenskaper

Detaljer för visnings- och manöverelementen

Viktiga inställningar (översikt)

Bluetooth

Standby-läge (display)

**ADR-variant (ex-variant)** 

Driftsätt (översikt)

Färdskrivarkort (översikt)

Lagrade data

Gränsöverträdelse

Tidszoner

Piktogram (översikt)

Nationalitetsmärke

Automatiska aktiviteter efter tändning på/av (förinställning)

## Apparatbeskrivning

# Visnings- och manöverelement

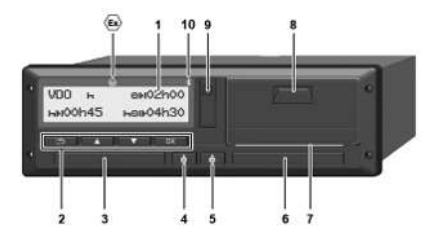

Avb. 1: Framsidans perspektiv DTCO 4.1x

- (1) Display
- (2) Menyknappar
- (3) Kortplats-1 med skydd
- (4) Kombinationsknapp förare-1
- (5) Kombinationsknapp förare-2
- (6) Kortplats-2 med skydd
- (7) Avrivarkant Skrivare
- (8) Skrivarens låda
- (9) Framsidans gränssnitt
- (10) Bluetoothsymbol

Med hjälp av optionalt lämpligt tillbehör kan DTCO 4.1x även fjärrstyras.

Därtill behöver du:

- En extern apparat med bluetoothgränssnitt, till exempel smartphone eller kontrollapparat.
- En lämplig programvara (app) på den externa apparaten. Jämför www.fleet.vdo.com
- Kännetecken för ADR-Variant (exvariant – option)

### INFORMATION

Kortfackens skydd får inte avlägsnas för att förhindra inträngning av damm, smuts eller vattenstänk!

 Se till att kortplatserna alltid förblir stängda.

# Egenskaper

Den digitala färdskrivaren DTCO 4.1x med dess systemkomponenter är fordonsenheten av en färdskrivare eller kontrollapparat av andra generationen (Intelligent färdskrivare V2) enligt kraven i förordningen (EU) nr. 165/2014 samt tillämpningsföreskrifterna (EU) 2016/799 bilaga I C i den aktuellt gällande formuleringen.

DTCO 4.1x registrerar permanent föraroch fordonsrelaterade data.

Fel i en komponent, i apparaten eller i manövreringen visas på displayen så snart de inträffar.

I ADR-varianten motsvarar DTCO 4.1x ATEX-riktlinjen 2014/34/EU och ADRöverenskommelsen, del 9.

# Övergångsfärdskrivare

### Övergångsfärdskrivare (Transitional)

Övergångsfärdskrivare kan inte autentisera navigationsmeddelanden som står till förfogande enligt förklaringen av OS-NMA-tjänsterna.

Därför ges vid en övergångsfärdskrivare varje position ut som en autentiserad position.

# Intelligent färdskrivare version 2 med fullständig OS-NMA-funktion

Intelligenta färdskrivare version 2 med fullständig OS-NMA-funktion kan autentisera navigationsmeddelanden som står till förfogande enligt förklaringen av OS-NMA-tjänsterna.

# EU-tjänsteförklaring

När EU publicerar en tjänsteförklaring, som innebär att funktionerna OS-NMA kan autentiseras.

- Efter denna publicering får övergångsfärdskrivare endast monteras in i nyregistrerade fordon i fem månader till.
- I fordon som har registrerats före denna tid, får övergångsfärdskrivare eller intelligenta färdskrivare version 2 med fullständig OS-NMA-funktion monteras in även efter det att tiden har gått ut.

Efter denna tid får endast intelligenta färdskrivare version 2 med fullständig OS-NMA-funktion monteras in i nyregistrerade fordon.

# Konfigurationen av DTCO 4.1a

DTCO 4.1a är tillåten enligt tillämpningsföreskrifterna 2023/980/EU såväl som övergångsfärdskrivare samt som intelligent färdskrivare version 2 med fullständig OS-NMA-funktion.

DTCO 4.1a kan under iakttagelse av tillämpningsföreskrifterna 2023/980/EU konfigureras som övergångsfärdskrivare.

# Konfigurationen före aktiveringen av DTCO 4.1a

Ett byte mellan övergångsfärdskrivaren och en Intelligent färdskrivare version 2 med fullständig OS-NMA-funktion är obegränsat möjligt via en programvaruinställning och före en aktivering av DTCO 4.1a.

# Konfiguration efter aktivering av DTCO 4.1a

Efter aktiveringen av DTCO 4.1a. är endast ett enstaka, icke reversibelt byte mellan övergångsfärdskrivaren och en Intelligent färdskrivare version 2 med fullständig OS-NMA-funktion möjlig.

# Konfigurationen av DTCO 4.1

DTCO 4.1 är enligt förordning 2023/980/EU en övergångsfärdskrivare.

Därmed får den endast monteras in i nyregistrerade fordon fram till slutet av tidsperioden på 5 månader efter tidpunkten av den ovan nämnda publiceringen.

| INFORMATION                            | lgenkänning av den inställda<br>konfigurationen                                                                | Den inställda konfigurationen kan<br>kännas igen:        |  |  |
|----------------------------------------|----------------------------------------------------------------------------------------------------|----------------------------------------------------------|--|--|
| En DTCO 4.1 kan uppdateras till en     |                                                                                                    | <ul> <li>på visningens display "DTCO version"</li> </ul> |  |  |
| programvaran.                          | INFORMATION                                                                                                    | <ul> <li>i datan för kalibreringen</li> </ul>            |  |  |
|                                        | Visningen "Mjukvarans version" som är<br>tillgänglig via servicemenyn eller en                                 | Visning på Display:                                      |  |  |
|                                        | omstart, innehaller <b>inte</b> informationen,<br>om DTCO 4.1a har konfigurerats som<br>övergångsfärdskrivare. | Meny:Visninອ > Fordon > DTCO<br>version.                 |  |  |
| DTCO 4.1a T<br>SW 04.01.40 RXXK<br>"T" | CO 4.1a:<br>(Transitional) visar att DTCO 4.1a har blivit k                                                    | onfigurerad som övergångsfärdskrivare.                   |  |  |
|                                        | CO 4.1a:                                                                                                    |                                                          |  |  |
| DTCO 4.1a<br>SW 04.01.40 RXXX          | as det inte något "T" så har DTCO 4.1a blivit                                                                  | konfigurerad som Intelligent färdskrivare.               |  |  |
|                                        | CO 4.1:                                                                                                    |                                                          |  |  |
| DTCU 4.1<br>SW 04.01.26                | CO 4.1 är alltid en övergångsfärdskrivare.<br>för visas det här inget "T".                                     |                                                          |  |  |

## Detaljer för visnings- och manöverelementen

Display (1)

# INFORMATION

Det är inte möjligt att stänga av displayen helt och hållet utom i standbyläge. Endast en dimning på ett minimivärde är möjligt.

Kontrast och ljushet av displayen kan inte förändras.

Dimningen (efter tändning av) kan ändras i verkstaden.

Beroende på fordonets driftläge visas olika indikeringar eller så visas data.

## Menyknappar (2)

Använd följande knappar för inmatning, visning eller utskrift av data:

Tryck flera gånger på tangenten för den önskade riktningen: Bläddra genom menynivån fram till den önskade funktionen.

Håll knappen nedtryckt: Fortsätt automatiskt att bläddra.

- Tryck på knappen en kort stund: Bekräfta funktionen / urvalet.
- Tryck på knappen en kort stund: Gå tillbaka till sista inmatningsfältet, avbryt inmatningen av land, eller lämna menyfunktionerna stegvis.
- Kortplats-1 (3)

Förare-1 som ska köra fordonet, sticker in sitt förarkort i kortfack 1.

→ Början av arbetspasset - Sätta i förarkortet [▷ 51]

- Kombinationsknapp förare-1 (4)
- Tryck på knappen en kort stund: Byte av aktivitet.
   Ställa in aktiviteter [> 57] Håll knappen nedtryckt (min. 2 sekunder): Öppna kortplatsen.
- ► Kombinationsknapp förare-2 (5)
- Tryck på knappen en kort stund: Byte av aktiviteten.
   → Ställa in aktiviteter [▶ 57] Håll knappen nedtryckt (min. 2 sekunder): Öppna kortplatsen.
- ► Kortplats-2 (6)

Förare-2 som för tillfället inte kör sätter i sitt förarkort i Kortplats-2 (flera förare).

➔ Början av arbetspasset - Sätta i förarkortet [▷ 51]

Avrivarkant (7)

Vid avrivarkanten kan du riva av pappersutskriften av skrivaren.

### Skrivarens låda (8)

Skrivarens låda för isättningen av pappersrullen.

→ Skrivarpapper byts ut [▶ 127]

#### Framsidans gränssnitt (9)

Via framsidans gränssnitt kan nedladdning och parametrering av data genomföras (verkstad).

Framsidans gränssnitt befinner sig under ett skydd.

Åtkomsträttigheterna för funktionerna av detta gränssnitt är beroende av det isatta färdskrivarkortet.

→ Åtkomsträttigheter för färdskrivarkorten [▶ 29]

# Viktiga inställningar (översikt)

Viktiga inställningar på DTCO 4.1x är till exempel:

- Inmatningen av registreringsskylten och registreringslandet (om detta inte redan har genomförts utav verkstaden)
  - → Mata in medlemsstat och registreringsskylt [▶ 73]
- Aktivitetsbyte vid Tändning av
   → Automatiska aktiviteter efter tändning på/av (förinställning) [▶ 40]
- Registrering av hastighets- och varvtalsprofiler
  - → Skriva ut hastighetsprofiler (option)
     [▶ 94]
- D1/D2 Statusindikering
   → Början av arbetspasset Sätta i förarkortet [▶ 51]
- Visningen av VDO Räknaren (Option)
   → VDO Counter (option) [▶ 80]

# Bluetooth

DTCO 4.1x kan fjärrstyras och läsas ut via Bluetooth.

Därtill behöver du:

- En extern apparat med bluetoothgränssnitt, till. ex. en smartphone eller kontrollapparat.
- En lämplig programvara (app) på den externa apparaten: www.fleet.vdo.com.

Aktivering av Bluetooth::

- → Anmälningen löper ut [> 67] eller
- → Koppla bluetoothförbindelse [▶ 96]

Om en extern apparat har kopplats med bluetoothgränssnitt och en aktiv förbindelse med denna apparat föreligger, visas "≱" i den övre raden av standardvisningen. → Displayer [№ 42].

### Inmatning av registreringsskylten

Inmatningen av registreringsskylten samt den registrerande medlemsstaten kan genomföras via en app: www.fleet.vdo.com.

# Standby-läge (display)

l driftsättet "*Drift*", som visas på displayen med ett piktogram o, kopplar DTCO 4.1x under följande villkor till standby-läge:

- Fordonets tändning är frånslagen.
- Det finns inte något meddelande.

Vid "t*ändning av*" dimmas displayvisningen.

Efter ca. 1 minut (kundspecifikt värde) försvinner displayen helt – DTCO 4.1x befinner sig i standby-läge.

Som option kan du ställa in ytterligare ett dimvärde för apparaten (verkstad).

## Lämna standby-läge

Genom att trycka på en valfri knapp eller tändning på eller en vilotid lämnar du standby-läge.

Displayen kopplas på igen; därefter följer det inte någon aktion.

# ADR-variant (ex-variant)

ADR-varianten av DTCO 4.1x är märkt med en ex-symbol på frontpanelen.

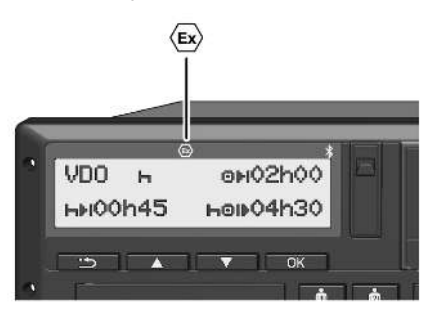

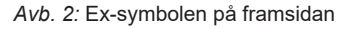

ADR-varianten av DTCO 4.1x är tillåten för drift i miljö med explosionsrisk.

- Ex-zon: Zon 2
- Omgivningstemperatur: –20° till +65°C

Vid ADR-varianter där driftsmodus "Lastning och avlastning av farligt gods" – endast kan kännas igen genom "tändning av" blir föraren tillfrågad genom DTCO 4.1x om det rör sig om

ADR-modus. Är detta fallet, måste i det följande samtliga omnämnda åtgärder beaktas. Den önskade föraren lagras i fordonsenheten.

Särskilda Säkerhetshänvisningar

För ADR-varianten av DTCO 4.1x måste även följande säkerhetshänvisningar beaktas:

# 

#### Beakta föreskrifterna

 Beakta föreskrifterna för transport och hantering av farligt gods i miljöer med risk för explosioner.

# **EXPLOSIONSFARA**

# Beakta följande vid lastning och lossning av farligt gods:

- Båda kortplatser måste vara stängda.
- Skrivarens draglåda måste vara stängd.
- Skyddet av framsidans gränssnitt måste vara stängt.
- Tryck inte på några av färdskrivarens tangenter.
- Det får inte vara några verkstads-, kontroll- eller företagskort isatta.
- Det får inte finnas några isatta tillvalsapparater (t.ex. VDO-länken).

#### Särskilda egenskaper av användningen

För att skydda mot explosion reduceras ADR-varianten av DTCO 4.1x i riskmiljöer vid frånslagen tändning till interna funktioner (i motsats till standardmodellen).

Du kan nyttja de fullständiga funktionerna av DTCO 4.1x vid påslagen tändning utanför riskmiljöer.

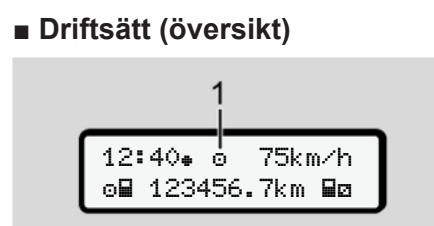

Avb. 3: Display för driftsätt

(1) Visning av driftsättet

DTCO 4.1x har fyra driftsätt som riktar sig efter det respektive isatta färdskrivarkortet:

- Drift ) (körning/förare) standardvisning med eller utan isatt förarkort
  - → Början av arbetspasset Sätta i förarkortet [> 51]
- Företaget 
   <sup>†</sup> (arbetsgivaren) Visning efter det att företagskortet har satts i
  - → Anmälning Sätta i företagskortet
     [▶ 71]

- Kontrollen 

   (är inte någon beståndsdel av denna bruksanvisning)
- Kalibreringen T

   (är inte någon beståndsdel av denna bruksanvisning)

Beroende på om färdskrivarkortet har satts i och sedan vilket färdskrivarkort som har satts i kopplar DTCO 4.1x automatiskt om till ett av följande driftsätt:

| Översikt av driftsätt isatta färdskrivarkort |               |             |             |                        |              |                 |
|----------------------------------------------|---------------|-------------|-------------|------------------------|--------------|-----------------|
| Driftsätt                                    |               | Kortplats-1 |             |                        |              |                 |
|                                              |               | Inget kort  | Förarkort   | Företagskort           | Kontrollkort | Verkstadskort   |
| Kortplats-2                                  | Inget kort    | Drift       | Drift       | Företag                | Kontroll     | Kalibrering     |
|                                              | Förarkort     | Drift       | Drift       | Företag                | Kontroll     | Kalibrering     |
|                                              | Företagskort  | Företag     | Företag     | Företag <sup>(*)</sup> | Drift        | Drift           |
|                                              | Kontrollkort  | Kontroll    | Kontroll    | Drift                  | Kontroll (*) | Drift           |
|                                              | Verkstadskort | Kalibrering | Kalibrering | Drift                  | Drift        | Kalibrering (*) |

(\*) I dessa tillstånd använder 4.1x endast det i kortplats-1 insatta färdskrivarkortet.

#### Färdskrivarkort (översikt)

De lagligt föreskrivna färdskrivarkorten får du efter vederbörande ansökan genom den respektive EUmedlemsstatens myndigheter. → Åtkomsträttigheter för färdskrivarkorten [▶ 29]

#### INFORMATION

Du kan använda färdskrivarkorten av första generationen enligt (EU)3821/85, bilaga I B, samt av andra generationen enligt tillämpningsföreskrifterna (EU) 2016/799, I C, i den för närvarande giltiga formuleringen.

Du kan dock endast använda verkstadskort av andra generationen.

DTCO 4.1x förfogar över en funktion som förhindrar användningen av färdskrivare av första generationen. Denna funktion kan aktiveras genom verkstäder på anordning genom EU.

Innehav av ett färdskrivarkort berättigar till användning av DTCO 4.1x. Verksamhetsområden och rätt till åtkomst finns angiven i lagstiftningen. → Åtkomsträttigheter för färdskrivarkorten [▶ 29]

#### INFORMATION

För att undvika att data går förlorade skall färdskrivarkortet behandlas med omsorg och anvisningarna av färdskrivarkortets utlämningsställe följas.

#### ► Förarkort

Med ditt förarkort anmäler du dig som förare vid den digitala färdskrivaren.

DTCO 4.1x börjar att visa och lagra alla aktiviteter av föraren.

Du kan skriva ut eller ladda ned data (med ett isatt förarkort).

Därmed används förarkortet till normal drift (som enskild förare eller vid flera förare).

#### ► Företagskort

Med företagskortet anmäler du dig som ägare eller innehavare av fordonet vid DTCO 4.1x. På det sättet har du åtkomst till företagets lagrade data.

Företagskortet tillåter visning, utskrift och nedladdning av de lagrade data i massminnet samt datan av ett förarkort som är isatt i det andra kortfacket.

#### INFORMATION

Dessutom ger dig företagskortet rättigheten – för första gången och om detta inte redan har gjorts av en verkstad – att mata in den registrerande medlemsstaten och registreringsskylten. Om du har frågor ta kontakt med en auktoriserad bilverkstad.

Med företagskortet och om du är utrustad med vederbörande system för din fordonsflotta har du även rättigheten att ladda ned användardata fjärrstyrd (remote).

#### INFORMATION

Företagskortet är avsett för ägaren och innehavaren av fordon med inmonterad digital färdskrivare och får inte överlåtas till andra personer. Företagskortet är inte avsett för körning.

#### ► Kontrollkort

(är inte någon beståndsdel av denna bruksanvisning)

Kontrollkortet av en tjänsteman av ett kontrollorgan (till exempel polisen) tillåter åtkomsten till massminnet.

Alla lagrade data och de data som finns på ett isatt förarkort är åtkomliga. De kan visas, skrivas ut eller laddas ned via framsidans gränssnitt.

### Verkstadskort

(är inte någon beståndsdel av denna bruksanvisning)

Personer på en auktoriserad bilverkstad som är berättigade att programmera, kalibrera, aktivera samt kontrollera färdskrivaren erhåller ett verkstadskort.

#### Åtkomsträttigheter för färdskrivarkorten

Rättigheterna till åtkomst av de i massminnet av DTCO 4.1x lagrade data är reglerade enligt lagstiftningen och erhålls endast med motsvarande färdskrivarkort.

|           |             | Utan kort | Förarkort | Företagskort | Kontrollkort | Verkstadsko<br>rt |
|-----------|-------------|-----------|-----------|--------------|--------------|-------------------|
| Skriva ut | Förardata   | Х         | V         | V            | V            | V                 |
|           | Fordonsdata | T1        | T2        | Т3           | V            | V                 |
|           | Parametrar  | Х         | V         | V            | V            | V                 |
| Visning   | Förardata   | T1        | T2        | Т3           | V            | V                 |
|           | Fordonsdata | V         | V         | V            | V            | V                 |
|           | Parametrar  | Х         | T2        | V            | V            | V                 |
| Avläsning | Förardata   | Х         | Х         | Т3           | V            | V                 |
|           | Fordonsdata | Х         | Х         | V            | V            | V                 |
|           | Parametrar  | Х         | V         | V            | V            | V                 |

#### Betydelser:

| Förardata Data på förarkortet                                         |               |
|-----------------------------------------------------------------------|---------------|
| Fordonsdata Data i massminnet                                         |               |
| Parameterdata Data för apparatanpassning / kalibrering                |               |
| V Åtkomsträttigheter utan begränsning                                 |               |
| T1 Föraraktiviteter under de senaste åtta dygnen utan föraridentifika | ationens data |
| T2 Föraridentifikation endast för det isatta kortet                   |               |
| T3 Föraraktiviteter för det tillhörande företaget                     |               |
| X inte möjlig                                                         |               |

# Lagrade data

#### Förarkort

I princip befinner sig på förarkortet:

Data för identifiering av föraren.
 → Personliga ITS data [▶ 10]

Efter varje gång fordonet används lagras följande data på förarkortets chip:

- · Isättning och urtagning av kortet
- Använda fordon
- · Datum och kilometerställning
- Förarens aktiviteter, vid normal drift minst 56 dagar
- Antal körda kilometer
- Inmatningar av land
- Statusuppgifter (enskild förare eller flera förare)
- Inträffade händelser / fel på förarkortet
- Informationer om kontrollaktiviteter
- · Speciella villkor:
  - Körningar med Status färja/ tåg

- Körningar med Status (Out of scope)
- Tid och Ort av lastning / avlastning (cabotagetrafik)
- Tid och ort av gränsöverträdelsen (riktlinje av arbetsgivaren)

Om det interna minnets hela kapacitet är utnyttjad så skriver DTCO 4.1x över äldre data

→ Förarkort: Förarens skyldigheter [▶ 16]

► Företagskort

På företagskortet finns det alltid:

 Data för identifiering av företaget och för auktoriseringen av åtkomsten till lagrade data.

Efter varje användning lagras följande data på företagskortets chipp:

- Typ av aktivitet
  - Registrera / avregistrera
  - Ladda ned data från massminnet
  - Ladda ned data från förarkortet

- Tidsperiod (från/ till) från vilken data har laddats ned
- · Fordonsidentifiering
- Identiteten av förarkortet från vilken data har laddats ned

Om chippminnets hela kapacitet är utnyttjad så skriver DTCO 4.1x över äldre data.

- → Arbetsgivarens skyldigheter [▶ 17]
- Massminnet (i apparaten)
- Under en tidsperiod på minst 365 kalenderdagar registrerar och lagrar massminnet data enligt tillämpningsföreskrifterna (EU) 2016/799 bilaga I C enligt den aktuellt gällande formuleringen.
- Aktiviteternas utvärdering sker med en minuts intervaller, där DTCO 4.1x identifierar den längsta sammanhängande aktiviteten per intervall.
- Färdskrivaren DTCO 4.1x har möjligheten att lagra ca 168 timmar hastighetsvärden med en sekunds

upplösning. Värdena registreras med det på sekunden exakta klockslaget samt datumet.

 De lagrade hastighetsvärdena med en hög upplösning (en minut före och en minut efter en ovanlig fördröjning) kan hjälpa till vid utvärderingen av en trafikolycka.

Via framsidans gränssnitt kan dessa data läsas ut (bara med företagskortet):

- Ladda ned data från förarkortet.
- Nedladdning från massminnet med en Download Key (option).

## Gränsöverträdelse

DTCO 4.1x känner automatiskt igen en gränsöverträdelse.

Detta gäller för alla länder på kortet NUTS0: https://ec.europa.eu/eurostat/ documents/345175/7451602/2021-NUTS-0-map.pdf.

Även de spanska regionerna känns igen automatiskt.

För länder som har lagrats på kortet NUTS0 måste landet matas in manuellt → Inmatning av landet vid arbetspassets start [> 55].

På förarkorten av andra generationen, version 2, lagras gränsöverträdelser automatiskt.

I fordonsenheten av DTCO 4.1x lagras gränsöverträdelser i 365 dagar.

## Tidszoner

I DTCO 4.1x har klockslaget ställts in i UTC-tid genom tillverkaren.

Tidsnoteringar lagras DTCO 4.1x i UTC-tid.

UTC-tiden motsvarar tidszonen 0 på det i 24 tidszoner (–12 ... +12) uppdelade jordklotet.

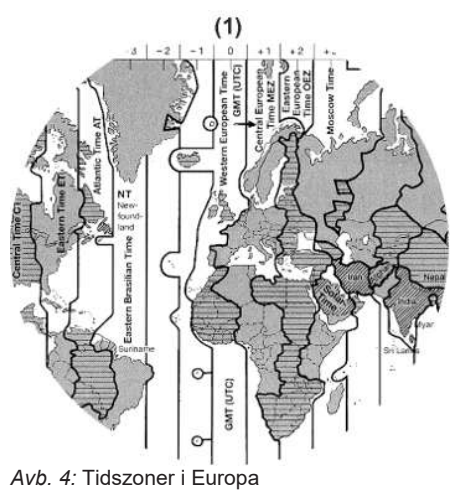

Bruksanvisning DTCO 4.1 ... 4.1a - BA00.1381.41 100 107 - Utgåva 3 - 2024-08

| (1) | Tidszon | 0 = | UTC |  |
|-----|---------|-----|-----|--|
|-----|---------|-----|-----|--|

| Tidszoner-<br>differens | Staten                                                                                             |
|-------------------------|----------------------------------------------------------------------------------------------------|
| 00:00 (UTC)             | UK / P / IRL / IS                                                                                  |
| + 01:00 h               | A / B / BIH / CZ / D / DK /<br>E / F / H / HR / I / L / M /<br>N / NL / PL / S / SK /<br>SLO / SRB |
| + 02:00 h               | BG / CY / EST / FIN /<br>GR / LT / LV / RO / UA                                                    |
| + 03:00 h               | RUS / TR                                                                                           |

#### Exempel:

Lokal tid i Tyskland = 15:30 h (sommartid)

UTC-tid = Lokal tid – (TD + SO)

- = Klockan 15:30 (01:00 h + 01:00 h)
- UTC-tid = Klockan 13:30

I denna meny kan du ställa in lokal tid:

→ Ställa in lokal tid [▶ 99]

# Piktogram (översikt)

### Driftsätt

| Ó | Företag              |
|---|----------------------|
| ū | Kontroll             |
| 0 | Drift                |
| T | Kalibrera            |
| 8 | Tillverkningsversion |

| Personer |                          |  |
|----------|--------------------------|--|
| Ċ        | Företag                  |  |
| đ        | Kontrollant              |  |
| 0        | Förare                   |  |
| T        | Verkstad / kontrollorgan |  |
| Β        | Tillverkare              |  |

#### Omräkning till UTC-tid

UTC-tid = Lokal tid – (TD + SO) TD = tidszoner-differens SO = sommartid (endast vid sommartid) (TD + SO) = tidsdifferens som måste ställas in

#### Apparatbeskrivning

| 2  |
|----|
| .5 |

| Aktiviteter |                         |  |
|-------------|-------------------------|--|
| Ø           | Tillgänglighetstid      |  |
| 0           | Körtid                  |  |
| Ь           | Raster och viloperioder |  |
| *           | Övrig arbetstid         |  |
|             | Giltig rast             |  |
| ?           | Okänd                   |  |

| Apparater / funktioner |                                                          |  |
|------------------------|----------------------------------------------------------|--|
| 1                      | Kortplats-1; Förare-1                                    |  |
| 2                      | Kortplats-2; Förare-2                                    |  |
|                        | Färdskrivarkortet (fullständigt inläst)                  |  |
| 111                    | Färdskrivarkortet har satts i;<br>relevanta data inläst. |  |
| 9                      | Klockslag                                                |  |
| Ŧ                      | Skrivare / utskrift                                      |  |
| И                      | Inmatning                                                |  |
| D                      | Visning                                                  |  |
| \$                     | Licenskod                                                |  |

| Apparater / funktioner |                                             |  |
|------------------------|---------------------------------------------|--|
| Ŧ                      | Extern lagring; Ladda ned<br>data (kopiera) |  |
| *                      | Dataöverföring pågår                        |  |
| Л                      | Givare                                      |  |
| д                      | Fordon / fordonsenhet /<br>DTCO 4.1x        |  |
| 0                      | Däckdimension                               |  |
| ÷                      | Underspänning                               |  |
| 0 <b>†</b>             | Överspänning                                |  |
| ! +                    | Spänningsavbrott                            |  |
| R                      | Fjärrkontroll                               |  |
| 8                      | GNSS                                        |  |
| Y                      | DSRC                                        |  |
| 3                      | ITS                                         |  |
| <del>"</del>           | Vägtull                                     |  |
| Ŧ                      | Vikt av fordon inklusive släp               |  |
|                        |                                             |  |

| Diverse |                                             |  |
|---------|---------------------------------------------|--|
| !       | Händelse                                    |  |
| ×       | Fel                                         |  |
| Ч       | Manöverinformation /<br>arbetstidsvarningar |  |
| 1Þ      | Arbetspassets start                         |  |
| ÷       | Ort                                         |  |
| 8       | Säkerhet / Auktorisering                    |  |
| >       | Hastighet                                   |  |
| 9       | Tid                                         |  |
| Σ       | Totalt / sammanfattning                     |  |
| ÞI -    | Slut arbetspass                             |  |
| М       | Manuell inmatning av aktiviteter            |  |
| ٣       | Gränsöverträdelse                           |  |
| ıl      | Diagram                                     |  |
| Δ       | Differens                                   |  |
| ы       | Användarinmatning                           |  |
| Z       | Vänligen vänta                              |  |
| 8       | Information                                 |  |
| R       | Remote HMI                                  |  |

#### Diverse

| *  | Bluetooth              |
|----|------------------------|
| *д | In-Vehicle-Förbindelse |

## Speciella villkor

| OUT            | Kontrollapparat behövs ej     |
|----------------|-------------------------------|
| ٨              | Uppehåll på färja eller tåg   |
| τ,             | Standardfrakt: Passagerare    |
|                | Standardfrakt: Gods           |
| <b>7</b> ?     | Standardfrakt: odefinierad    |
| л              | Lastning                      |
| e -            | Avlastning                    |
| e <sup>7</sup> | Samtidig Lastning/ Avlastning |

| Indikatorer |                 |
|-------------|-----------------|
| 24h         | Dagligen        |
| I           | Per vecka       |
| II          | Två veckor      |
| +           | Från eller till |

### Piktogram-kombinationer

| Diverse       |                                                             |
|---------------|-------------------------------------------------------------|
| Ū+            | Kontrollort                                                 |
| G+            | Starttid                                                    |
| ÷0            | Sluttid                                                     |
| OUT <b></b> ≁ | Start " <i>Out of scope</i> ":<br>Kontrollapparat behövs ej |
| +0UT          | Slut "Out of scope"                                         |
| 6÷            | Start " <i>färja / tåg</i> "                                |
| ÷4            | Slut " <i>färja/ tåg</i> "                                  |
| 0X            | Position efter 3 h summerad körtid                          |
| 78            | Position "Lastning"                                         |
| <b>⊻</b> 33   | Position "Avlastning"                                       |
| 288<br>       | Position Samtidig <i>"Lastning/</i><br><i>Avlastning"</i>   |
| <b>™</b> 33   | Position Gränsöverträdelse                                  |
| 4 i Þ         | Ort vid arbetsdagens start<br>(Start arbetspass)            |
| ⊧le           | Ort vid arbetsdagens slut (slut arbetspass)                 |
| д.»           | Från fordon                                                 |

#### Diverse

| ₽Ŧ | Utskrift förarkort          |
|----|-----------------------------|
| д₹ | Utskrift fordon / DTCO 4.1x |
| ды | Inmatning fordon/ DTCO 4.1x |
|    | Visning förarkort           |
| AD | Visning fordon/ DTCO 4.1x   |
| +9 | Lokal tid                   |
| ÓG | Lokal tid Företag           |

| Kort |                  |
|------|------------------|
| 0∎   | Förarkort        |
| ó₽   | Företagskort     |
| 08   | Kontrollkort     |
| T⊟   | Verkstadskort    |
| ₽    | Inget kort isatt |

#### Apparatbeskrivning

| 0     |
|-------|
| · 🖌 🛛 |
| 0     |

ł

| Körning |                                                             |
|---------|-------------------------------------------------------------|
| 00      | Flera förare                                                |
| oll     | Summan av körtiden under två<br>på varandra följande veckor |

| Utskrifter     |                                                           |
|----------------|-----------------------------------------------------------|
| 24h <b>⊒</b> ₹ | Dagliga föraraktiviteter<br>(dygnsvärde) från förarkortet |
| !×₽₹           | Händelser och fel från<br>förarkortet                     |
| 24h <b>A</b> ¥ | Föraraktiviteter (Dygnsvärde)<br>från DTCO 4.1x           |
| !×A¥           | händelser och störningar från<br>DTCO 4.1x                |
| >>*            | Hastighetsöverträdelser                                   |
| То₹            | Tekniska data                                             |
| al⊒∓           | Förarens aktiviteter                                      |
| iR⊻            | Tidsperioder med aktiverad<br>fjärrkontroll               |
| al∨≢           | v-diagram                                                 |
| alD₹           | Status D1/D2 diagram (option)                             |
| %∨₹            | Hastighetsprofiler (option)                               |

| Utskrifter |                                      |
|------------|--------------------------------------|
| %n₹        | Varvtalsfrekvensprofiler<br>(option) |
| iΛ         | Sensorinformation                    |
| iß         | Säkerhetsinformation                 |

| Visning        |                                                                       |
|----------------|-----------------------------------------------------------------------|
| 24h <b>⊡</b> ⊡ | Dagliga föraraktiviteter<br>(dygnsvärde) från förarkortet             |
| !×80           | Händelser och fel från<br>förarkortet                                 |
| 24h <b>ao</b>  | Dagliga föraraktiviteter<br>(dygnsvärde) från fordonet /<br>DTCO 4.1x |
| !×AD           | Händelser och störningar från<br>Fordon/ DTCO 4.1x                    |
| >>0            | Hastighetsöverträdelser                                               |
| ToO            | Tekniska data                                                         |
| 8800           | Kort                                                                  |
| ó₽             | Företag                                                               |
| д <u>і</u>     | Senaste totalvikt av fordonet<br>inklusive släp                       |

| sning |                   |
|-------|-------------------|
| VUI   | Tillåtna totalvik |

Vi

| naxA∔ | l illåtna totalvikt av fordonet |
|-------|---------------------------------|
|       | inklusive släp                  |

| Händelser    |                                                 |
|--------------|-------------------------------------------------|
| ! 🖬          | lsättning av ett ogiltigt<br>färdskrivarkort    |
| 90           | Tidsöverlappning                                |
| ! <b>B</b> o | lsättning av förarkortet under körningen        |
| >>           | Hastighetsöverträdelse                          |
| !Λ           | Fel i kommunikationen med sensorn               |
| !0           | Tidsinställning (genom<br>verkstad)             |
| ! 💷          | Kortkonflikt                                    |
| !⊙∎          | Körning utan giltigt förarkort                  |
| ! BA         | Senaste kortprocedur har inte avslutats korrekt |
| ! +          | Spänningsbortfall                               |
| !@           | Säkerhetsöverträdelse                           |
| ! 8          | GNSS-signal saknas                              |
### Händelser

| 182  | GNSS fel                           |
|------|------------------------------------|
| !e   | Tidskonflikt                       |
| ! Y  | Kommunikationsfel DSRC             |
| >0   | Kontroll<br>hastighetsöverträdelse |
| ! AI | Rörelsekonflikt fordon             |

| Fel |                       |  |
|-----|-----------------------|--|
| ×∎  | Felfunktion av kort   |  |
| ×Ŧ  | Skrivarfel            |  |
| ×д  | Internt Fel DTCO 4.1x |  |
| ×Ŧ  | Fel vid nedladdning   |  |
| ×Л  | Givarfel              |  |
| ×B  | Internt GNSS-fel      |  |
| ×ĭ  | Internt DSRC-fel      |  |

| Körtidsv | varningar |
|----------|-----------|
| 40       | Rast!     |

Rast!

| Manuell inmatningsprocedur |                                                 |  |
|----------------------------|-------------------------------------------------|--|
| H/%/Ø                      | Inmatning "Aktiviteter"                         |  |
| ?                          | Inmatning "Okänd aktivitet"                     |  |
| He?                        | Inmatning <i>Ort</i> vid<br>arbetspassets slut  |  |
| • <b>i</b> •?              | Inmatning <i>Ort</i> vid<br>arbetspassets start |  |

| Manöverinformationer |                             |  |
|----------------------|-----------------------------|--|
| 48                   | Inmatning felaktig          |  |
| ч                    | Åtkomst av meny inte möjlig |  |
| 45                   | Mata in                     |  |
| 석포                   | Utskrift inte möjlig        |  |
| 4₹0                  | Inget papper                |  |
| 4¥2                  | Utskrift fördröjd           |  |
| 석물                   | Kort felaktigt              |  |
| 4 <b>≘</b> ⊂         | Mata ut kortet              |  |

| Manöverinformationer |                                               |  |
|----------------------|-----------------------------------------------|--|
| 48                   | Fel kort                                      |  |
| 48                   | Utmatning inte möjlig                         |  |
| 483                  | Procedur fördröjd                             |  |
| 4₽?                  | Registrering inkonsekvent                     |  |
| Чд                   | Apparatfel                                    |  |
| 881                  | Ogiltigt om dagar                             |  |
| BAS                  | Kalibrering om dagar                          |  |
| 8₽∓1                 | Nedladdning av data på<br>förarkortet i dagar |  |

| VDO-räknare (option) |                                                         |  |
|----------------------|---------------------------------------------------------|--|
| 0M                   | Resterande körtid                                       |  |
| l⊩⊙                  | Start av nästa körtid                                   |  |
| HOI⊧                 | Framtida körtid                                         |  |
| ыы                   | Resterande rasttid / vilotid                            |  |
| *h                   | Resterande tidsperiod innan dygnsvila, veckovila börjar |  |

| 2 | ٢ | ٦ |   |
|---|---|---|---|
|   |   | 4 | ١ |
|   |   |   |   |

### Nationalitetsmärke

#### Förkortningarna av länderna Österrike Α AL Albanien AND Andorra ARM Armenien AZ Azerbajdzjan В Belgien BG Bulgarien BIH Bosnien och Hercegovina BY Vitryssland СН Schweiz CY Cypern CZ Tjeckiska republiken Tyskland D DK Danmark Spanien \* E Europeiska gemenskap EC EST Estland EUR Övriga Europa

| Förkortningarna av länderna |               |  |
|-----------------------------|---------------|--|
| F                           | Frankrike     |  |
| FIN                         | Finland       |  |
| FL                          | Liechtenstein |  |
| FR/FO                       | Färöarna      |  |
| GE                          | Georgien      |  |
| GR                          | Grekland      |  |
| н                           | Ungern        |  |
| HR                          | Kroatien      |  |
| I                           | Italien       |  |
| IRL                         | Irland        |  |
| IS                          | Island        |  |
| ΚZ                          | Kazakstan     |  |
| L                           | Luxemburg     |  |
| LT                          | Litauen       |  |
| LV                          | Lettland      |  |
| М                           | Malta         |  |
| MC                          | Monaco        |  |
| MD                          | Moldavien     |  |
| MK                          | Makedonien    |  |
| MNE                         | Montenegro    |  |

| Förkortningarna av länderna |                                                                               |  |
|-----------------------------|-------------------------------------------------------------------------------|--|
| Ν                           | Norge                                                                         |  |
| NL                          | Nederländerna                                                                 |  |
| Р                           | Portugal                                                                      |  |
| PL                          | Polen                                                                         |  |
| RO                          | Rumänien                                                                      |  |
| RSM                         | San Marino                                                                    |  |
| RUS                         | Ryssland                                                                      |  |
| S                           | Sverige                                                                       |  |
| SK                          | Slovakien                                                                     |  |
| SLO                         | Slovenien                                                                     |  |
| SRB                         | Serbien                                                                       |  |
| ТJ                          | Tadzjikistan                                                                  |  |
| тм                          | Turkmenistan                                                                  |  |
| TR                          | Turkiet                                                                       |  |
| UA                          | Ukraina                                                                       |  |
| UK                          | Förenade kungariket,<br>Alderney, Guernsey, Jersey,<br>Isle of Man, Gibraltar |  |
| UZ                          | Uzbekistan                                                                    |  |
| V                           | Vatikanstaten                                                                 |  |

| Förkorti | ningarna | av | länderna |
|----------|----------|----|----------|
|          |          |    |          |

WLD Övriga världen

<sup>\*</sup> Spanska regionerna: → Spanska regionerna [▶ 39] Spanska regionerna

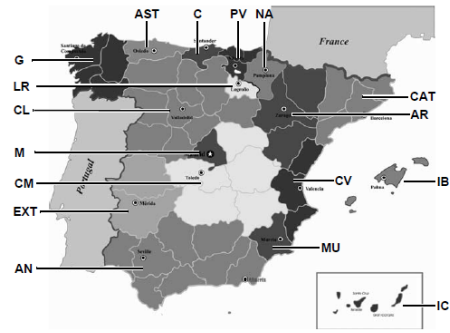

Avb. 5: Regioner i Spanien

| Förkortningar av regionerna i<br>Spanien |                     |  |
|------------------------------------------|---------------------|--|
| AN                                       | Andalusien          |  |
| AR                                       | Aragonien           |  |
| AST                                      | Asturien            |  |
| C                                        | Kantabrien          |  |
| CAT                                      | Katalonien          |  |
| CL                                       | Kastilien-León      |  |
| СМ                                       | Kastilien-La Mancha |  |
| CV                                       | Valencia            |  |
| EXT                                      | Estramadura         |  |
| G                                        | Galicien            |  |
| IB                                       | Balearerna          |  |
| IC                                       | Kanarieöarna        |  |
| LR                                       | La Rioja            |  |
| М                                        | Madrid              |  |
| MU                                       | Murcia              |  |
| NA                                       | Navarra             |  |
| PV                                       | Baskien             |  |

### Automatiska aktiviteter efter tändning på/av (förinställning)

Automatiskt inställd aktivitet:

### Efter tändning på

| Förare | Förare 1 och Förare 2 |  |
|--------|-----------------------|--|
| Ь      | Rast / vilotid        |  |
| *      | Övrig arbetstid       |  |
| Ø      | Tillgänglighetstid    |  |
| ?      | Ingen ändring         |  |

### Efter tändning av

| Förare | Förare 1 och Förare 2 |  |  |
|--------|-----------------------|--|--|
| н      | Rast / vilotid        |  |  |
| *      | Övrig arbetstid       |  |  |
| ø      | Tillgänglighetstid    |  |  |
| ?      | Ingen ändring         |  |  |

### INFORMATION

Definierade inställningar för aktiviteten efter *tändning på/av* kan redan vara programmerade av fordonstillverkaren.

 Markera med (√) för inställda funktioner i tabellen.

### **INFORMATION**

Undantag är tillägg av aktiviteter på förarkortet. Så länge *Manuell Inmatning* är aktiv, är detta tillval ur funktion. Efter *tändning på/av* finns ingen ändring i aktiviteten.

Den automatiska inställningen efter "*tändning på/av*" visas endast i standardindikeringen. Aktiviteten blinkar i ca 5 sekunder och därefter visas den föregående visningen.

➔ Displayer [▶ 42]

Standardinställningar:

→ Ställa in aktiviteter [> 57]

3

# Användning (allmänt)

Displayer

Att gå fram och tillbaka i menyer

Sätt i kortet

Urtagning av kortet

Behandling av korten

Ladda ned data

### Användning (allmänt)

### Displayer

### Visning efter tändning på

Om det inte finns något isatt färdskrivarkort i kortplats 1 visas i ca 20 sekunder hänvisningen **(1)** (н Kort! н) därefter visningen **(2)**.

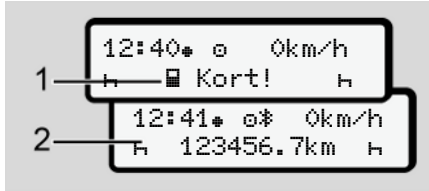

Avb. 6: Visning efter Tändning på

### INFORMATION

Förklaring av piktogram → Visningar under körningen [▶ 42]

### ► Visningar under körningen

Under körningen kan visningarna (a), (b) eller (c) (option) visas.

Fullständig lista med alla piktogram → *Piktogram (översikt)* [▶ 33].

Visningar under körningen:

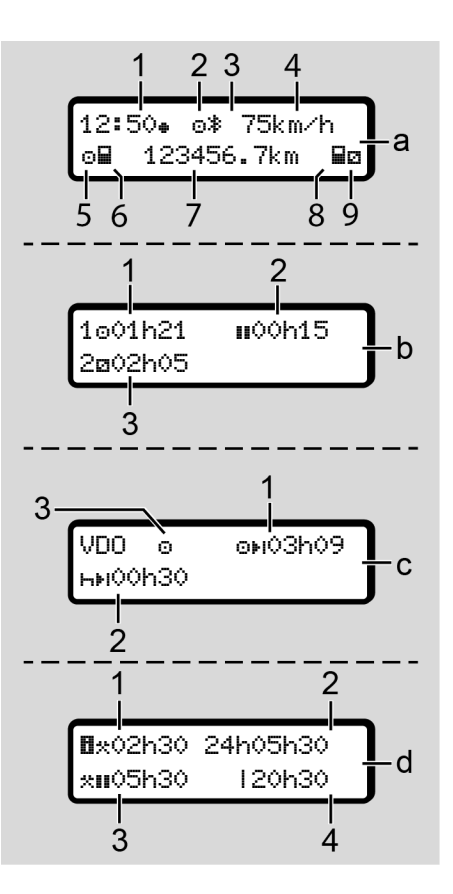

### Standardvisning (a):

- Klockslag
   med symbol \* = lokal tid
   utan symbol \* = UTC-tid
- (2) Markör för driftsätt "Drift"
- (3) Kännetecken att Bluetooth är aktiverad
- (4) Hastighet
- (5) Aktivitet förare-1
- (6) Kortsymbol förare-1
- (7) Totalt antal kilometer
- (8) Kortsymbol förare-2
- (9) Aktivitet förare-2

# Visning körnings- och viloperioder (b):

- (2) Giltig vilotid III i delavbrott på minst 15 minuter och följande 30 minuter
- (3) Tid för förare-2: pågående aktivitet tillgänglighetstid
   och aktivitetens varaktighet

### INFORMATION

Om förarkort inte är isatt visas tider som tilldelas respektive kortplats -1 eller -2.

# Visning av resterande kör- och viloperioder (option VDO-räknare) (c):

- (1) Resterande körtid ⊡⊧:
   (h blinkar = denna del av visningen är för närvarande aktiv)
- (2) Nästa giltiga vilotid / dygnsvila eller veckovila ⊢н:
  - → VDO Counter (option) [ 80]
- (3) Den inställda aktiviteten visas

# Visning arbetstidsräknare (Option VDO-räknare:) (d):

 (1) Oavbruten arbetstid: (varaktighet av den för närvarande inställda arbetstiden \* utan vilotid)

- (2) Daglig Arbetstid: (summan av arbetstiden sedan den senaste dygns- eller veckovilotiden)
- (3) Summerad vilotid: (Summan av vilotiderna under den nuvarande arbetstiden Ⅲ)
- (4) Den aktuella veckoarbetstiden: (summan av den aktuellt inställda arbetstiden för nuvarande vecka fram till nuvarande tidpunkt)

### Meddelanden

Meddelanden visas oberoende av den aktuella visningen.

Följande orsaker leder till visningen av ett meddelande:

| ! | Händelse           |
|---|--------------------|
| × | Fel                |
| ч | Körtidsvarning     |
| ч | Manöverinformation |

→ Betydelserna av meddelanden [▶ 108]

### Visning efter tändning av

Efter "*tändning av*" visas följande:

| 12: | 40⊕  | ⊙≱  | 0km∕⊦ | ) |
|-----|------|-----|-------|---|
| н   | 1234 | 56. | 7km   | Ь |

Avb. 7: Visning efter tändning av

### Att gå fram och tillbaka i menyer

- Välj ut önskad funktion, aktivitet eller värde med knapparna ■/ ■ på inmatningsfältet.
- Bekräfta ditt val med knappen .

### ► Menyer när fordonet står stilla

När fordonet står stilla och förarkortet är isatt kan du hämta ytterliga data från förarkortet.

→ Andra menynivån – menyfunktioner
 [▶ 86]

# Sätt i kortet

# 

#### Beakta trafiksäkerheten

- Isättning av kortet som förare är endast tillåtet när fordonet står stilla.
- Isättning av kortet under körning är möjlig, men inte tillåten. Detta lagras som händelse.

Se till att kortplatserna alltid förblir stängda.

Kortplatsens skydd får inte avlägsnas för att förhindra inträngning av damm, smuts eller vattenstänk.

### INFORMATION

### Val av kortplats

- Kortplats-1 (vänster kortplats) för kortet av den körande föraren
- Vid flera förare: Kortplats-2 (höger kortplats) för kortet av föraren som inte kör för närvarande.
- För företagskortet: Fritt val av kortplats.

### INFORMATION

För användningen av ADR-varianten måste tändningen vara påslagen.

Beakta de särskilda säkerhetsinformationerna för användningen av ADR-varianten av DTCO 4.1x i miljöer med explosionsrisk.

→ ADR-variant (ex-variant) [▶ 25]

1. Håll då kombinationsknappen Förare-1 eller Förare-2 nedtryckt i mer än två sekunder

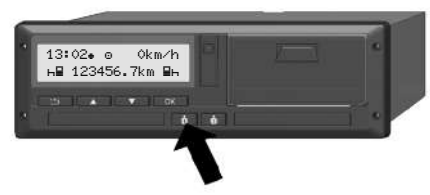

Avb. 8: Kort krävs (kombinationsknapp)

2. Kortinmatningen körs ut. Fäll försiktigt ned skyddet av kortinmatningen.

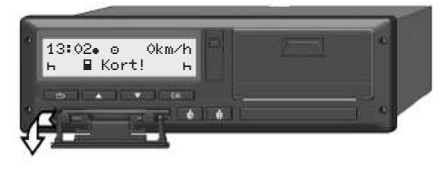

Avb. 9: Fäll ned skyddet

3. Sätt i ditt kort – med chipp uppåt och pil framåt - i kortplatsen.

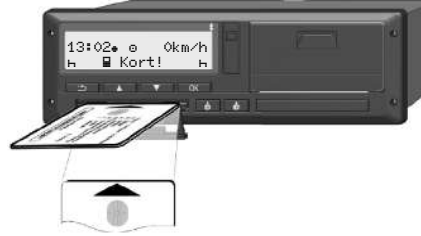

Avb 10: Sätt i kortet

- 4. Fäll försiktigt upp skyddet av kortinmatningen.
- Skjut kortinmatningen in i kortplatsen 5. tills denna snäpper in. Informationerna från kortets chipp läses in.

Under inläsningen av ett kort i Kortplats-1 kan ytterligare ett kort sättas in i kortplats-2:

- Flera förare: förarkortet av den andra föraren som inte kör för närvarande.
- Avläsning av data från kort och massminne: Företagskortet.

Beroende på det isatta kortet följer menystyrda manöversteg.

٠

٠

För det första och (om det är isatt) det andra förarkortet

→ Början av arbetspasset - Sätta i förarkortet [> 51]

För företagskortet → Anmälning - Sätta i företagskortet [> 71]

### INFORMATION

Indikerar DTCO 4.1x under inmatningen av kortet att det inte är giltigt, avbryts inmatningsprocessen (4E1 isättnins avbruten). Språk

Det visade språket bestäms av:

- Isatt förarkort på kortplats-1.
- Färdskrivarkortet som har ett högre värde, t.ex. företagskort, eller kontrollkort.

Alternativt till den automatiska språkinställningen går det att individuellt ställa in ett önskat språk.

→ Ställa in språket [> 80]

# Urtagning av kortet

### INFORMATION

Det går endast att ta ut korten ur kortplatsen när fordonet står stilla.

# 

### Skydd mot manipulation

Ta ut förarkortet ur kortplatsen:

- Vid arbetspassets slut
- Vid byte av förare- eller fordon.

### INFORMATION

För användningen av ADR-varianten måste tändningen vara påslagen.

Beakta de särskilda säkerhetsinformationerna för användningen av ADR-varianten av DTCO 4.1x i miljöer med explosionsrisk.

→ ADR-variant (ex-variant) [▶ 25]

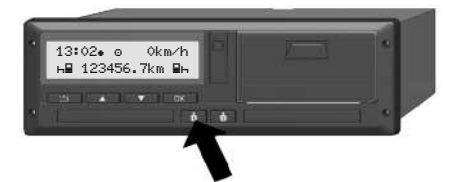

Avb. 11: Kort krävs (kombinationsknapp)

- Håll då kombinationsknappen Förare-1 eller Förare-2 nedtryckt i mer än två sekunder: På displayen visas därefter:
  - Namnet av kortets innehavare.
  - En förloppsindikator för dataöverföringen från chippet till kortet.
  - Förfrågan för Avregistrering.
- - Förarkort: Val av landet där du befinner dig just nu.

### INFORMATION

Sker det inte någon inmatning av landet inom en minut avbryts utmatningen av kortet.

- Företagskort:
  - Tryck Ja, om du vill avregistrera företaget vid DTCO 4.1x. .
  - Tryck Nej om företagsspärren ska förbli aktiverad.

### INFORMATION

Vid en avaktiverad företagsspärr förblir ditt företags lagrade data spärrat för ett annat företag.

3. Bekräfta valet med knappen .

### INFORMATION

I följande fall visas en information:

- Periodisk efterkontroll av DTCO 4.1x
- Giltigheten av företags- eller förarkortet går ut
- Nedladdning av data på förarkortet skall ske

### INFORMATION

Om ett isatt kort bearbetas (för kortets inmatning eller utmatning) och utmatningen av ett kort i en annan kortplats krävs, avslutar DTCO 4.1x först den pågående processen för det första kortet innan utmatningsprocessen för det andra kortet startas. 4

Kortinmatningen för vederbörande kortplats körs ut.

- 4. Ta ur kortet.
- 5. Fäll försiktigt upp skyddet av kortinmatningen.
- 6. Skjut kortinmatningen in i kortplatsen tills denna snäpper in.

# Behandling av korten

- Böj eller bryt inte färdskrivarkortet och använd det inte för andra ändamål.
- Använd inte ett skadat färdskrivarkort.
- Håll kontaktytorna rena, torra och fria från fett och olja (förvara alltid i skyddshöljet).
- Skydda kortet mot direkt solljus (låt det inte ligga på instrumentpanelen).
- Lägg det inte direkt intill kraftiga elektromagnetiska fält.
- Använd inte kortet efter dess giltighetsdatum. Ansök om ett nytt färdskrivarkort i god tid.

# Ladda ned data

▶ från förar- eller företagskortet

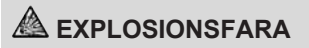

### Vid ADR-varianten består explosionsfara på grund av restspänningar och öppna gränssnitt

I miljöer med explosionsrisk leder användningen av knapparna av DTCO 4.1x, isättningen av kort, öppnandet av skrivarfacket eller öppnandet av framsidans gränssnitt till en ökad explosionsfara.

- Skyddet måste vara stängt.
- Inga data får laddas ned.

### INFORMATION

För nedladdningen får bara ett förarkort (kortet av förare-1 eller förare-2) vara isatt. Är båda korten isatta fungerar inte dataöverföringen.

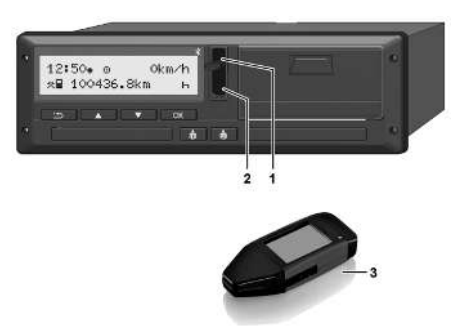

- Avb. 12: Anslutning till framsidans gränssnitt
- 1. Fäll luckan **(1)** av framsidans gränssnitt uppåt.
- Isättning av Download Key(3) i framsidans gränssnitt (2). Nedladdningen startar automatiskt.

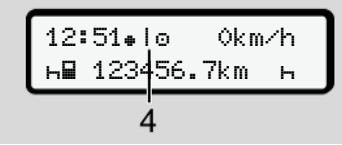

Avb. 13: Piktogram: Dataöverföring

Under dataöverföringen visas motsvarande piktogram (4).

### INFORMATION

Möjlig dataförlust vid överföringen till din Download Key.

Avbryt inte förbindelsen till framsidans gränssnitt under dataöverföringen.

3. Stäng skyddet när data har laddats ned (1).

### Identifiering av data

För kopierade data används en digital signatur (identifiering).

Utifrån denna signatur kan data tilldelas ett visst förarkort samt en kontroll om att de är fullständiga och äkta utföras.

### INFORMATION

Detaljerad information om programvaran för utläsning eller om Download Key hittar du i respektive dokumentation.

### Ladda ned från massminnet

Data från massminnet kan bara laddas ned med företagskortet.

På din Download Key kan du ställa in vilka data (kort- eller massminne) som ska laddas ned.

### Fjärrstyrd nedladdning (option)

Med hjälp av ett styrningssystem för fordonsflottan (fjärrstyrningsdrift) kan man efter den lyckade autentiseringen av ett företagskort (serverbaserat) även fjärrstyrt ladda ned data.

### INFORMATION

Detaljerad information angående hårdoch programvarukomponenter samt deras användning hittar du i vederbörande dokumentation.

# Betjäning genom förare

Förarkortets funktioner

Början av arbetspasset - Sätta i förarkortet

Ställa in aktiviteter

Lastning/ Avlastning (cabotagetrafik)

Arbetspass slut - ta ut förarkort

Manuella inmatningar (notering/ tillägg)

Förar- / fordonsbyte

Sätta i förarkortet för första gången

# Betjäning genom förare

### Förarkortets funktioner

Med förarkortet identifierar sig föraren vid DTCO 4.1x.

Förarkortet är avsett för normal körning och tillåter lagring, visning, utskrift eller (vid isatt förarkort) nedladdning av aktiviteter.

### INFORMATION

Förarkortet kan inte överlåtas.

### INFORMATION

Menyfunktionerna för visningen och utskriften av förardata är endast tillgängliga om respektive kort har satts i.

Till exempel visas menypunkten Utskrift 💵 Förare 2 endast, om ett förarkort är isatt i kortplats-2.

### Början av arbetspasset -Sätta i förarkortet

### INFORMATION

"Manövrering genom förare" motsvarar driftsättet "Drift" enligt tillämpningsföreskrifterna
 (EU) 2016/799 I C i den aktuellt gällande formuleringen.
 → Driftsätt (översikt) [▶ 27]

### INFORMATION

För manövreringen av ADR-varianten måste tändningen vara påslagen.

Beakta de särskilda säkerhetsinformationerna för användningen av ADR-varianten av DTCO 4.1x i miljöer med explosionsrisk.

→ ADR-variant (ex-variant) [▶ 25]

### 1. Sätt i kortet

Sätt in förarkortet i valfri kortplats när arbetspasset börjar (arbetsdagens start).

- → Sätt i kortet [▶ 44]
- Med Isättning av förarkortet kopplas displayen om till språket som är inställt på förarkortet.

### INFORMATION

Du kan ställa in språket i menyn. → Ställa in språket [▶ 80]

Menyn som visas leder dig steg för steg genom menyn ända tills DTCO 4.1x är fullständigt redo för drift:

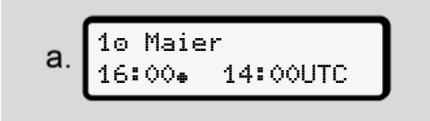

Avb. 14: Välkomstskärmen

Under ca. 3 sekunder visas namnet av kortinnehavaren, inställd lokal tid (till exempel16:00++) och UTC-tid (till exempel 14:00UTC) (tidsfördröjning = två timmar i sommartid).

Under inläsningen av kortet är det inte möjligt att göra inmatningar.

När du trycker på en tangent visas detta meddelande:

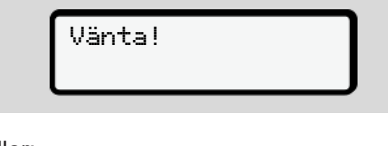

eller:

| 4∎ Kort | kan | ej |
|---------|-----|----|
| tas ut  |     | XX |

det följer inläsningen av kortets data:

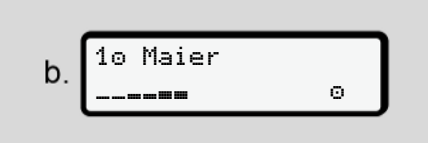

Avb. 15: Inläsning av kortets data

Till vänster står numret av kortplatsen där kortet är isatt.

Bredvid står förarens namn (inläst från förarkortet).

En förloppsindikator visar den fortsatta inläsningen av förarkortet.

### **INFORMATION**

Så länge den manuella inmatningen av föraraktiviteter är möjlig, men inte har startats ännu, tillhandahåller DTCO 4.1x en möjlighet för föraren att mata ut detta förarkort utan att ytterligare dataposter har lagrats på kortet eller på DTCO 4.1x.

Avb. 16: Visning av senaste urtagning

Under ca 4 sekunder visas datum och klockslag för senaste urtagning av kortet i lokal tid (symbol •).

### INFORMATION

Se till att körningens data är fullständig.

Enligt förordning ska aktiviteterna, som inte kan registreras på förarkortet, matas in manuellt i efterhand.

Därefter följer en förfrågan för manuellt tillägg:

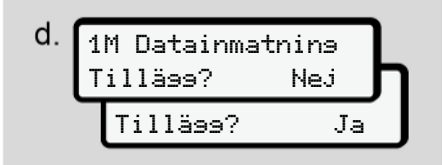

Avb. 17: Tillägg som option

- Du kan tillägga aktiviteter;
   → Manuella inmatningar (notering/ tillägg) [▶ 61]
  - Om "inga aktiviteter" skall läggas till, välj ut Nej; fortsätt jämför steg i.
  - Med Ja uppmanar DTCO 4.1x dig att genomföra den manuella inmatningen; efterföljande Display:

e. M 15.03.23 16:31 н 18.03.23 07:35

- Avb. 18: Inmatningsoptioner
- M = Manuell inmatning
- н = aktivitetens inmatningsfält blinkar

Tidsperioden mellan urtagning (1. rad) och den aktuella isättningsproceduren (2. rad) visas i lokal tid. → Ställa in aktiviteter [> 57]

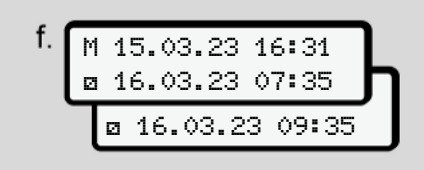

Avb. 19: 2. Rad = Inmatningsblock

 Du kan successivt mata in de nödvändiga uppgifterna (blinkande inmatningsfält) i följande ordning: Aktivitet /dag/månad/år/timme/minut.

Proceduren avslutas, när tidpunkten för isättningsproceduren har uppnåtts.

### INFORMATION

DTCO 4.1x avvisar urtagning av förarkortet, tills inmatningsproceduren har avslutats korrekt. För en urtagning av förarkortet måste du kräva urtagningen på nytt när DTCO 4.1x har avslutat inmatningsproceduren.

Därefter följer begäran om inmatning av landet.

| Avb. | 20: | Urval | av | landet |
|------|-----|-------|----|--------|
|------|-----|-------|----|--------|

- Välj ut landet och möjligen regionen för tillägget och bekräfta ditt val med .
  - → Nationalitetsmärke [▶ 38]

### INFORMATION

För Spanien behöver du även ange regionen.

### INFORMATION

Du kan med tangenten avbryta inmatningen om du genast vill fortsätta ditt arbetspass.

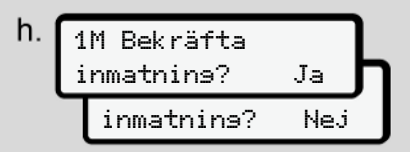

Avb. 21: Bekräftelsen för inmatningen

 Bekräfta inmatningen med Ja eller Nej.

### INFORMATION

Vid urvalet Nej visas inmatningarna på nytt och du kan korrigera dem om det behövs.

 Första gången kortet sätts i När kortet sätts i för första gången följer ytterligare frågor:

→ Sätta i förarkortet för första gången
 [▶ 67]

Standardvisningen följer.

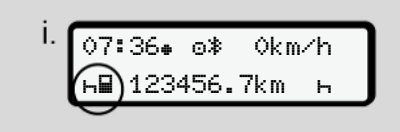

Avb. 22: Standardvisning med isatt kort

Symbolerna som lyser upp har följande betydelse:

– = Förarkortet befinner sig i kortplatsen.

■ = Du kan påbörja körningen, relevant data har nu matats in.

| o redo   |  |
|----------|--|
| att köra |  |

Avb. 23: Redo för drift

DTCO 4.1x visar att körning kan påbörja, dessutom om det gäller en enskild förare (©) eller flera förare (©©).

### INFORMATION

Om körberedskap inte visas, kontrollera, om ett giltigt förarkort är isatt i kortplats-1 och möjligen kortplats-2, att alla nödvändiga krav har uppfyllts och att det inte finns någon kortkonflikt.

### INFORMATION

Har det satts i två förarkort är, kräver DTCO 4.1x inmatningen av det andra förarkortet, så fort det första förarkortet har matats in och körberedskapen har visats.

### INFORMATION

Symbolen **■** visas för båda kortplatserna.

Har korten för förare-1 och förare-2 satts i kan körningen påbörjas när symbolen **■** för förare-1 visas.

### ▶ 2. Ställa in aktivitet

Med kombinationsknappen för respektive kortplats ställer du in 
den aktivitet som du för tillfället önskar utföra.

- → Ställa in aktiviteter [> 57]
- Vid byte av lokal tid: Ställ in klockslaget på lokal tid.
   Ställa in lokal tid [> 99]

DTCO 4.1x är redo.

### INFORMATION

När körningen påbörjas avslutas varje påbörjade manuella inmatning - även för förare-2.

# 

Ställ vid en rast eller vilotid aktiviteten ovillkorligen till  $\ensuremath{\mbox{\tiny H}}$  .

Fel vid DTCO 4.1x eller vid systemkomponenterna visas på displayen → *Betydelserna av meddelanden* [▶ 108].

- Bekräfta meddelandet med knappen
- Inmatningen av land manuellt

En gränsöverträdelse känner DTCO 4.1x igen automatiskt → *Gränsöverträdelse* [▶ 32].

Om DTCO 4.1x inte känner igen en gränsöverträdelse automatiskt, måste bytet av land genomföras manuellt:

# Inmatning av landet vid arbetspassets start

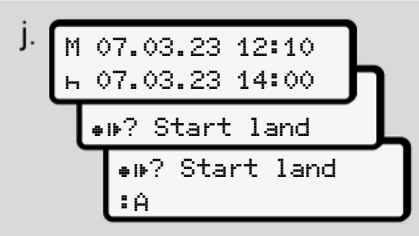

Avb. 24: Inmatningsoption - Start Land

- Välj ut och bekräfta symbolen P? Start land.
- Välj ut och bekräfta land.
   → Nationalitetsmärke [> 38]

### INFORMATION

I Spanien måste du även ange regionen där din körning påbörjas. → Spanska regionerna /> 391

# Uppgift om landet vid arbetspassets slut

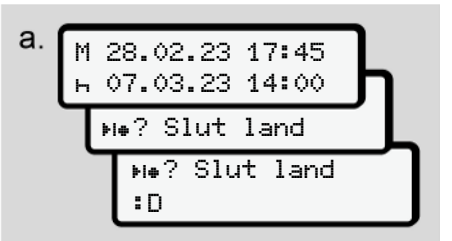

Avb. 25: Inmatning - Slut Land

- Symbolen i första inmatningsfältet ⊢ väljs ut och bekräftas №? Slut land.
- Välj ut och bekräfta land.

#### Val av länder

5

- Manuellt tillägg Vid ett manuellt tillägg kan de 4 senast inmatade länderna visas via knapparna 1 / 1. Markering: Kolon framför nationalitetsmärket = B.
- Aktuell tidpunkt Vid den aktuella tidpunkten visas landet som senast har varit tillgängligt via GNSS.

Kolon framför nationalitetsmärket #B.

### INFORMATION

Detta är även tillgängligt för urvalet av regionen - till exempel i Spanien.

Det fortsatta valet sker i bokstavsordning med början på bokstav **A**:

- Tangenten A; A, Z, Y, X, ... o.s.v.
- Tangenten ■: A, B, C, D, ... o.s.v.

### **INFORMATION**

Har en Fordonsidentifiering aktiverats, tillhandahåller DTCO 4.1x ett urval av länder beroende på lokaliseringen av fordonet vid tidpunkten av förarkortets isättning.

Kan ett land genom en fordonsidentifiering inte fastställas (fordonet befinner sig utanför de tillgängliga kortdata eller positionsberäkningen pågår ännu), tillhandahåller DTCO 4.1x de senast inmatade fyra länderna eller regionerna.

### INFORMATION

Om du håller knappen ☐ / ☐ nedtryckt går urvalet fortare (auto-repeatfunktion).

### INFORMATION

De föreslagna lokaliseringarna är bara förslag för ett enklare urval. Se till att du som förare väljer ut landet där du faktiskt befinner dig.

### Avbrott i inmatningsproceduren

Genomförs det inte någon inmatning på 30 sekunder visas följande display:

੫੫ Mata in data

*Avb. 26:* Uppmaning om inmatning vid displayen

Om du efter ytterligare 30 sekunder trycker på knappen kan du fortsätta med inmatningen.

Sker det inte någon inmatning och trycks det inte någon knapp på DTCO 4.1x inom tio minuter, matas förarkortet ut ur kortfacket. Redan inmatade data som inte har bekräftats raderas för att säkerställa att endast korrekta och av dig bekräftade data lagras. Detta gäller den fjärrstyrda inmatningen såväl som den manuella inmatningen vid DTCO 4.1x.

Genom att trycka på kombinationsknappen avbryts den "manuella inmatningen". Även detta avbryts, om färden påbörjas under inmatningen.

### Ställa in aktiviteter

### Möjliga Aktiviteter

Följande aktiviteter kan ställas in:

| ο | Körtid (automatiskt vid körning)                                                                          |
|---|----------------------------------------------------------------------------------------------------|
| * | All annan arbetstid                                                                                       |
| Ø | Tillgänglighetstider (väntetider,<br>passagerartid, vilotid för<br>förare-2 när fordonet är i<br>rörelse) |
| ь | Raster och viloperioder                                                                                   |

### Byte av aktivitet

### INFORMATION

Du kan bara ställa in aktiviteterna när fordonet står stilla.

 a. Som förare använder du kombinationsknappen i för förare-1. Standardvisning visas.

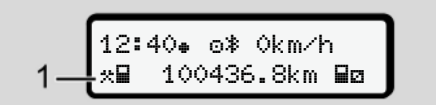

Avb. 27: Standardvisning med aktivitet (1)

- b. Tryck på kombinationsknappen tills den önskade aktiviteten visas på displayen (1).
- c. I driftsättet Flera förare: Som andreförare (förare-2) ska du trycka på knappen

### ► Ställa in automatiskt

DTCO 4.1x kopplar automatiskt till följande aktiviteter:

| vid          | Förare-1 | Förare-2 |
|--------------|----------|----------|
| Körning      | 0        | Ø        |
| Fordonsstopp | *        | Ø        |

### INFORMATION

Kontrollera att räknarens (option) beräkning är korrekt:

 Vid slutet av ett arbetspass eller när du tar ut en rast måste du ställa in aktiviteten h.

# Automatisk inställning efter tändning på/ av (förinställning)

Efter tändning på / av kan DTCO 4.1x koppla om till en definierad aktivitet, exempelvis h.

Denna aktivitet kan programmeras med ett företagskort eller av en auktoriserad bilverkstad.

Aktiviteten (1) och / eller (2) som ändras automatiskt beroende på om tändningen är på eller tändningen är av visas i standardvisningen. Den blinkar i ca. 5 sekunder.

Avb. 28: Aktiviteten blinkar i standardvisningen

Efter tändning på visas den föregående visningen.

### Exempel:

Du har valt ut "*Räknare*" och slår från tändningen.

När du slår på tändningen visas "*Räknaren*" efter 5 sekunder åter igen.

### Notera aktiviteter f ör hand

### INFORMATION

Beakta förordningen.

Enligt förordning (EU) 165/2014 ska aktiviteter som inte kan registreras på förarkortet manuellt tilläggas i efterhand.

I följande fall bör aktiviteter noteras manuellt:

- Vid en defekt av DTCO 4.1x.
- Vid förlust, stöld, skada eller om förarkortet inte fungerar korrekt.

I dessa fall måste du vid start och slut av körningen eller arbetspasset göra en dygnsutskrift vid DTCO 4.1x.

På pappersrullens baksida kan du för hand (2) notera dina aktiviteter och komplettera utskriften med personuppgifter (1).

### Lastning/ Avlastning (cabotagetrafik)

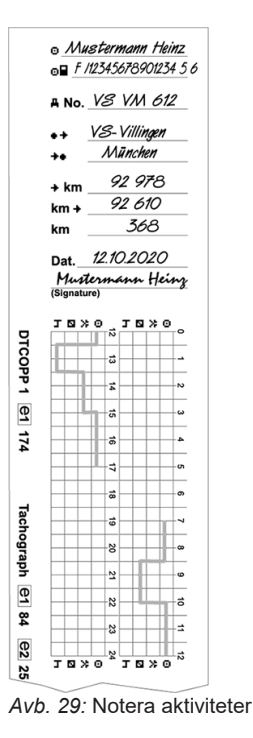

| Betydelsen av symbolerna |                      |                                               |  |  |
|--------------------------|----------------------|-----------------------------------------------|--|--|
|                          | För- och familjenamn |                                               |  |  |
|                          | ⊙∎                   | Förarkortets eller körkortets<br>nummer       |  |  |
|                          | ΑNo.                 | Registreringsskylt                            |  |  |
|                          | • <del>*</del>       | Ort vid arbetspassets start                   |  |  |
|                          | ++                   | Ort vid arbetspassets slut                    |  |  |
|                          | +km                  | Kilometerställning vid<br>arbetspassets slut  |  |  |
|                          | km≁                  | Kilometerställning vid<br>arbetspassets start |  |  |
|                          | km                   | Antal körda kilometer                         |  |  |

### INFORMATION

Följ de i ditt land gällande lagbestämmelserna.

# Lastning/ Avlastning (cabotagetrafik)

Du kan dokumentera lastnings-/ avlastningsprocesser i DTCO 4.1x inom ramen av regleringarna för cabotagetrafiken (gränsöverträdande transport).

DTCO 4.1x lagrar ort och tid av en lastnings/ avlastningsprocess.

Inmatningsmeny: → Menypunkt inmatning fordon [▶ 98]

### Arbetspass slut - ta ut förarkort

### INFORMATION

För att skydda personliga data borde du ta ut ditt förarkort vid slutet av varje arbetspass.

Det går endast att ta ut förarkortet ur kortplatsen när fordonet står stilla.

### INFORMATION

För användningen av ADR-varianten måste tändningen vara påslagen.

Beakta de speciella säkerhetsinformationerna för användningen av ADR-varianten i miljöer med risk för explosioner. → ADR-variant (ex-variant) [> 25]

 Avsluta till slutet av arbetspasset respektive aktivitet (vid arbetsdagens slut) eller vid byte av fordon, t. ex. Vilotid h.

→ Ställa in aktiviteter [▶ 57]

Håll tangenten nedtryckt i minst
 2 sekunder.

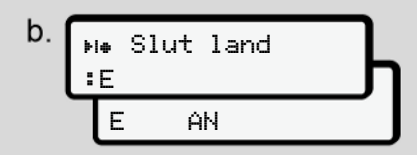

*Avb. 30:* Uppgifter om företagets nuvarande lokalisering

- Välj ut land med knapparna I / I och bekräfta valet med knappen I.
  - → Inmatning av landet vid arbetspassets start [> 55]

### INFORMATION

Om funktionen står till förfogande kan du vid DTCO 4.1x göra en dygnsutskrift innan kortet matas ut.

### INFORMATION

Sker det inte någon inmatning av landet inom en minut avbryts utmatningen av kortet.

- Numret av kortplatsen och förarens efternamn visas.
   En förloppsindikator visar registreringen av förarkortet.
- 5. Ta ut förarkortet ur kortplatsen.
   → Urtagning av kortet [▶ 46] Detta gäller även för drift med flera förare. Sedan sätter du i ditt förarkort i den andra kortplatsen. Displayen visar:

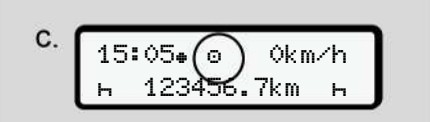

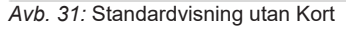

 Skriv ut – om du önskar - de lagrade aktiviteterna och händelserna med hjälp av utskrivningsmenyn.

→ Andra menynivån – menyfunktioner [▶ 86]

### INFORMATION

Om du behöver en utskrift för de senaste 24 timmarna så vänta om det är möjligt fram till nästa dag.

Därmed kan du säkerställa att även den senaste aktiviteten visas fullständigt i utskriften.

# Manuella inmatningar (notering/ tillägg)

Om du efter det att förarkortet har satts i vid frågan 1M Datainmatnins Tilläss? Jahar bekräftat med Ja (steg d) visas inmatningarna som kan ändras manuellt "(steg e).

| d. | 1M Datainmatnins<br>Tilläss? Ja      |  |  |  |
|----|--------------------------------------|--|--|--|
| e. | M 15.03.23 16:31<br>⊠ 16.03.23 07:35 |  |  |  |

Avb. 32: Displayer med justeringsmöjlighet

Dessa inmatningar kan du endast genomföra successivt (knapparna ▲ / ■ och ⊠).

Vid fel inmatning kan du med tangenten ■ gå tillbaka och upprepa inmatningen.

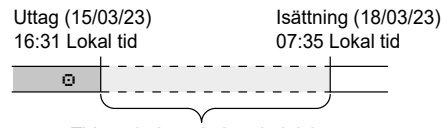

Tidsperiod med okänd aktivitet Avb. 33: Exempel för en tidsperiod med okänd aktivitet

Följande inmatningar är möjliga:

- Lägg till aktiviteten ⊢ vilotid:
   → Lägg till aktiviteten vilotid [▶ 63]
- Fortsätta arbetstid:
  - → Fortsätt aktiviteterna [▶ 64]
- Fortsätta arbetstid, avsluta arbetstid och/ eller genomföra vissa aktiviteter före en arbetstid:

→ Fortsätt aktiviteterna och genomför vissa aktiviteter före andra [▶ 65]

Dessa möjligheter efter isättning av ditt förarkort är även allmänt giltiga för valet av den aktuella aktiviteten.

### Kräva förarkortet vid den manuella inmatningen

 Kräv med tangenten kortet för manuell utmatning.
 Frågan för manuell inmatning visas:

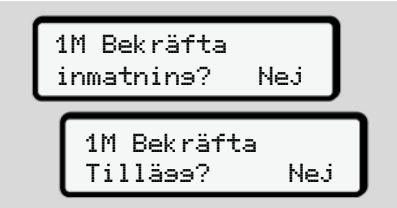

Avb. 34: Tillägg som option

- Välj ut med knapparna I / I Ne.j och bekräfta med tangenten I.
- 3. fortsätt med steg 3.
  - → Arbetspass slut ta ut förarkort
     [▷ 60]

Manuell inmatning avbryts. Färdskrivaren DTCO 4.1x lagrar aktiviteten för den okända tidsperioden ?.

### Lägg till aktiviteten vilotid

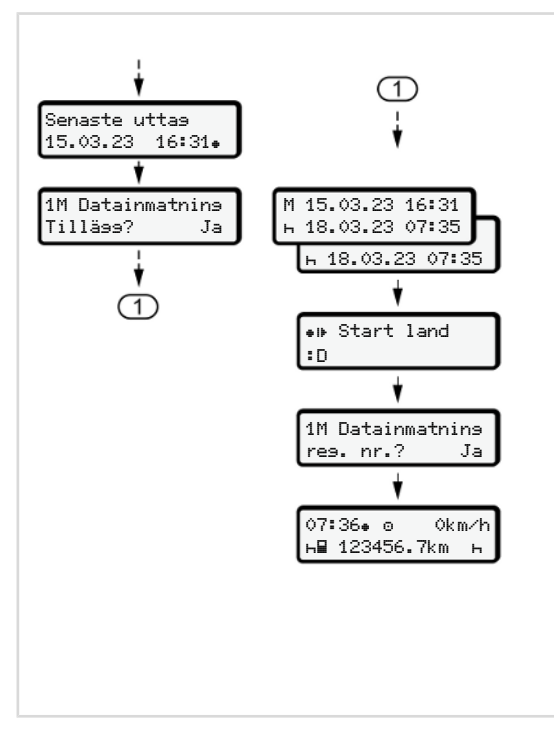

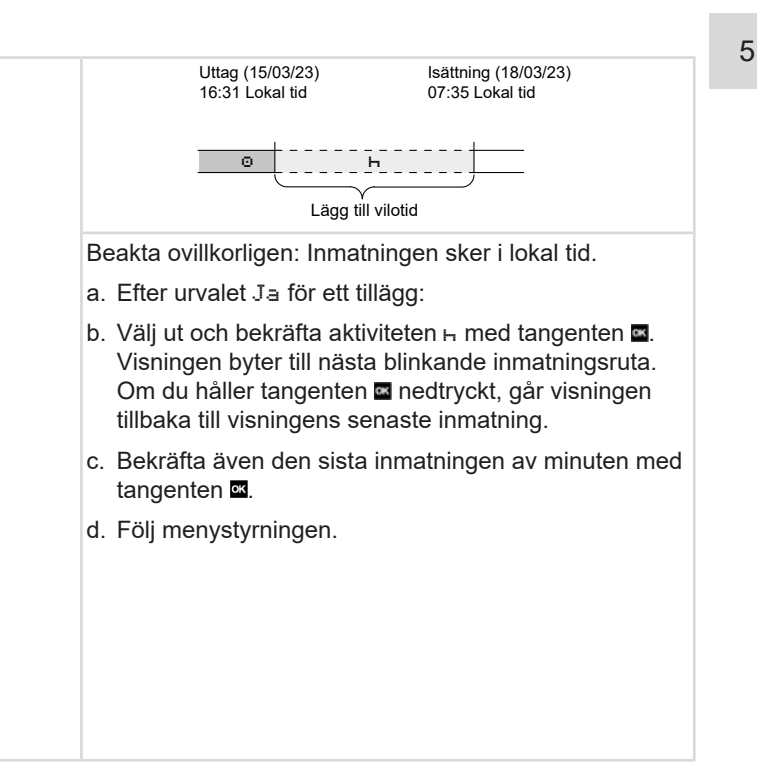

#### ► Fortsätt aktiviteterna

5

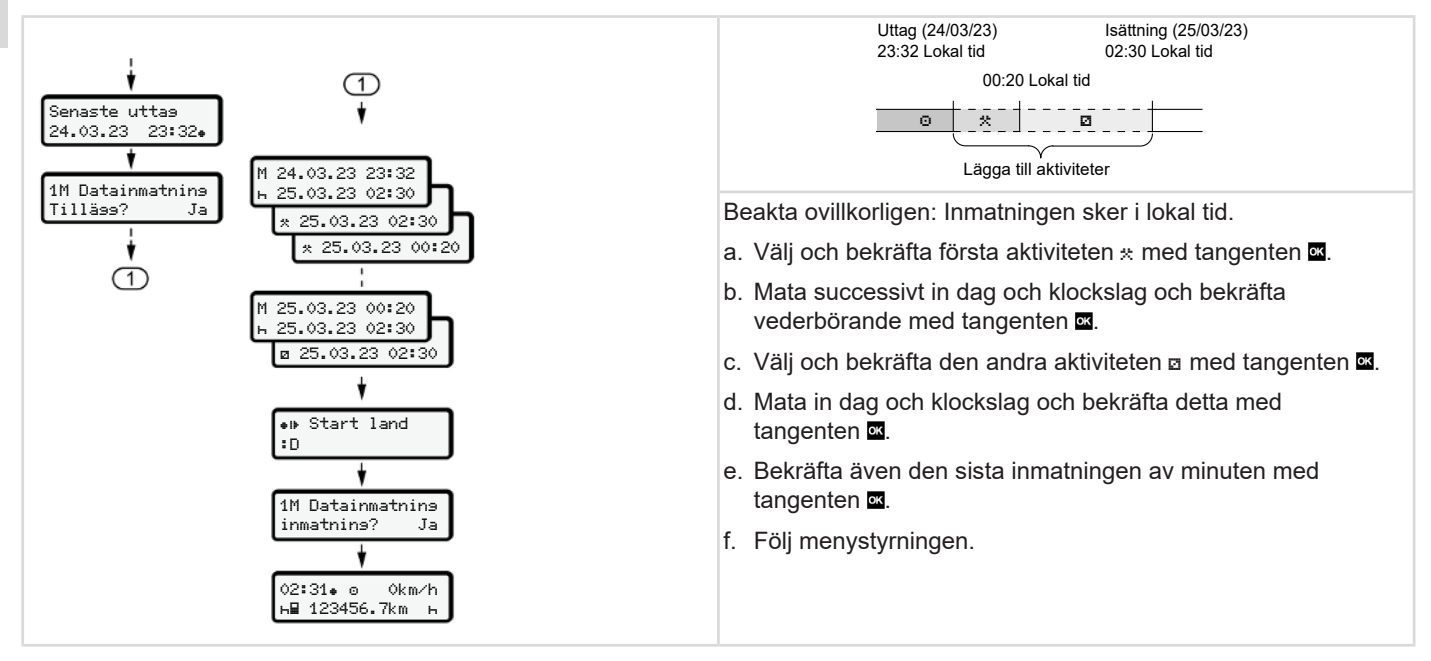

### ► Fortsätt aktiviteterna och genomför vissa aktiviteter före andra

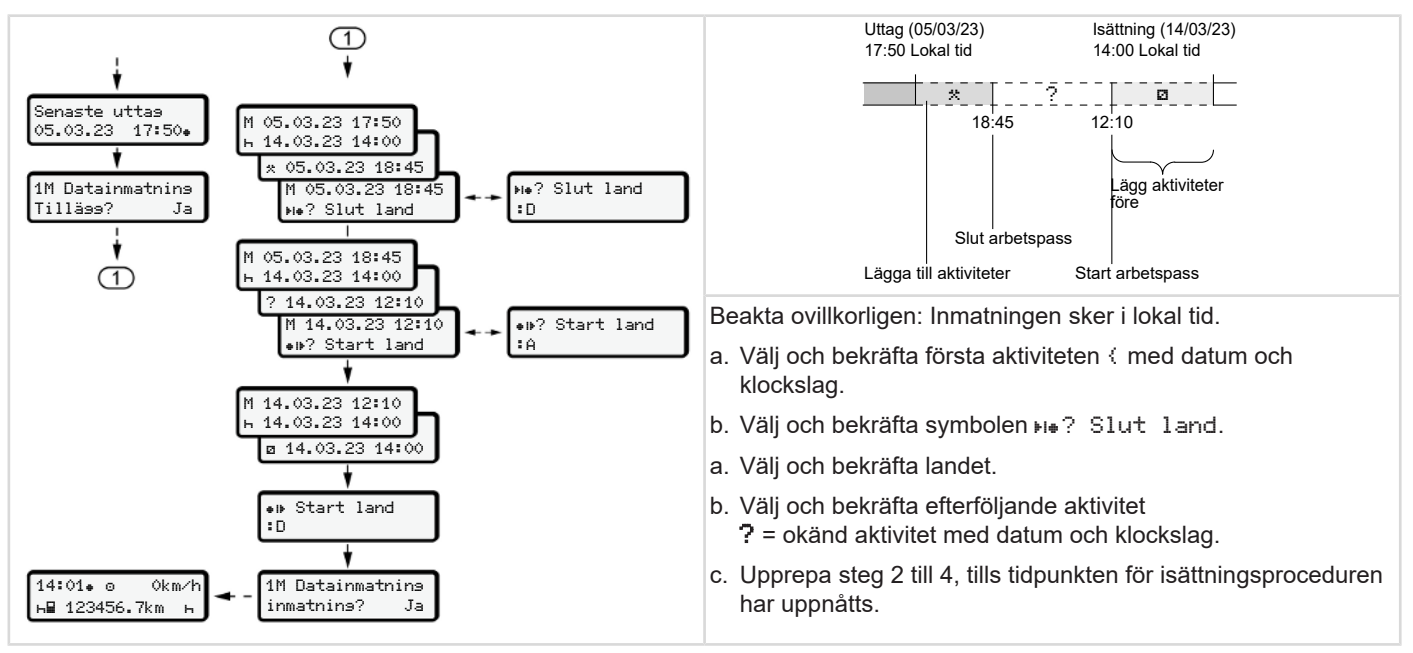

# Förar- / fordonsbyte

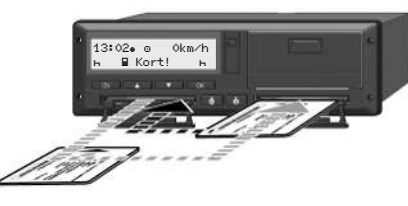

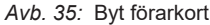

### ► Fall 1 – Flera förare

Förare-2 blir till Förare-1.

- a. Förarkorten tas ut ur kortplatserna och sätts in i den vederbörande andra kortplatsen.
- b. Ställa in önskad aktivitet:
   → Ställa in aktiviteter [▶ 57].

### INFORMATION

Vid flera förare kan kortet av förare-1 sättas i först för att kunna påbörja körningen snabbare. Redan vid inläsningen av kortet av förare -1 kan kortet av förare -2 sättas i. Körningen kan börja så snart symbolen ∎ för förare -1 och symbolen ∎ för förare-2 visas.

### Fall 2 – Slut arbetspass

Förare-1 och/eller förare-2 lämnar fordonet.

- Vederbörande förare framställer eventuellt en dygnsutskrift, kräver sitt förarkort och tar ut förarkortet ur kortplatsen.
- b. Den nya fordonsbesättningen sätter i förarkortet, allt enligt funktion (förare-1 eller förare-2), i kortplatsen.

### Fall 3 - blanddrift

Körning med olika färdskrivartyper.

- Till exempel med an analog färdskrivare med registrering av diagramblad eller ...
- Digital f\u00e4rdskrivare med f\u00f6rarkort enligt f\u00f6rordning (EU) 165/2014, till exempel DTCO 4.1x.

Vid en kontroll måste föraren kunna uppvisa följande för innevarande vecka och de senaste 28 dagarna:

- Förarkort (1),
- de relevanta dygnsutskrifterna från den digitala färdskrivaren (2), t.ex. om förarkortet skadas eller fungerar felaktigt,
- diagramblad som har beskrivits (3),
- aktiviteter som har noterats för hand.

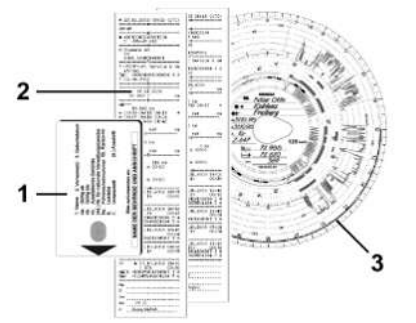

Avb. 36: Exempel på dokumenten som bör medföras

### INFORMATION

Följ de i ditt land gällande lagbestämmelserna.

### Sätta i förarkortet för första gången

Användning av data

När du sätter i kortet för första gången får du frågan om du godkänner bearbetningen av dina personliga uppgifter i hänsyn till skyddet av dina personuppaifter.

→ Skydd av personliga uppgifter [ 9]

► Anmälningen löper ut

Frågan kommer automatiskt när du anmäler dig för första gången vid DTCO 4.1x

Den följer efter val av land.

# **INFORMATION**

Du kan ändra inmatningarna i efterhand: 
→ Menypunkt inmatning förare-1 / förare-2 [▶ 95]

### **ITS-data friges**

# 5

### **INFORMATION**

För att aktivera Bluetooth måste du ha godkänt lagringen av ITS-data (→ Personliga ITS data [ 10]).

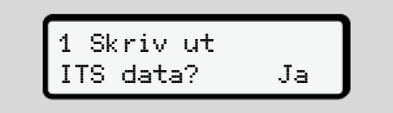

Avb. 37: Frågan efter personliga data

- Nej.
- 2. Bekräfta med tangenten . Ett meddelande visas för att lagra inmatningen:

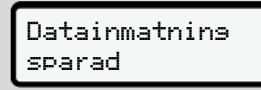

Avb. 38: Bekräftelse av lagringen

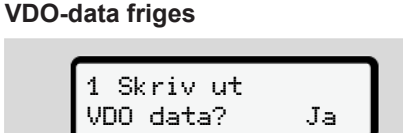

Avb. 39: Frågan angående särskilda personliga uppgifter

- Välj ut med knapparna I / Ja eller Nej

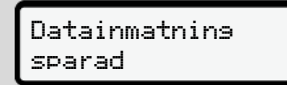

Avb. 40: Bekräftelse för andra lagringen

### aktivera Bluetooth

Aktiveringen av Bluetooth kan genomföras i denna meny eller senare i menyn "Bluetooth": Beskrivningen av aktiveringen hittar du här: → Koppla bluetoothförbindelse [> 96]

### Avsluta anmälningen

Nu följer den vanliga anmälningen vid DTCO 4.1x. → Början av arbetspasset - Sätta i förarkortet [► 51]

# Manövrering genom arbetsgivare

Företagskortets funktioner Menyfunktioner i driftsättet Företag Anmälning - Sätta i företagskortet Mata in medlemsstat och registreringsskylt Ta ut företagskortet

### Manövrering genom arbetsgivare

### Företagskortets funktioner

### INFORMATION

Företagskortet är endast avsett för datahanteringen genom företaget och inte för körningen.

Om du kör med företagskortet visas meddelandet !ol Färd utan kort xx.

### INFORMATION

Beakta landets gällande lagliga bestämmelser.

Arbetsgivaren ser till att företagskorten används korrekt.

• Följ de i ditt land gällande lagbestämmelserna.

Med företagskortet identifierar sig ett företag gentemot DTCO 4.1x.

Företagskortet är beviset för den korrekta driften av fordonet. Genom företagskortet kan respektive fordon tilldelas företaget angående samtliga relevanta data. Företaget kan ansöka om flera

företagskort.

Oberoende av förarna lagras samtliga fordonsrörelser och tider i massminnet av färdskrivaren.

Företaget måste enligt lagstiftning lagra dessa data och ställa dem till förfogande för respektive kontrollmyndighet.

Företagskort är giltigt i fem år. Ett följekort kan sökas tidigast 6 månader före det aktuella kortets giltighetstid går ut. Vid skada, stöld eller förlust av kortet måste företaget lämna in följande dokument för en ny ansökning:

- vid förlust av kortet en skriftlig förklaring angående förlusten
- vid stöld bevis för en polisanmälan
- eller skada eller felfunktion det gamla kortet

När företagskortet sätts i för första gången genomförs företagets registrering vid DTCO 4.1x så att denna används som företagets färdskrivare fram tills företaget avregistrerar sig eller ett annat företagskort sätts i. Därigenom är rätten till åtkomst av data som tilldelas företaget garanterad.

Företagskortet tillhandahåller följande möjligheter inom ramarna av din rättighetsnivå:

 Registrera och avregistrera företaget vid DTCO 4.1x till exempel vid fordonsförsäljning, utgång av hyrestiden

- Inmatning av en medlemsstat och registreringsskylten av fordonet
   → Mata in medlemsstat och registreringsskylt [▶ 73].
- Åtkomst av data i massminnet och data som tilldelas företaget, till exempel händelser, störningar, hastighet, förarens namn
- Åtkomst av data på ett isatt förarkort
- Snabb åtkomst av framsidans gränssnitt för en auktoriserad nedladdning av data i massminnet

Inom EU måste data laddas ned från massminnet var tredje månad.

I följande fall rekommenderar vi också att du laddar ned data från dataminnet:

- · Försäljning av fordonet
- Fordonet tas ur drift
- Vid ett byte av DTCO 4.1x

# Menyfunktioner i driftsättet Företag

Navigering inom menyfunktionerna sker principiellt alltid enligt samma princip. → Att gå fram och tillbaka i menyer [> 44].

Om företagskortet emellertid befinner sig i kortplats-2, så är alla huvudmenyer som tilldelas kortplats-2 spärrade. → Spärr av menvåtkomst / 891.

l detta fall kan du endast visa, skriva ut eller ladda ned data av ett isatt förarkort i Kortplats 1.

→ Första menynivå – Standardvärden
 [▶ 78].

# Anmälning - Sätta i företagskortet

### INFORMATION

Manövrering genom arbetsgivare motsvarar driftsättet "Arbetsgivare" arbetsgivare enligt tillämpningsföreskrifterna (EU) 2016/799 Bilaga I C i den aktuellt gällande formuleringen.

Sätt in företagskortet i valfri kortplats; → Sätt i kortet [▶ 44]. Med isättningen av företagskortet ställs språket som har lagrats på kortet in på displayen.

# INFORMATION

Du kan ställa in en individuell språkpreferens.

→ Ställa in språket [> 80]

Menyn som visas leder dig steg för steg ända tills DTCO 4.1x är fullständigt redo för drift:

Avb. 41: Välkomstskärmen

Under ca tre sekunder visas namnet av kortets innehavare, den inställda lokala tiden 16: 00. och UTC-tiden 14: 00UTC (tidsfördröjning = 2 timmar i sommartid).

### INFORMATION

Under inläsningen av kortet är det inte möjligt att göra inmatningar.

När du trycker på en tangent visas detta meddelande.

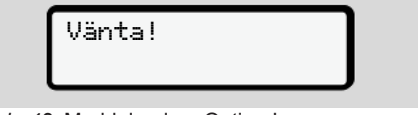

Avb. 42: Meddelande - Option I

Eller

4∎ Kort kan ej tas ut xx

Avb. 43: Meddelande - Option II

Det följer inläsningen av kortets data:

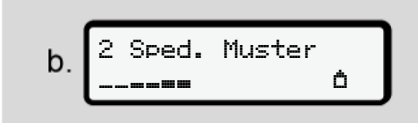

Avb. 44: Inläsning av kortets data

Till vänster står numret av kortplatsen där kortet är isatt.

Bredvid står beteckningen av företaget (inläst från företagskortet).

En förloppsindikator visar den fortsatta inläsningen av företagskortet.

 Mata in – om du uppmanas – landets förkortning samt fordonets registreringsskylt:

→ Mata in medlemsstat och registreringsskylt [▶ 73]

 Om detta ännu inte har skett vid denna DTCO 4.1x registreras nu företaget:

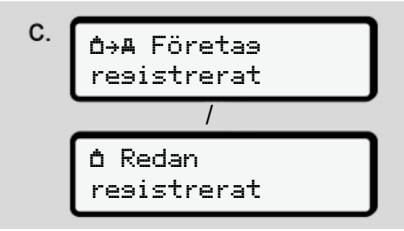

Avb. 45: Registrering av företaget

l och med registreringen aktiveras nu företagsspärren fram tills återkallelse sker.

Därmed garanteras att företagsspecifika samt personliga uppgifter av förarna som tilldelas detta företag, skyddas mot obehörig åtkomst.

Standardvisningen följer.

DTCO 4.1x befinner sig i driftsättet **Företag**, symbol å:
d 12:51. () Ókm∕h 123456.7km Bh

*Avb. 46:* Standardvisning med isatt företagskort

Resultat: DTCO 4.1x är redo.

 Nu kan du ladda ned data från massminnet, för att arkivera och utvärdera data enligt de lagstadgade kraven.

➔ Ladda ned data [▶ 48]

- Du har även åtkomst till data av ett samtidigt isatt förarkort, t. exempel för nedladdning av data.
- Fel vid DTCO 4.1x eller systemkomponenterna visas på displayen. Bekräfta meddelandet med knappen .

→ Betydelserna av meddelanden
 [▶ 108]

# Mata in medlemsstat och registreringsskylt

Landsbeteckningen och registreringsskylten lagras standardmässigt i och med installationen och kalibreringen genom en certifierad bilverkstad.

- Om detta ännu inte har genomförts, uppmanas du att mata in följande data när företagskortet av DTCO 4.1x sätts i för första gången:
  - Medlemsstat
  - Registreringsskylt.
     → Mata in medlemsstat och registreringsskylt [▶ 73]

Inmatningarna lagras i DTCO 4.1x.

# INFORMATION

Registreringsskylten matas in korrekt.

Inmatning av registreringsskylten kan bara genomföras en gång vid DTCO 4.1x.

Mata in registreringsskylten exakt så som registreringsskylten befinner sig på fordonet.

Ändringar utöver detta kan endast genomföras av en certifierad fackverkstad med ett verkstadskort.

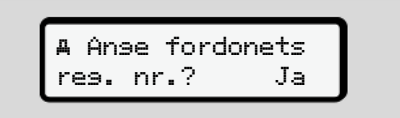

Avb. 47: Fråga för inmatning av registreringsskylten

 Välj ut med knapparna I / I Ja och bekräfta med tangenten I. Nu följer visningen för inmatningen av medlemsstaten:

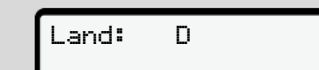

Avb. 48: Urvalsalternativ Land

Det finns ett urval som beror på den utfärdande medlemsstaten av företagskortet.

Nu följer visningen för inmatningen av registreringsskylten. Det första tecknet som skall matas in blinkar \_.

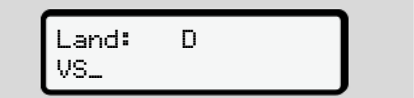

Avb. 49: Inmatning av registreringsskylten

## INFORMATION

Med tangenten 🖬 kan du stegvis navigera tillbaka och korrigera inmatningarna.

- Nästa position som skall matas in blinkar \_.
- Upprepa steg 3 så många gånger tills registreringsskylten har matats in helt och hållet. Maximalt 13 tecken kan matas in.
- Bekräfta registreringsskylten som har matats in en gång till med knappen

När du bekräftar skapas automatiskt en kontrollutskrift:

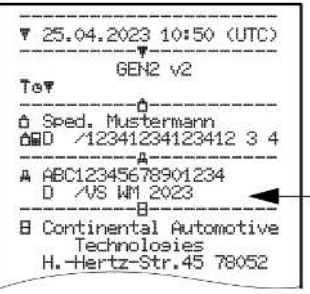

Avb. 50: Kontrollutskrift

 Nu visas registreringsskylten – ännu med möjligheten att korrigera fel – på displayen:

| A Bekräfta |     |
|------------|-----|
| inmatnin9? | Nej |

Avb. 51: Urval för bekräftelse

- Kontrollera att registreringsskylten på utskriften är korrekt.
- 7. Välj ut med knapparna </br>
  - Nej; om registreringsskylten inte är korrekt och bekräfta med knappen .

Displayen till steg 1 visas en gång till och du kan upprepa dina inmatningar.

 Ja, om registreringsskylten är korrekt, och bekräfta detta med tangenten a.

Landsbeteckningen och fordonets registreringsskylt har lagrats i DTCO 4.1x.

Om det krävs en ändring, t. ex. exempel genom en ändring av lokaliseringen vänligen kontakta en certifierad fackverkstad med verkstadskort.

# Ta ut företagskortet

## INFORMATION

För att skydda företagets data samt för att skydda kortet mot manipulation ska du inte lämna det i fordonet.

Det går endast att ta ut företagskortet ur kortplatsen när fordonet står stilla.

# INFORMATION

För användningen av ADR-varianten måste tändningen vara påslagen.

Beakta de särskilda säkerhetsinformationerna för användningen av ADR-varianten av DTCO 4.1x i miljöer med explosionsrisk.

→ ADR-variant (ex-variant) [▶ 25]

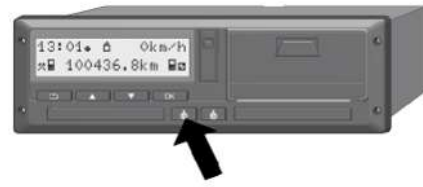

*Avb. 52:* Kräva företagskort (kombinationsknapp)

 Håll kombinationsknappen för kortplats-1 eller kortplats-2 nedtryckt i minst 2 sekunder.

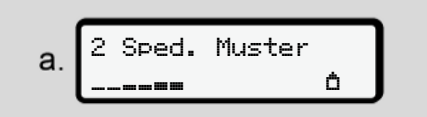

Avb. 53: Överföring av användningsdata

- Namnet av företaget visas.
- En förloppsindikator visar registreringen av företagskortet.
- Förfrågan för avregistreringen av företaget visas.

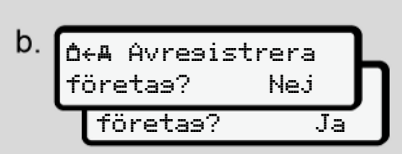

*Avb. 54:* Avanmälan av företaget på DTCO 4.1x

- 1. Välj ut med knapparna 🗳 / 🖬:
  - Nej, Företaget avregistreras och företagsspärren är avaktiverad.
  - Ja, företaget avregistreras och företagsspärren är avaktiverad.

Bekräfta valet med knappen M.

### INFORMATION

Trots en avaktiverad företagsspärr förblir ditt företags lagrade data spärrat för ett annat företag. Redan inmatade data blir inte spärrade.

### INFORMATION

En information visas om en periodisk efterkontroll av DTCO 4.1x måste genomföras eller om giltigheten för företagskortet löper ut.

 Ta ut företagskortet ur kortplatsen.
 → Ta ut företagskortet [▶ 75] Displayen visar:

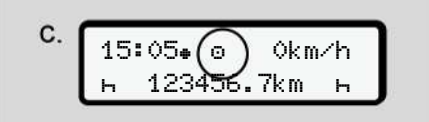

Avb. 55: Standardvisning utan Kort

DTCO 4.1x befinner sig i driftläget **"Drift"",** Symbol o.

# Menyer

Första menynivå – Standardvärden

Andra menynivån – menyfunktioner

# Menyer

7

# Första menynivå – Standardvärden

Visning när fordonet står stilla

l detta kapitel beskrivs menyerna av DTCO 4.1x som kan väljas ut när fordonet står stilla.

Visningar under körningen → Visningar under körningen [▶ 42]

Utgångspunkten är standardvisningen (a), som visas på displayen efter "*tändning* på" (förinställning).

### INFORMATION

Om den har aktiverats kan optionen VDO räknare visas som standardvisning.

### **INFORMATION**

Menyfunktionerna för visningen och utskriften av förardata är endast tillgängliga om rätt kort har satts i.

Så visas till exempel menypunkten Utskrift ⊒₹ Förare 2 bara om ett förarkort är isatt i kortplats-2.

### INFORMATION

Option VDO-räknare (\*) visas i följande grafik som exempel. Beskrivning VDO-räknare → VDO Counter (option) [▶ 80]

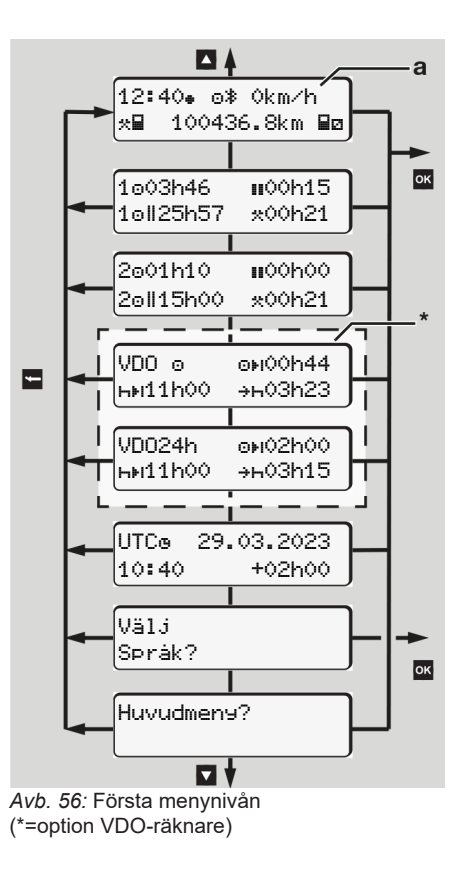

Utgående från standardvisningen (a) samt respektive isatt kort kan du med knapparna I / I öppna följande informationer:

- Standardvisning **(a)** (till exempel efter "tändning på")
- Två menyer med informationer angående tiderna av de isatta förarkorten (1 = förare-1, 2 = förare-2)
   → Visa förarkortets tider [▶ 79]
- (VDO) = dags-/ veckoplanering med hjälp av VDO räknaren (option)
   → VDO Counter (option) [▶ 80]
- (UTC) = UTC-tid med datum samt den inställda tidsfördröjningen (tidsskillnad) för lokal tid
   → Ställa in lokal tid [▶ 99]
- Meny för inställning av önskat språk
   → Ställa in språket [▶ 80]

Med knapp **■** går du direkt tillbaka till standardvisningen **(a)**.

Genom att trycka på knappen kommer du till andra menynivån - till menvfunktionerna.

- → Andra menynivån menyfunktioner
   [▶ 86]
- Visa förarkortets tider

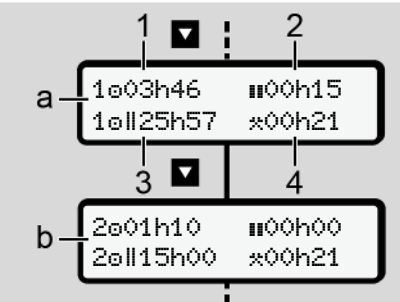

Avb. 57: Data från förarkortet-1 respektive -2

| (a) | Tider för förare-1                                                                                                    |
|-----|----------------------------------------------------------------------------------------------------|
| (b) | Tider för förare-2                                                                                                    |
| (1) | Körtid o förare-1 efter en giltig<br>vilotid                                                                                                 |
| (2) | Giltigt uppehåll <b>॥</b> i olika delavbrott<br>på minst 15 minuter och följande<br>30 minuter är giltigt enligt<br>förordning (EG) 561/2006 |
| (3) | Summan av körtiden under två på<br>varandra följande veckor                                                                                  |
| (4) | De inställda aktiviteternas<br>varaktighet                                                                                                   |

### INFORMATION

Är förarkort inte isatt visas tider – med undantag av (3) – som motsvarar den senaste aktiviteten vid respektive kortplats-1 eller -2.

# Ställa in språket

Standardmässigt tilldelas varje förarkort språket som har använts i ansökan för displayvisningen (utfärdande myndighet).

Denna förinställning kan du anpassa vid varje DTCO 4.1x genom att ställa in ett annat språk.

DTCO 4.1x kan komma ihåg det inställda språket via kortnumret av det isatta kortet.

Du kan lagra upp till 5 språk.

- Välj med knapparna I / I ut funktionen Välj Språk? och tryck på knappen I.

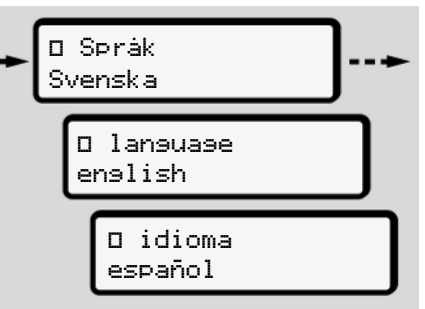

Avb. 58: Välj ut det önskade språket

 DTCO 4.1x visar att språket framgångsrikt har lagrats i det nyvalda språket.

## VDO Counter (option)

# INFORMATION

VDO Counter kan optionalt aktiveras. Vänligen kontakta din auktoriserade bilverkstad vid behov.

VDO Counter (option) hjälper dig med din dags-/ veckoplanering genom att visa de resterande kör- och viloperioderna.

### INFORMATION

Beakta de gällande landsspecifika föreskrifterna.

På grund av olika utläggningar av förordningen (EG) 561/2006 och AETRförordningarna genom de nationella kontrollorgan samt ytterligare systeminskränkningar gäller fortfarande utan inskränkning:

VDO räknaren befriar användaren dock inte från att registrera och siälv utvärdera kör-, vilo-, beredskaps- samt andra arbetstider, så att gällande föreskrifter kan följas.

Med andra ord: VDO räknaren gör ej anspråk på en allmängiltig och felfri visning enligt de lagligt gällande föreskrifterna.

Ytterligare informationer för VDO-räknaren hittar du under www.fleet.vdo.com

### INFORMATION

För att VDO-räknaren ska kunna visa giltiga informationer måste följande krav uppfyllas för utvärderingen av data.

Samtliga aktiviteter måste i efterhand noteras för hand på förarkortet.

→ Manuella inmatningar (notering/ tillägg) [▶ 61]

- Den nuvarande aktiviteten måste ställas in korrekt - användarfel undvikes: Till exempel att aktiviteten arbetstid \* väljs ut av misstag istället för dygnsvila н.
  - → Ställa in aktiviteter [> 57]
- Inmatning av färja / tåg samt din nuvarande aktivitet.
  - → Färja/ tåg: Mata in Start/ Slut [▶ 98]

### **Beskrivning av VDO Counter** visnina

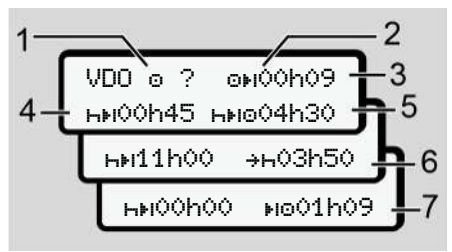

Avb. 59: VDO-räknaren - Uppbyggnad av visningen

### INFORMATION

Den blinkande bokstaven h betyder: Denna del av visningen är för närvarande aktiv.

- För närvarande inställd aktivitet (1)
- (2) ? = Användarinformation

På förarkortet lagras tidsperioder med okänd aktivitet ? eller inkonsekventa data (t ex användningen av ett nytt förarkort).

### Menver

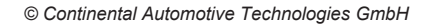

VDO-räknaren identifierar aktiviteter som saknas, t ex aktiviteten h. Fastställes en relevant tidsöverlappning i föraraktiviteten så visas detta på displayen med symbolen ! oc istället för symbolen ? och föraraktiviteten.

### (3) Resterande körtid OH

Under körning: Under körningen visas den tillåtna resterande körtiden.

(OH OOhOO = körtid avslutad)

### (4) Resterande vilotid

Tidsperiod av nästa nödvändiga rasttid / vilotid.

När aktiviteten h har ställts in följer en bakåträkning av den resterande rast- / vilotiden. (hHIOONOO = paus avslutad).

### (5) Framtida körtid HIP>

Tidsperiod av nästa körtid efter det att den rekommenderade rast- / vilotiden har tagits ut.

### (6) Senaste start av dygnsvilan +h

Om till exempel aktiviteten \* har ställts in visas den resterande tiden innan den nödvändiga dygnsvilan måste påbörjas.

### (7) Start av nästa körtid 📭

Du får inte påbörja nästa körtid innan denna tidsperiod har löpt ut.

# VDO Counter - Visningar under körningen

# INFORMATION

Beakta de nationella föreskrifterna enligt arbetstidslagen.

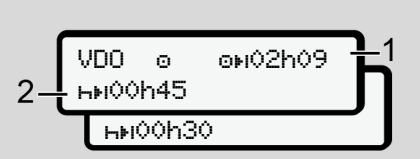

Avb. 60: Aktivitet 
- resterande körtid kontra dygnsvila

(1) Resterande körtid.

(2) Senast när den visade körtiden (1) har löpt ut måste en rast eller en fortsättning av den avbrutna rasttiden tas ut.

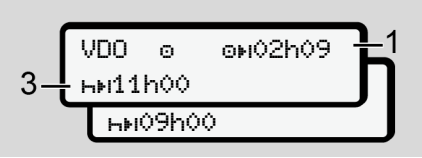

Avb. 61: Aktivitet o – resterande körtid kontra dygnsvila

(3) Senast efter slutet av den visade körtiden (1) måste den föreskrivna dygnsvilan tas ut.

> Om det tillåts får vilotiden delas upp i två delar. Vilotidens andra del bör omfatta en oavbruten tidsperiod på 9 timmar.

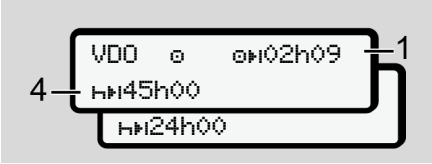

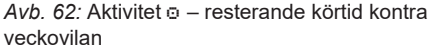

 (4) Senast efter slutet av den visade körtiden (1) måste den föreskrivna veckovilan tas ut.

Om det tillåts, kan nästa nödvändiga veckovila förkortas.

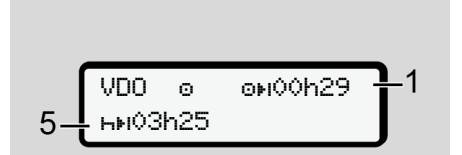

Avb. 63: Aktivitet ▣ – färja/ tåg kontra Fortsättning vilotid

(5) VDO-räknaren identifierar fordonets vistelse på en färja/ ett tåg. Förutsättningen: Den korrekta inmatningen av denna funktion:
→ Färja/ tåg: Mata in Start/ Slut
98].

Senast när körtiden **(1)** har löpt ut bör dygnsvilan fortsättas.

o⊮02h19 VDO  $\odot$ ны00h45

Avb. 64: Aktivitet o - Out of scope

(6) Visningen av den resterande körtiden är aktiv (h blinkar), och en bakåträkning genomförs.

### INFORMATION

Vänligen beakta att beräkningarna av kör- och vilotider för VDO - räknaren sker enligt förordning (EG) 561/2006 och inte enligt tillämpningsföreskrifterna (EU) 2016/799 bilaga I C i den aktuellt gällande formuleringen.

Därför kan det uppstå avvikelser för standardvisningarna på DTCO 4.1x.

# VDO Counter – Visning vid aktiviteten vilotid

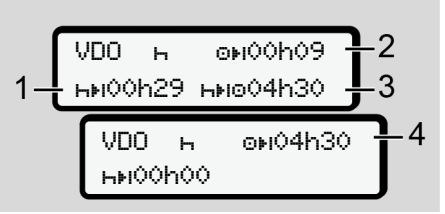

*Avb. 65:* Aktivitet н – Vilotid kontra tillgänglig körtid

- (1) Resterande vilotid.
- (2) Resterande körtid om vilotiden (1) ej tas ut.
- (3) Nästa tillgängliga körtidsperiod efter slutet av den visade vilotiden (1).
- (4) Tillgänglig körtid efter en giltig vilotid.

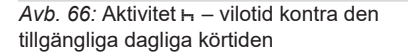

- (5) Resterande vilotid.
- (6) Tidsperiod av den resterande dagliga körtiden efter slutet av vilotiden (5).

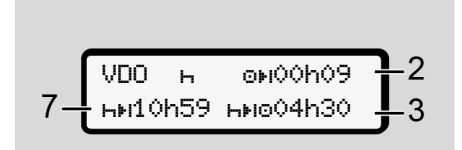

- Avb. 67: Aktivitet H dygnsvila
- (7) Resterande dygnsvila.

Om det tillåts uppdelad på 3 + 9 timmar.

Avb. 68: Aktivitet H - Slut av vilotid

(8) Den giltiga vilotiden är slut.

Visningen **OhOO** blinkar i tio sekunder. Fortsätter vilotiden byter VDO Counter till perioden för nästa dygnsvila eller veckovilotid.

(9) Start av nästa körtid.

Situation: Veckans eller dubbelveckans maximala körtid har redan uppnåtts.

Även fast det föreskrivna avbrottet har beaktats, indikerar VDO Counter, att en ny körtid endast är tillåten när den visade tiden har löpt ut.

# VDO Counter – Visningar vid aktiviteten arbetstid

### INFORMATION

Beakta de nationella föreskrifterna enligt arbetstidslagen.

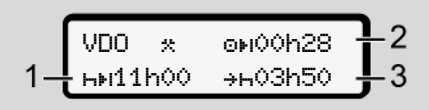

Avb. 69: Aktivitet ( – arbetstid kontra vilotid

- (1) Varaktighet av nästa dygnsvila.
- (2) Resterande körtid.
- (3) Start av nästa dygnsvila. Senast innan den visade tiden löper ut måste dygnsvilan påbörjas.

### Anmärkning:

VDO-räknaren identifierar aktiviteten under körtidens avbrott som jämförbar med aktivitet h (med undantag av dygnsvilan).

Med knapparna **□** / **□** kan du ta fram ytterligare informationer.

### VDO Counter – Visa dygnsvärdena

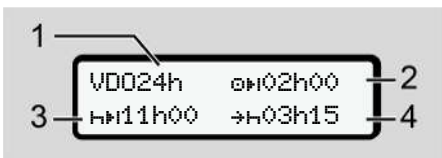

- Avb. 70: Aktivitet \*\*/ III dygnsvärdena
- (1) Kännetecken för visningen av dygnsvärdena
- (2) Den resterande dagliga körtiden
- (3) Tidsperiod av nästa dygnsvila
- (4) Senast innan den visade tiden löper ut måste dygnsvilan påbörjas.

### VDO Counter – Visa veckovärdena

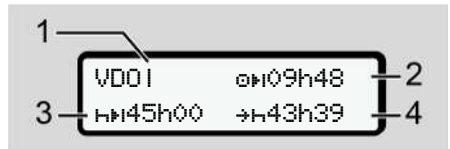

- Avb. 71: Aktivitet \*/ 🛛 veckovärdena
- Kännetecken för visning av veckovärdena sedan den senaste veckovilan
- (2) Resterande veckokörtid

- (3) Veckovilans tidsperiod. Senast efter sex dagliga körtider måste föraren ta ut en veckovila.
- (4) Innan den visade tiden löper ut måste veckovilan påbörjas.

### INFORMATION

Visning av veckovilotiden (3) och (4) kan vara avaktiverade för den gränsöverskridande persontrafiken.

Är beräkningen för veckovärdena avaktiverad i VDO räknaren, så visas inte värdena.

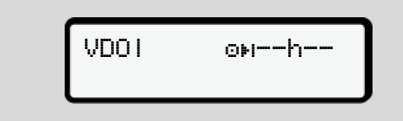

Avb. 72: Visning avaktiverad beräkning

### **VDO Counter - Statusvisning**

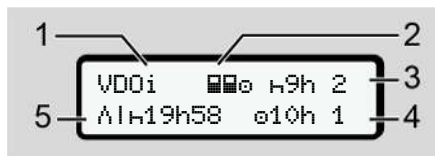

Avb. 73: VDO Counter - Statusvisning

- (1) Kännetecken för statusvisningen.
- (2) Kännetecken för Flera förare.

Visas om driftsättet Flera förare föreligger sedan början av arbetspasset. VDO Counter tar hänsyn till vederbörande bestämmelser i sina beräkningar.

- (3) I denna vecka tillåts endast två reducerade vilotider (max 3x per vecka är tillåtna).
- (4) Denna vecka tillåts en förlängd daglig körtid på max 10 timmar (max. 2x per vecka är tillåtna).
- (5) Kompensation av en reducerad veckovila.

På grund av en förkortad veckovila måste den visade tiden kompenseras med en rast på minst nio timmar.

### INFORMATION

Visningen för den förkortade veckovilotiden **(5)** kan vara avaktiverad för den gränsöverskridande persontrafiken.

Är beräkningen för veckovärdena avaktiverad i VDO Counter, så visas inte värdena.

| UDDi | ⊾9h 2  |
|------|--------|
|      | o10h 1 |

Avb. 74: Visning avaktiverad beräkning

# Andra menynivån – menyfunktioner

Till den andra menynivån kommer du om du på första nivån 🖬 har tryckt eller valt menypunkten Hämta menyfunktioner

→ Första menynivå – Standardvärden
 [▶ 78]

## INFORMATION

Om du har valt ut en menypunkt utan att utföra en inmatning inom 30 sekunder så går DTCO 4.1x tillbaka till första menynivå.

Samtliga inmatningar som inte har blivit bekräftade dittills, raderas.

# INFORMATION

Det går endast att hämta menyfunktionerna när fordonet står stilla.

Om du inte befinner dig i ett område med explosionsrisk, ska tändningen vara påslagen för användningen av ADR-varianten.

### Andra menynivån – menyfunktioner

1) 2) 3)

3)

4)

5)

| ► Menystruktur (Översikt)   |    | Ŧ                       | \$ Licenskod                          |
|-----------------------------|----|-------------------------|---------------------------------------|
| >Utskrift∎⊽ Förare 1        | 4) | >Anse⊻ Förare 1         | centr. språk                          |
| 24h <b>⊒</b> ₹ Dyonsvärde   |    | ∗⊮ Start land           | ≉A i fordonFörbindelse                |
| !x∎▼ Händelser              |    | ⊧• Slut land            | * Bluetooth hantera                   |
| "IB▼ Aktiviteter            |    | ?⊻ inställnin9ar        | enheter                               |
| च                           |    | * Bluetooth             | * Bluetooth-                          |
| >Utskrift∎⊽ Förare 2        | 5) | diverse                 | Kontiguration                         |
| l 24h <b>9</b> ₹ Dyensvärde |    | <b>Ŧ</b>                | ¥                                     |
| lyez Händelser              |    | >An9e⊻ Förare 2         | >Visa 💵 Förare 1                      |
|                             |    | l we Start land         | 24h <b>≣⊡</b> Dyensvärde              |
| WHT HKTIVITETER             |    | Lucke Slut lond         | !x∎O Händelser                        |
| Ŧ                           |    |                         | Ŧ                                     |
| >Utskrift <b>A</b> ₹ Fordon |    | /º Instaliningar        | >Visa⊞O Förare 2                      |
| 24h <b>A</b> ₹ Dyensvärde   |    | * Bluetooth             | 24h <b>⊟⊡</b> Dyensvärde              |
| !×A▼ Händelser              |    | diverse                 | ¦ !×∎⊡ Händelser                      |
| >>▼ Hast.övertr.            |    | <del>ए</del>            | · · · · · · · · · · · · · · · · · · · |
| To⊽ Teknisk data            |    | >Anse A⊻ Fordon         | ·<br>Nilian ND Foundam                |
| 8⊞o▼ kort                   |    | OUT+ Start/+OUT Slut    |                                       |
| dv≣ v-diasram               |    | ♦+ Start/+♦ Slut Färja⁄ | 24hAO Uy9nsvarde                      |
|                             | 1) | tàs                     | !×AO Händelser                        |
| mb+ status b1/b2            | 1) | ₽ lasta∕lasta av        | >>O Hast.övertr.                      |
| ‰V♥ V−Prot11                | 1) | ∗⊙ Lokal tid            | To⊡ Teknisk data                      |
| %n▼ n-Profil                | 1) | <b>b</b> e Tid firma    | 8⊞o⊡ kort                             |

```
|--- â∎ Företas
```

|--- AL vikt |--- NH DTCO version

### Ŧ

>Visakontroll

|--- I Serienummer av sivaren 6)

6)

7)

#### Ŧ

> Meny # Västull

#### 1) Option

- 2) Inställning endast med isatt kontrollkort
- Menyfunktioner med isatt företagskort
- Menyfunktioner endast med förarkortet isatt i kortplats-1
- 5) Menyfunktioner endast med förarkortet isatt i kortplats-2
- 6) Endast med isatt kontrollkort
- Inställning endast med isatt VDO Länk

► Navigera i menyfunktionerna

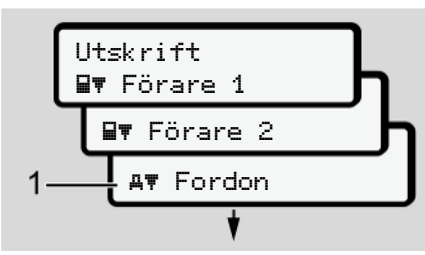

Avb. 75: Bläddra i (huvud-)menyn

 Med knapparna I / I kommer du till den önskade huvudmenyn (gråa rutor av föregående lista, till exempel för att skriva ut fordonsdata (1). Blinkandet i den andra raden (1) (kursivt) talar om för dig att det finns fler valmöjligheter.

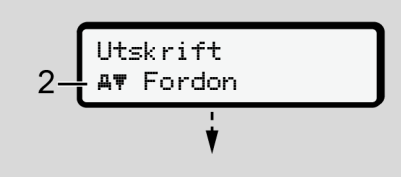

Avb. 76: Val av en menypunkt

 Tryck på knappen a, om du vill komma till den önskade funktionen
 (2) med ytterligare urvalsmöjligheter.

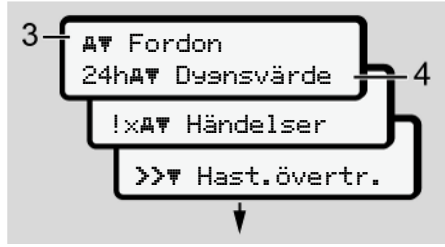

#### Avb. 77: Val av en menyfunktion

Den utvalda menypunkten **(3)** visas, ytterligare möjliga funktioner blinkar i den andra Raden **(4)**.

Visningen i första huvudmenyn angående visnings- och utskriftsmenyn riktar sig efter de isatta förarkorten i kortplats-1 och -2:

- Om ett förarkort är isatt i kortplats-1 visas Utskrift EF Förare 1.
- Om ett förarkort är isatt i kortplats-2 visas Utskrift ⊒₹ Förare 2

 Finns det inte några isatta förarkort, så visas endast Utskrift 4₹ Fordon.

Detta gäller ej för inmatningsmenyer.

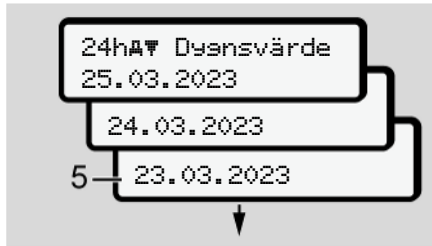

Avb. 78: Välj ut den önskade dagen

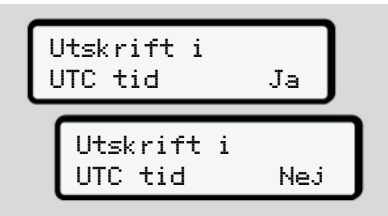

Avb. 79: Nej = Utskrift i lokal tid

 Välj ut den önskade utskriftstypen med knapparna ■ / ■ och bekräfta valet med knappen ■. Under tre sekunder meddelar DTCO 4.1x att utskriften har påbörjats. Du kan själv avbryta utskriften.

➔ Avbryta utskrift [▶ 127]

Därefter visas den senast valda menypunkten.

- 6. Fortsatt förfarande:

  - Med tangenten kommer du automatiskt direkt tillbaka till nästa menynivå.

### Spärr av menyåtkomst

Enligt förordningarna är åtkomsten på lagrade data reglerad genom rättigheterna till åtkomst och genom de motsvarande färdskrivarkorten.

Visningsexempel på en rättighet som saknas:

| o<br>o∎DK | 74 | 6 | 0 | 2 | 4 | ] |
|-----------|----|---|---|---|---|---|
| 78        |    |   |   |   |   | _ |

Avb. 80: Rättighet saknas

Den uppskattade data visas ofullständigt. Personuppgifter visas inte alls eller endast delvis.

Menver

### Lämna menyfunktioner

### Automatiskt

Menyn lämnas automatiskt i följande situationer:

- Efter det att ett färdskrivarkort har satts i eller krävts.
- Efter 1 minuts inaktivitet.
- · Med körningens start.

### Manuellt

- 1. Tryck på knappen 🖪.
  - Det påbörjade urvalet eller inmatningen avbryts.
  - Närmast högre urvalsnivå visas gång på gång.
  - Den efterföljande förfrågan visas:

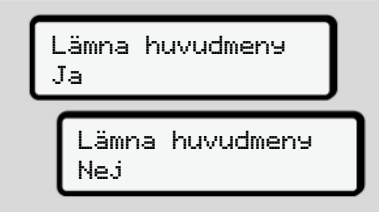

- Avb. 81: Lämna menyfunktionen
- Välj med knapparna □ / □ Ja och bekräfta med knappen ⊠. Eller hoppa över förfrågan med knappen ⊡. Displayen visar standardvisningen igen (a).

### ► Menypunkt utskrift förare-1/ förare-2

Med hjälp av denna menypunkt kan du skriva ut data från ett isatt förarkort.

### Anmärkning:

- Förloppet är identiskt för båda förarkorten.
- Före varje utskrift väljer du den önskade utskriftstypen.

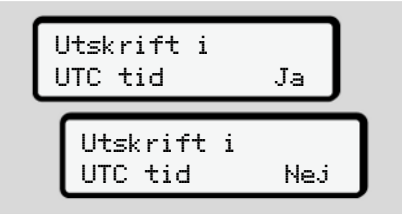

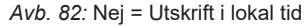

### Skriva ut dygnsvärde

### INFORMATION

Det är bra om du varje morgon skriver ut en utskrift för föregående dag. Kontrollera att den senast registrerade aktiviteten av föregående dag finns med i utskriften.

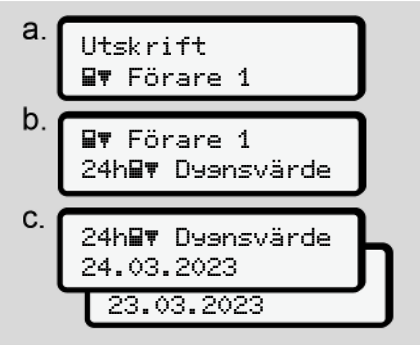

*Avb. 83:* Menyföljd Utskrift – Dygnsvärde för förare-1

En utskrift över samtliga aktiviteter av det valda dygnet skrivs ut enligt urvalet. → Utskrifter (exempel) [▶ 130]

### Skriva ut händelser

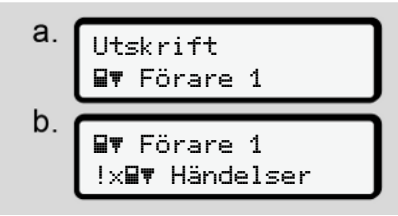

Avb. 84: Menyföljd Utskrift - Händelser

En utskrift för de lagrade eller ännu aktiva händelser och störningar skrivs ut enligt urvalet.

➔ Tekniska data [▶ 135]

### Skriva ut aktiviteter

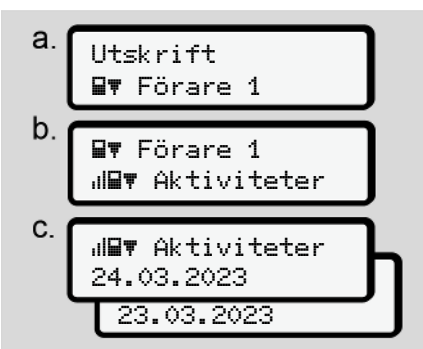

Avb. 85: Menyföljd Utskrift - Aktiviteter

En aktivitetsutskrift från de senaste sju kalenderdagarna sker med start från den valda dagen.

➔ Förarens aktiviteter [▶ 136]

Menyer

### Menypunkt Utskrift fordon

Med hjälp av denna menypunkt kan du skriva ut fordonsdata från massminnet.

Välj ut den önskade funktionen (beskrivs nedan).

Därefter kommer frågan efter det önskade klockslaget.

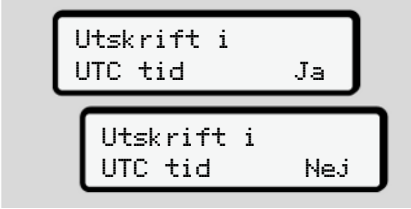

Avb. 86: Nej = Utskrift i lokal tid

## Skriva ut dygnsvärde

## INFORMATION

Det är bra om du varje morgon skriver ut en utskrift för föregående dag. Kontrollera att den senast registrerade aktiviteten av föregående dag finns med i utskriften.

| a. | Utskrift<br>A₹ Fordon                        |   |
|----|----------------------------------------------|---|
| b. | <b>A⊽</b> Fordon<br>24h <b>A⊽</b> Dysnsvärde |   |
| C. | 24hA▼ Dyensvärde<br>25.03.2023<br>24.03.2023 | ի |

Avb. 87: Menyföljd Utskrift - Dygnsvärde för förare-1 och förare-2

En utskrift av alla föraraktiviteter i kronologisk ordning skrivs ut i enlighet med urvalet åtskilda enligt förare-1 / förare-2.

→ Fordonets dygnsutskrift [▶ 132]

# Skriva ut händelser [Fordon]

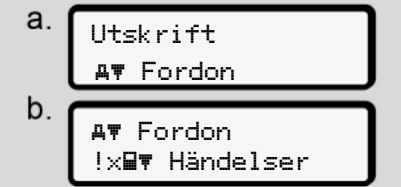

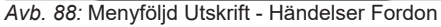

En utskrift för de lagrade eller ännu aktiva händelser och störningar skrivs ut enligt urvalet.

→ Händelser/ fel från fordonet [▶ 134]

### Skriva ut hastighetsöverträdelser

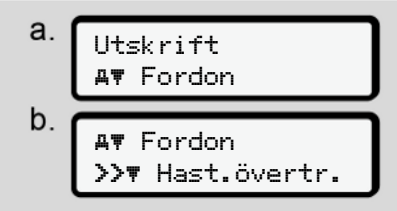

Avb. 89: Menyföljd Utskrift -Hastighetsöverträdelse

En utskrift för överträdelser av det i DTCO 4.1x inställda hastighetsvärdet skrivs ut enligt urvalet.

→ Hastighetsöverträdelser [▶ 135]

## Skriva ut tekniska data

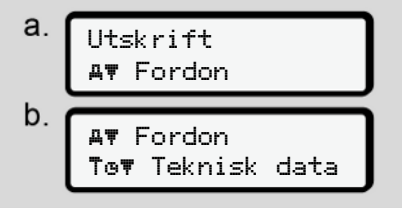

Avb. 90: Menyföljd Utskrift - Tekniska Data

© Continental Automotive Technologies GmbH

En utskrift av data för fordonsidentifiering, sensoridentifiering och kalibrering skrivs ut enligt urvalet. → Tekniska data [▶ 135]

### Skriv ut informationer för isatta färdskrivarkort

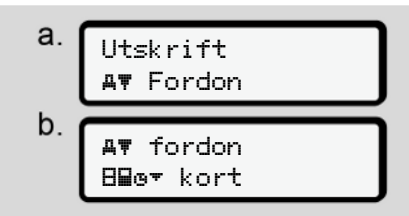

Avb. 91: Menyföljd Utskrift – Information Färdskrivarkort

En utskrift över data av alla isatta färdskrivarkort skrivs ut enligt urvalet. → Isatta Färdskrivarkort [▶ 137]

Skriva ut v-diagram

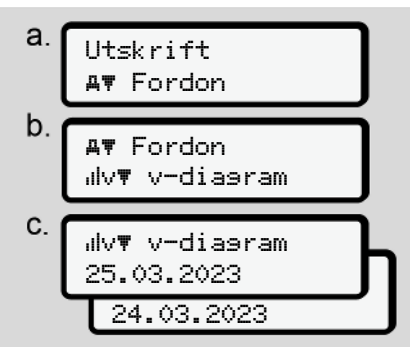

Avb. 92: Menyföljd Utskrift - v-diagram

Från den valda dagen görs en utskrift med hastighetsförloppet.

→ v-diagram [> 136]

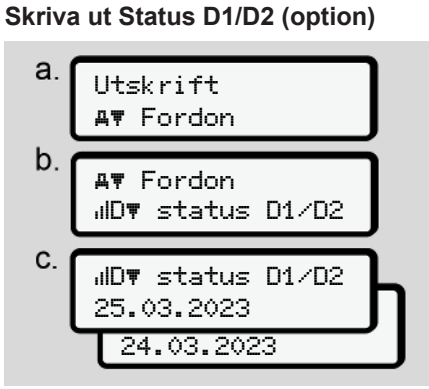

Avb. 93: Menyföljd Utskrift - Status D1/D2

Från och med den valda dagen visas en utskrift över statusingångarna av de senaste sju kalenderdagarna.

→ Status D1 /D2 diagram (option) [▶ 136]

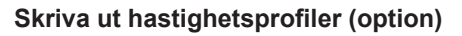

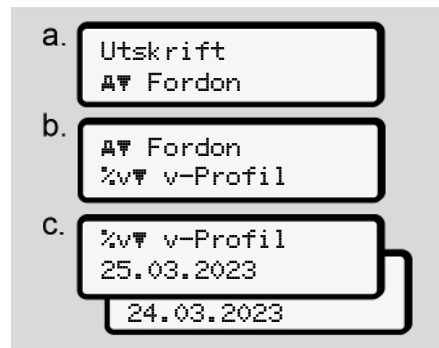

Avb. 94: Menyföljd Utskrift - hastighetsprofil

En profilutskrift av de körda hastigheterna skrivs ut i enlighet med urvalet.

→ Hastighetsprofiler (option) [▶ 137]

# Skriva ut varvtalsfrekvensprofiler (option)

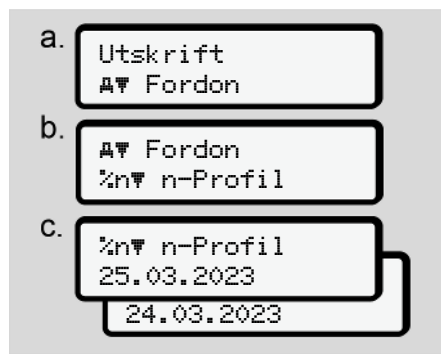

Avb. 95: Menyföljd Utskrift -Varvtalsfrekvensprofiler

En profilutskrift av

Varvtalsfrekvensprofiler skrivs ut i enlighet med urvalet.

→ Varvtalsfrekvensprofiler (option)
 [▶ 137]

# ► Menypunkt inmatning förare-1 / förare-2

# Mata in land

Istället för att utföra inmatning av land vid isättning eller urtagning av förarkortet kan du även utföra inmatningarna av land vid denna menypunkt.

# INFORMATION

Enligt förordning måste förare-1 och förare-2 var för sig mata in det land i färdskrivaren i vilket denne påbörjar eller avslutar ett arbetspass.

# Anmärkning:

• För båda förare är förloppet identiskt.

# Land start

Välj angivna funktioner stegvis.

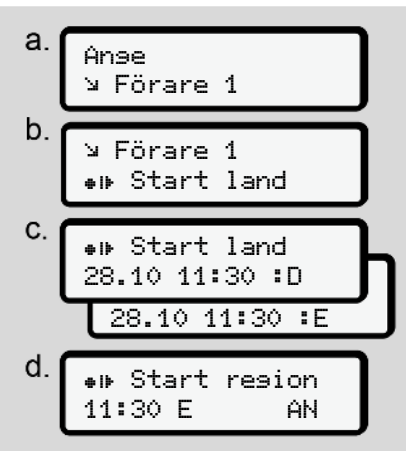

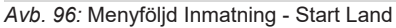

# INFORMATION

När du väljer ut landet erbjuder DTCO 4.1x dig en lista av länder beroende på din lokalisering.

Länder som inte tillhör EU finns inte med i detta urval – med undantag av enskilda länder.

Om du som land har valt ut *"Spanien"* uppmanas du automatiskt att mata in regionen **(steg d).** 

# Slut Land

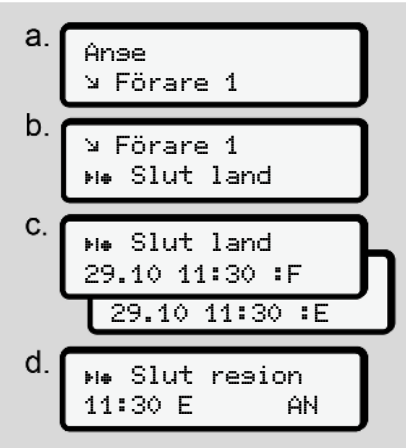

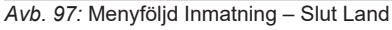

Om du som land har valt ut "*Spanien*" uppmanas du automatiskt att mata in regionen **(steg d).** 

### Menyer

### Inställningar

Ändra inställningarna för personliga ITS-data

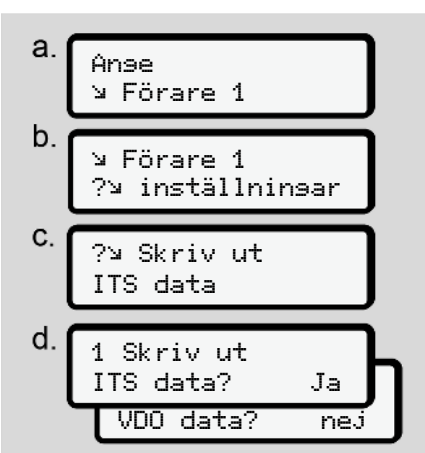

Avb. 98: Menyföljd Inmatning - personliga data

→ Sätta i förarkortet för första gången
[▶ 67].

## Ändra inställningar för personliga VDO-data

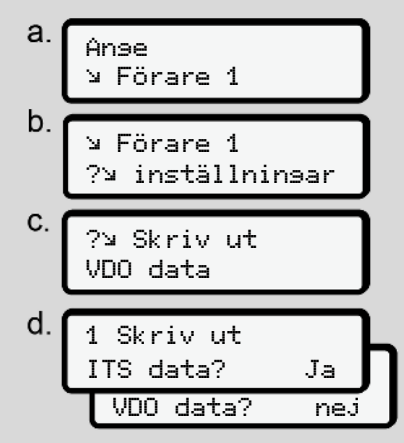

Avb. 99: Menyföljd Inmatning - Särskilda personliga uppgifter

→ Sätta i förarkortet för första gången
 [▶ 67].

# Mitt företag

l den här menyn kan du mata in landet där ditt företag befinner sig.

## Koppla bluetoothförbindelse

I denna meny kopplar du externa apparater via Bluetooth med DTCO 4.1x.

- 1. Koppla till Bluetooth på din externa apparat.
- Gå på DTCO 4.1x till menyn för förare "\* Bluetooth"

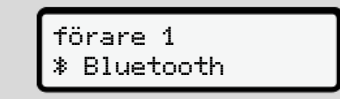

- Avb. 100: Förare1 Bluetooth
- 3. Tryck på knappen M.
- ⇒ Displayen visar:

∦ Bluetooth koppling

Avb. 101: Koppling med Bluetooth

- 4. Tryck på knappen 🚾.
- ⇒ Displayen visar:

# ∦ kopplin9 Vänli9en koppla

Avb. 102: Fråga Koppla Bluetooth

- 5. På din externa apparat visas nu DTCO 4.1x i Bluetooth menyn.
- Koppla DTCO 4.1x på din externa apparat (beroende på respektive extern apparat).
- På din externa apparat och på DTCO 4.1x visas nu en 6-siffrig PINkod.

Båda pinkoder måste stämma överens med varandra.

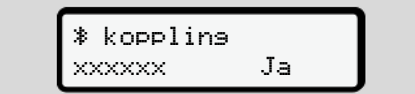

Avb. 103: Bekräfta kopplingen

- 8. Bekräfta "Koppla" på din externa apparat (beroende på respektive extern apparat).
- Bekräfta Kopplingen på DTCO 4.1x genom att trycka på knappen ■.

- 10. Avsluta Kopplingen genom att trycka på knappen 🖾.
- 11. Kopplingen har nu avslutats framgångsrikt.

Datainmatnin9 sparad

Avb. 104: Bekräftelse av lagringen

12. I standardvisning visas nu en "≱" i den övre raden → Displayer [▶ 42].

# INFORMATION

Vid urtagning av förarkortet blir Bluetooth automatiskt avaktiverad. Vid en ny isättning av förarkortet aktiveras Bluetooth automatiskt igen.

# INFORMATION

Vid användningen av en fjärrkontroll ansvarar användaren själv för den lagligt föreskrivna fullständigheten och korrektheten av inmatningarna och godkänner detta med användningen av fjärrkontrollen.

Användningen av fjärrkontrollen är inte en del av det lagliga färdskrivarsystemet. Användningen sker på egen risk.

Tidsperioderna då en fjärrkontroll har använts, kan skrivas ut och visas.

➔ Fordonets dygnsutskrift [▶ 132]

# Diverse

På denna display kan du mata in användarspecifika inmatningar.

# Menypunkt inmatning fordon Mata in OUT Start / Slut

Om du kör med fordonet utanför förordningens giltighetsområde så kan du ställa in respektive avsluta funktionen **Out of scope** i följande meny och avsluta om det behövs.

Följande körningar befinner sig möjligtvis utanför tillämpningsområdet:

- Körningar på privata vägar.
- Körningar utanför AETR-staterna.
- Körningar där fordonets totalvikt inte överstiger gränsen för obligatoriskt användande av DTCO 4.1x.

Välj ut angivna funktioner stegvis.

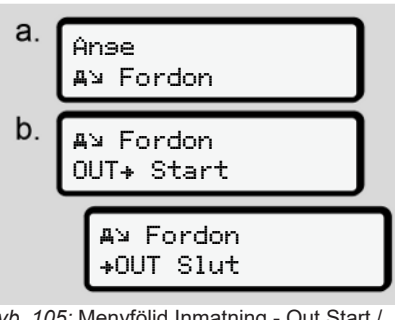

Avb. 105: Menyföljd Inmatning - Out Start / Slut

# INFORMATION

Inställningen **Out of scope** avslutas automatiskt så snart du tar ut eller sätter i ett förarkort.

## Färja/ tåg: Mata in Start/ Slut

Fordonets transport på en färja eller ett tåg måste dokumenteras när transportpositionen har intagits.

Genomför detta även vid kortare transport för att undvika meddelandet rörelsekonflikt.

1. Välj ut följande menypunkter:

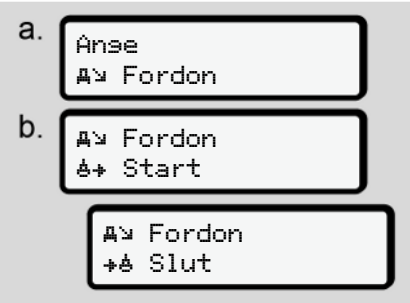

Avb. 106: Menyföljd Inmatning - Färja / Tåg

2. Ställ in början eller slutet av uppehållet på färjan / tåget i menyn.

Registreringen Färja/ Tåg avslutas, om:

- Detta avaktiveras i menyn.
- Förarkortet tas ut.
- Fordonet kör längre än en minut.

Kontrollera därför när du ställer fordonet på färjan eller tåget, att färja/ tås är aktiverat och motsvarande piktogram är synlig på DTCO-displayen.

### INFORMATION

Om kortet tas ut på en färja eller ett tåg och blir isatt igen måste inmatningen färja/ tås åter ställas in.

### Fordonet bogseras bort/ transporteras

Om DTCO 4.1x har aktiverats och fordonet bogseras bort eller transporteras måste du ställa in Färja∕ tås, för att undvika meddelandet Rörelsekonflikt (→ Färja/ tåg: Mata in Start/ Slut [▶ 98]).

### Lastning/ Avlastning

I denna meny lagrar DTCO 4.1x tid och ort av lastnings- och avlastningsförloppet.

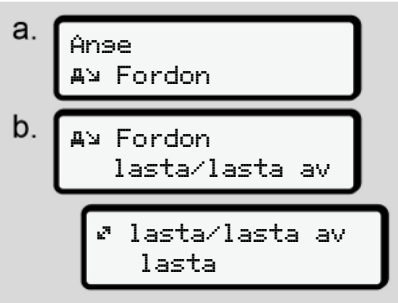

Avb. 107: menyföljd Lastning/Avlastning

Välj ut lastningsförloppet med knapparna ▲ / ■:

- 🖉 lasta
- 🖉 lasta av
- 🖉 lasta av+lasta

Avsluta inmatning med tangenten .

### Ställa in lokal tid

### INFORMATION

Läs först igenom kapitlet "Tidszoner" innan du gör en ändring. → Tidszoner /> 321

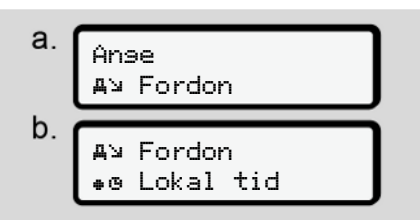

Avb. 108: Menyföljd Inmatning - Lokal tid

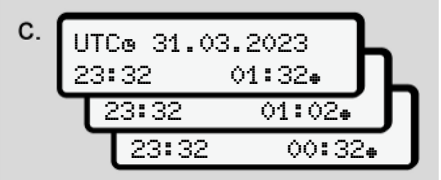

Avb. 109: Menyföljd Inmatning - Mata in lokal tid

#### Menyer

7

Du kan för Standardvisningen anpassa inmatningen av klockslaget till den lokala tidszonen samt till början eller slut av sommartiden.

Det senare genomför du i steg på  $\pm$  30 minuter.

### INFORMATION

Följ de i ditt land gällande lagbestämmelserna.

### Inställningen av Lokal tid företag

För en enkel beräkning av arbetstiderna tillhandahåller DTCO 4.1x en arbetstidsräknare som relaterar till företagets lokala tid.

Dessa informationer kan laddas ned via framsidans nedladdningsgränssnitt.

1. Välj ut följande menypunkter:

а. <u>Anse</u> בא Fordon b. בא Fordon de Tid firma C. UTC@ 27.03.2023 23:44 01:446

Avb. 110: Menyföljd Inmatning - Lokal tid

 Mata in datum och klockslag samt avvikelsen av UTC-tiden för företagets driftställe i steg b.

## In-vehicle Bluetooth-koppling

Giltighet: Från och med version DTCO 4.1a

I den här menyn kan du koppla till eller från den fordonsinterna Bluetoothkopplingen.

• För inställningen av kopplingen måste företagskortet vara isatt.

- För kopplingen av In-Vehicle Bluetooth-apparaten måste det isatta förarkortet tillåta åtkomsten till ITSdata (→ Ändra inställningarna för personliga ITS-data [> 96]). När denna tillåtelse, t ex. efter ett förarbyte inte längre föreligger, fortsätter In-Vehicle Bluetoothkopplingen, dock överförs inte längre någon data.
- 1. Koppla till Bluetooth på din externa apparat.
- 2. Gå på DTCO 4.1a till menyn för kopplingen av Bluetooth:

**%A** i fordon Förbindelse

Avb. 111: In-Vehicle-Bluetooth: Koppla

- 3. Tryck på knappen M.
- ⇒ Displayen visar:

**≱A** Förbindelse Vänli∋en koppla

Avb. 112: Förfrågan: In-vehicle Bluetoothkoppling

- 4. På din externa apparat visas nu DTCO 4.1a i Bluetooth menyn.
- 5. Koppla DTCO 4.1a på din externa apparat (beroende på respektive extern apparat).
- På din externa apparat och på DTCO 4.1a visas nu en 6-siffrig PINkod.

Båda pinkoder måste stämma överens med varandra.

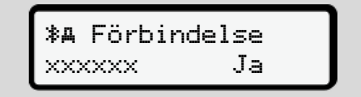

### Avb. 113: bekräfta pairing

- 7. Bekräfta "koppla" på din externa apparat (beroende på respektive extern apparat).
- Bekräfta kopplingen på DTCO 4.1a genom att trycka på knappen ■.

- 9. Avsluta kopplingen genom att trycka på knappen ⊠.
- 10. Kopplingen har nu avslutats framgångsrikt.

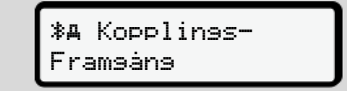

- Avb. 114: Bekräftelse av lagringen
- 11. I standardvisning visas nu en "≱" i den övre raden → Displayer [> 42].

### Aktivera extrafunktionerna

Du kan aktivera extrafunktionerna på DTCO 4.1x med inmatningen av en licenskod.

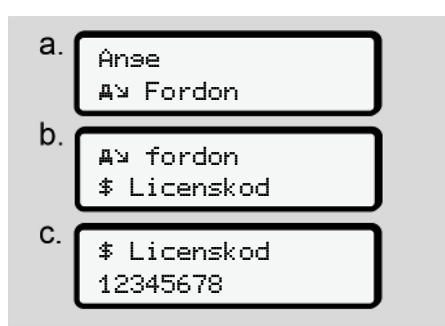

Avb. 115: Menyföljd Inmatning - Licenskod

### INFORMATION

Har den korrekta licenskoden redan matats in, visas denne fullständigt och kan inte längre modifieras.

I detta fall har extrafunktionerna redan aktiverats.

## INFORMATION

Licenskoden kan köpas i VDO webbutiken.

### Menyer

7

### Förvalta Bluetooth apparater

- Giltighet: Från och med version DTCO 4.1a
- Endast med företags- eller verkstadskort.

l den här menyn kan du förvalta apparatförbindelser.

> \* Bluetooth Hantera apparat.

- Avb. 116: Meny: Förvalta apparat
- 1. Tryck på knappen M.
- ⇒ Displayen visar namnen av de kopplade apparaterna:
- 3. Den önskade apparaten bekräftas med 🖾.

\* xxxxxxxxxxxxxxx

Avb. 117: Apparatnamn

4. Det följer en meny för borttagning av apparaten:

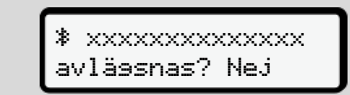

Avb. 118: Ta bort apparaten?

- Välj ut Ja eller Nej och bekräfta med tangenten .
- ⇒ Det visas en meny som bekräftar borttagningen.

Avb. 119: Bekräftelse av borttagningen

### **Bluetooth Konfiguration**

- Giltighet: Från och med version DTCO 4.1a
- Endast med Företags- eller verkstadskort.

I denna meny kan man ställa in tidsbeteendet av Bluetooth-kopplingen.

# Bluetooth Konfiguration

Avb. 120: Meny: Bluetooth-Konfiguration

- 1. Tryck på knappen M.
- ⇒ Displayen visar namnet av den kopplade apparaten:

% Konfiguration
xxxxxxxxxxxxxxxxxx

- Avb. 121: Visning Apparatnamn
- Tryck på knappen .
   Du kan nu välja ut följande optioner:

### ∦ on, 24 h:

- Tändning på: ITS/Bluetooth är på
- Tändningen slås från: ITS/Bluetooth kommer att förbli påslagen i 24 h och slås från därefter

≯ on:

 ITS/Bluetooth är alltid påslagen även vid tändning av

Ion. Off, \* off:

- Tändning på: ITS/Bluetooth är på
- Tändning av: ITS/Bluetooth är frånslagen
- 3. Välj ut den önskade optionen och bekräfta med tangenten .
- ▷ Det visas en meny som bekräftar borttagningen:

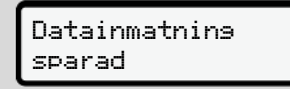

Avb. 122: Bekräftelse av lagringen

### Menypunkt visning förare-1 / förare-2

Med hjälp av denna menypunkt kan du visa data från ett isatt förarkort.

## INFORMATION

Jämförbart med en utskrift visas data på displayen varvid en utskriftsrad (24 tecken) visas uppdelad på två rader.

| ▼ 23.03.2023 14:<br>55 (UTC) |
|------------------------------|
| <del>-</del>                 |
|                              |

Avb. 123: Exempel för visning av data

Om du bläddrar igenom informationen med knapparna ■/ ■ och åter bläddrar tillbaka kan du endast hämta ca 20 tidigare utskriftsrader av utskriften.

Med knappen 🖬 lämnar du visningen.

### Anmärkning:

- Hämtningen av funktionerna för visning av data är identiskt med den för utskrivning av data. Därför finns det ingen extra beskrivning för detta.
- Du har även möjligheten att hämta den önskade visningen i lokal tid.

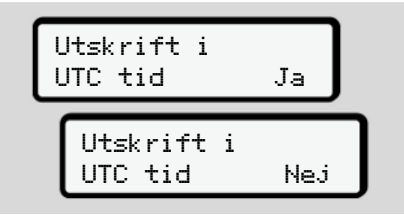

Avb. 124: Nej - utskrift i lokal tid

 Välj stegvis ut de olika visningsmöjligheterna för förare-1 eller förare-2.

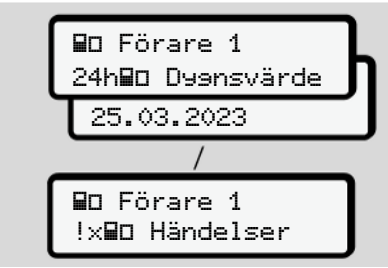

Avb. 125: Menyföljd Visning för förare-1

Du kan visa alla aktiviteter för den valda dagen eller alla lagrade eller ännu aktiva händelser och fel genom att bläddra.

# Menypunkt Visning fordon

Med hjälp av denna menypunkt kan du visa data från massminnet.

### INFORMATION

Jämförbart med en utskrift visas data på displayen varvid en utskriftsrad (24 tecken) visas uppdelad på två rader.

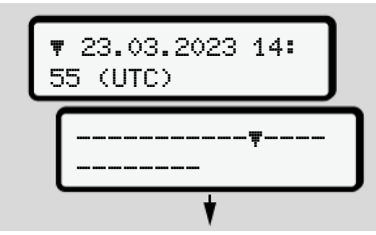

Avb. 126: Exempel för visning av data

Om du bläddrar igenom informationen med knapparna ■/ ■ och åter bläddrar tillbaka kan du endast hämta ca 20 tidigare utskriftsrader av utskriften.

Med knappen 🖻 lämnar du visningen.

Anmärkning:

- Hämtningen av funktionerna för visning av data är identiskt med den för utskrivning av data. Därför finns det ingen extra beskrivning för detta.
- Du har även möjligheten att hämta den önskade visningen i lokal tid.

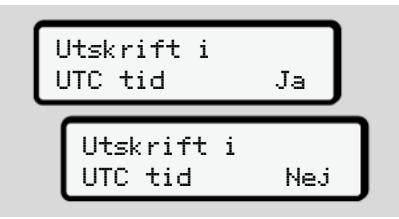

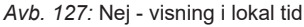

Välj angivna funktioner stegvis:

- Visa alla föraraktiviteter i kronologisk ordning.
- Visa alla sparade eller ännu aktiva händelser och fel.
- Visa överträdelserna av det inställda hastighetsvärdet.
- Visa data f
   for fordons- och sensoridentifiering samt kalibrering.

- Visning av data av de hittills isatta färdskrivarkorten.
- Visa numret på företagskortet av det registrerade företaget. Om inget företag är registrerat visas \_\_\_\_.
- Visning av fordonsvikten. (Onboard Weight System krävs)
- Visa DTCO-version och mjukvaruversion.

| AD Fordon<br>24haD Dyensvärde |
|-------------------------------|
| 25.03.2023                    |
| /                             |
| AD Fordon<br>!×AD Händelser   |
| AD Fordon<br>>>D Hast.övertr. |
| A□ Fordon<br>Tœ□ Teknisk data |
| AD Fordon<br>BB00 kort        |
| AD Fordon<br>AB Företas       |
| A⊡ Fordon<br>A≟vikt           |
| AD Fordon<br>BB DTCO version  |

Avb. 128: Menyföljd Visning för fordonet

## Centraliserat språk (option)

Giltighet: Från och med version DTCO 4.1a

Option centraliserat språk tillåter den centrala fordonsenheten med hjälp av ett CAN-meddelande, att ställa in ett särskilt språk för visningen i alla apparater anslutna vid fordons-CAN.

För att beteendet av centraliserat språk i DTCO 4.1a ska kunna vara aktivt, måste följande krav uppfyllas:

- centraliserat språk tillhandahålls i fordonet.
- centraliserat språk måste aktiveras utav fordonstillverkaren.
- centraliserat språk är då aktiverad i DTCO 4.1a.
- Via CAN 1 mottas ett motsvarande meddelande utav den centrala fordonsenheten.
- Det finns inget isatt kontroll-, företagseller verkstadskort.

Meny:

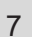

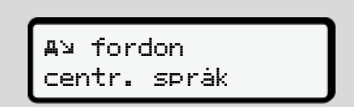

Avb. 129: Meny Centraliserat språk

l undermenyn kan du koppla till eller från Centraliserat Språk.

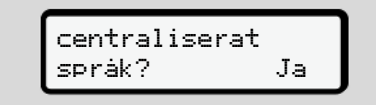

Avb. 130: Centraliserat Språk: Ja/Nej

### Menypunkt Vägtull (option)

Om en VDO länk är isatt, är följande meny tillgänglig:

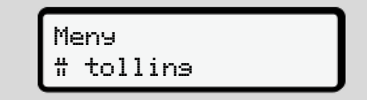

Beskrivning av menyn: Se handboken av VDO länken.

# Meddelanden

Betydelserna av meddelanden Särskilda Meddelanden Översikt över möjliga händelser Översikt över möjliga fel Körtidsvarningar Översikt över möjliga manöverinformationer

# Meddelanden

## Betydelserna av meddelanden

Fel i en komponent, i apparaten eller i manövreringen visas som meddelande på displayen så snart de inträffar.

Det finns följande kännetecken:

| ! | Händelse           |
|---|--------------------|
| × | Fel                |
| ч | Körtidsvarning     |
| ч | Manöverinformation |

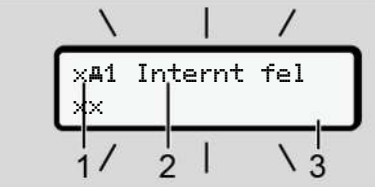

*Avb. 131:* Visning av ett meddelande (periodvis blinkande)

(1) Piktogram-kombination, vid behov med kortplatsens nummer(2) Meddelandet i klartext(3) Felkoden

# 

# Distraktion genom apparatmeddelanden

Det består risk för distraktion om det under körningen visas meddelanden på skärmen eller kortet automatiskt matas ut.

• Bry dig inte om dessa meddelanden utan ägna all din uppmärksamhet åt trafiken.

### INFORMATION

Vid meddelanden relaterade till färdskrivarkortet visas bredvid piktogrammet numret av vederbörande kortplats.

### ► Meddelandenas kännetecken

### Händelser, störningar

- Vid visningen av händelser eller fel blinkar displayens bakgrundsbelysning i ca. 30 sekunder. Orsaken visas med piktogram, meddelandet i klartext och felkoden.
- Detta meddelande måste bekräftas med knappen .
- DTCO 4.1x lagrar (motsvarande förordningens föreskrifter om lagring) händelsen eller felet i massminnet och på förarkortet. Du kan visa och skriva ut dessa data via menyfunktionen.

### INFORMATION

Om en händelse ständigt upprepas kontakta då en auktoriserad bilverkstad.
#### INFORMATION

#### Hur man ska bete sig om färdskrivaren fungerar felaktigt

Om färdskrivaren fungerar felaktigt krävs det av dig som förare att du noterar samtliga uppgifter om aktiviteterna som inte längre har blivit korrekt registrerade eller utskrivna på ett separat blad eller pappersrullens baksida.

→ Notera aktiviteter för hand [> 58]

#### Körtidsvarningar

- Detta meddelande 
   □
   □
   1 körtid varnar föraren innan körtiden överskrides.
- Detta meddelande visas med blinkande bakgrundsbelysning och måste bekräftas med tangenten

#### Manöverinformationer

Manöverinformationen visas **utan** blinkande bakgrundsbelysning och slocknar automatiskt efter 3 respektive 30 sekunder (med undantag av enskilda meddelanden).

# Indikeringsinstrument som kan kopplas ihop med DTCO 4.1x

Om ett indikeringsinstrument som kan kommunicera med DTCO 4.1x finns monterat i fordonet hänvisar funktionskontrollen **①** till meddelanden i DTCO 4.1x.

#### INFORMATION

Detaljerade informationer finns i bruksanvisningen av ditt fordon.

#### Bekräfta meddelanden

- Tryck igen på knappen . Därmed slocknar meddelandet och den förut inställda standardvisningen visas igen.

#### Anmärkningar:

En manöverinformation slocknar redan första gången knappen manövreras . Om det finns flera meddelanden måste du bekräfta meddelandena ett och ett efter varandra.

#### Särskilda Meddelanden

► Tillverkningsversion

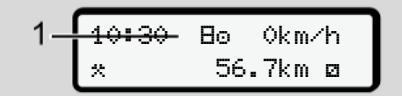

Avb. 132: Standardvisning – Tillverkningsversion

Om DTCO 4.1x inte är aktiverad som kontrollapparat visas "*tillverkningsversionen*", symbol E **(1)**.

DTCO 4.1x accepterar endast verkstadskortet.

#### INFORMATION

DTCO 4.1x skall tas i drift igen på korrekt sätt av en certifierad bilverkstad.

#### ► OUT (lämna giltighetsområdet)

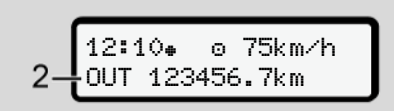

Avb. 133: Standardvisning - Out of scope

Om du kör med fordonet utanför förordningens giltighetsområde visas symbolen **ŪUT (2)**. → Benämningar (▶ 10)

Denna funktion kan du ställa in via menyn

→ Mata in OUT Start / Slut [▶ 98]

Genom att trycka på valfri tangent kan du byta till en annan visning.

#### ► Färja / tåg

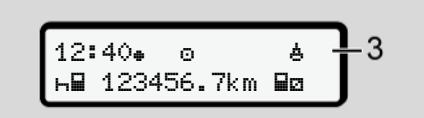

*Avb. 134:* Standardvisning - färja/ Transport med tåg

Om symbolen **d** (3) lyser, befinner sig fordonet på en färja eller ett tåg.

Denna funktion kan du ställa in via menyn.

→ Färja/ tåg: Mata in Start/ Slut [▶ 98].

#### INFORMATION

Se till att denna funktion och din nuvarande aktivitetsinställning är korrekt inställda före en transport av fordonet.

Genom att trycka på valfri tangent kan du byta till en annan visning.

| Översikt över mö<br>händelser             | jliga I meddelandena är "xx" ett jokertecken<br>för minneskoden.                                                                                                    |                                                                                                    |  |
|-------------------------------------------|----------------------------------------------------------------------------------------------------|----------------------------------------------------------------------------------------------------|--|
| Meddelande                                | Möjliga orsaker                                                                                                    | Åtgärd                                                                                                    |  |
| !@ Säkerhets-<br>överträdelse xx          | Fel i dataminnet; Datasäkerheten i DTCO 4.1x är inte<br>längre garanterad.<br>Givarens data är inte längre trovärdiga.<br>Höljet av DTCO 4.1x har öppnats otillåtet.                                                                                                    | Bekräfta meddelande.                                                                                                    |  |
| ! <b>@1</b> Säkerhets-<br>överträdelse xx | Kortlåsningen är störningsdrabbad eller defekt.<br>DTCO 4.1x känner inte längre igen ett tidigare korrekt isatt<br>färdskrivarkort.<br>Färdskrivarkortets identitet eller äkthet är inte OK eller de<br>registrerade uppgifterna på färdskrivarkortet är inte<br>tillförlitliga. | Bekräfta meddelande.<br>Om DTCO 4.1x registrerar<br>säkerhetsöverträdelser vilket gör att det<br>inte längre finns en garanti att<br>uppgifterna på färdskrivarkortet är<br>korrekta så matas färdskrivarkortet ut<br>automatiskt – även under körning.<br>Färdskrivarkortet sätts i igen eller en<br>kontroll av kortet genomförs. |  |
| !† Spännings-<br>avbrott xx               | Spänningsanslutningen var bruten eller<br>matningsspänningen för DTCO 4.1x/-sensorn var för låg<br>eller för hög. Detta meddelande kan i vissa fall även visas<br>när motorn startas.                                                                                            | Bekräfta meddelande.                                                                                                    |  |
| ×∏ Givarfel                               | Det finns fel i kommunikationen med givaren.<br>Detta meddelande visas även efter ett spänningsavbrott.                                                                                                    | Bekräfta meddelande.                                                                                                    |  |
| !A∏ Rörelsedata<br>konflikt xx            | Motsägelse i utvärderingen av fordonsrörelsen mellan<br>givaren och en oberoende signalkälla. Möjligtvis glömdes<br>funktionens inställning (färja / tåg) under transporten.                                                                                                    | Bekräfta meddelande.<br>Sök upp en certifierad bilverkstad.                                                                                                    |  |

| 0  |  |
|----|--|
| ×  |  |
| () |  |

| Meddelande                        | Möjliga orsaker                                                                                                    | Atgärd                                                                                                    |  |
|-----------------------------------|----------------------------------------------------------------------------------------------------|----------------------------------------------------------------------------------------------------|--|
| !≣ GNSS<br>saknas ××              | Ingen positionsdata över tre timmars summerad körtid.                                                                                                    | Bekräfta meddelande.                                                                                                    |  |
| !@ tidskonflikt<br>xx             | Mellan klockslaget av den interna klockan av DTCO 4.1x<br>och tidsinformationen från GNSS-signalen består en<br>differens på mer än en minut.                                                     | Bekräfta meddelande.                                                                                                    |  |
| !Y DSRC komm.<br>fel xx           | Mellan DTCO 4.1x och den externa DSRC-CAN-modulen<br>har det uppträtt ett kommunikationsfel.                                                                                                    | Bekräfta meddelande.<br>Sök upp en certifierad fackverkstad om<br>felet uppstår igen.                                                                                            |  |
| !o∎ Färd utan<br>kort xx          | Körningen påbörjades utan eller utan giltigt förarkort i<br>kortplats-1. Meddelandet visas också om det genom<br>isättningen före eller efter färden uppstår en icke tillåten<br>kortkombination. | Bekräfta meddelande.<br>Stanna fordonet och sätt i giltigt<br>förarkort.<br>Avlägsna det möjligtvis isatta<br>företagskortet / kontrollkortet ur<br>färdskrivaren DTCO 4.1x.     |  |
| !∎01 Kort inmat.<br>under färd xx | Förarkortet har satts i efter det att körningen har påbörjats.                                                                                                    | Bekräfta meddelande.                                                                                                    |  |
| !001 Tids-<br>överlappning XX     | Den inställda UTC-tiden för denna färdskrivare går efter<br>jämfört med UTC-tiden i den föregående färdskrivaren. Det<br>uppstår en negativ tidsdifferens.                                        | Bekräfta meddelande. Bestäm vilken<br>färdskrivare som inte har korrekt UTC-tid<br>och se till att en godkänd bilverkstad<br>snarast kontrollerar och justerar<br>färdskrivaren. |  |

| Meddelande                             | Möjliga orsaker                                                                                                    | Åtgärd                                                                                |
|----------------------------------------|----------------------------------------------------------------------------------------------------|---------------------------------------------------------------------------------------|
| !∎1 Kort ej<br>siltist xx              | Färdskrivarkortet har antingen gått ut, gäller ännu inte eller<br>autentiseringen har misslyckats.<br>Ett isatt förarkort som är ogiltigt när ett nytt dygn har börjat<br>får utan begäran automatiskt en notering och matas ut efter<br>att fordonet har stått stilla. | Bekräfta meddelande.<br>Kontrollera färdskrivarkortet och sätt i<br>det en gång till. |
| <b>8⊒</b> 1 Osiltist om<br>dasar ??    | Färdskrivarkort går ut inom kort.                                                                                                    | Bekräfta meddelandet.<br>Byt ut färdskrivarkortet.                                    |
| !∎∎ Kort-<br>konflikt xx               | De båda färdskrivarkorten får inte sitta i DTCO 4.1x<br>samtidigt. Till exempel så har ett företagskort satts i<br>tillsammans med ett kontrollkort.                                                                                                    | Bekräfta meddelande.<br>Ta ut motsvarande färdskrivarkort ur<br>kortplatsen.          |
| ! <b>⊒A1</b> Kortet är<br>ej låst xx   | Förarkortet togs inte ut korrekt ur den förra färdskrivaren.<br>Det kan hända att förarrelaterade data inte har lagrats.                                                                                                    | Bekräfta meddelandet.                                                                 |
| >> Hastishets-<br>överträdelse xx      | Den inställda tillåtna maxhastigheten har överskridits med mer än 60 sekunder.                                                                                                    | Bekräfta meddelande.<br>Minska hastighet.                                             |
| <b>BA</b> § Kalibrerins<br>om dasar ?? | Regelbunden efterkontroll måste genomföras inom kort.<br>28 dagar före visas ett meddelande.                                                                                                    | Bekräfta meddelandet.<br>Kontakta verkstaden för en tid innan<br>tiden löper ut.      |
| B∎∓1 nedladdnin9<br>om da9ar ??        | Nästa kort-Nedladdning skall ske.<br>14 dagar före kommer ett meddelande upp.                                                                                                    | Nedladdning för färdskrivarkort genomförs.                                            |

#### Meddelanden

| -      |
|--------|
| 0      |
| $\sim$ |

| Meddelande                              | Möjliga orsaker                                                                                                    | Åtgärd                                                                                                    |
|-----------------------------------------|----------------------------------------------------------------------------------------------------|----------------------------------------------------------------------------------------------------|
| <b>0</b> !Avslutarnormal<br>drift om ?? | Certifikatet för DTCO 4.1x går ut inom kort.<br>92 dagar innan visas ett meddelande vid urtagningen av<br>kortet.<br>Tidpunkten för meddelandet kan ställas in på en<br>kontrollapparat eller i appen med företagskortet. | Kontakta verkstaden för en tid för att<br>byta ut DTCO 4.1x innan utgång av<br>tiden.                                  |
| !∷? GNSS anomali                        | Manipulationer eller externe attacker.                                                                                                    | Kontrollera på orsakerna för<br>manipulationen.<br>Kontrollera GNSS funktion.<br>Byt ut defekta komponenter vid behov. |

| Översikt över möjliga fel |                                                         | l meddelandena är "xx" ett jokertecken<br>för minneskoden.                                                 |                                                                                                    |
|---------------------------|---------------------------------------------------------|----------------------------------------------------------------------------------------------------|----------------------------------------------------------------------------------------------------|
| Meddelande                | Möjlig orsak                                            |                                                                                                    | Åtgärd                                                                                                    |
| ×A Internt fel<br>××      | Allvarligt fel i D<br>Oväntade progr                    | ΓCO 4.1x, följande orsaker kan vara möjliga:<br>ˈam- eller bearbetningstidsfel.                            | Bekräfta meddelandet.                                                                                                  |
|                           | Knappar blocke<br>längre tid.                           | rade eller hålls samtidigt intryckta under en                                                              | Kontrollera knapparnas funktion.                                                                                       |
|                           | Fel i kommunika                                         | ationen med externa apparater.                                                                             | Anslutningsledningarna eller funktionen<br>av de externa apparaterna kontrolleras<br>av en certifierad fackverkstad.   |
|                           | Fel i kommunika                                         | ationen med indikeringsinstrumentet.                                                                       | Anslutningsledningarna eller funktionen<br>av indikeringsinstrumentet kontrolleras<br>av en certifierad fackverkstad.  |
|                           | Fel i impulsutgå                                        | ingen.                                                                                                    | Anslutningsledningarna eller funktionen<br>av den anslutna styrenheten kontrolleras<br>av en certifierad fackverkstad. |
| ×A1 Internt fel<br>××     | Fel i kortmekan                                         | ismen, t.ex. kortlåsningen inte låst.                                                                      | Ta ut färdskrivarkortet och sätt i det en gång till.                                                                   |
| x <b>A</b> Tidsfel<br>xx  | UTC-tiden hos<br>För att undvika<br>isatta förar- / för | DTCO 4.1x är inte rimlig eller går inte rätt.<br>inkonsekventa data accepteras inte på nytt<br>retagskort. | Bekräfta meddelande.                                                                                                   |

| Meddelande Möjlig orsak   |                                                                                                    | Åtgärd                                                                                                    |  |
|---------------------------|----------------------------------------------------------------------------------------------------|----------------------------------------------------------------------------------------------------|--|
| x <b>⊽</b> Skrivarfel     | Skrivaren saknar spänning eller temperatursensorn för skrivhuvudet är defekt.                                                                                                    | Bekräfta meddelande. Upprepa<br>förloppet. Slå eventuellt först tändningen<br>från/till.                                                                                             |  |
| x∓ överförin∋s-<br>fel xx | Fel vid nedladdning av data till en extern apparat.                                                                                                    | Bekräfta meddelande.<br>Nedladdning av data upprepas.<br>Anslutningsledningar (till exempel<br>glappkontakt) eller extern apparat<br>kontrolleras av en certifierad<br>fackverkstad. |  |
| ׯ Givarfel<br>××          | Sensorn meddelar efter egenkontrollen ett internt fel.                                                                                                    | Bekräfta meddelande.                                                                                                    |  |
| x∎1 Kort fel<br>×x        | Vid läsning av / registrering på färdskrivarkortet har det<br>uppkommit ett kommunikationsfel, t.ex. genom smutsiga<br>kontakter.<br>Data kan eventuellt inte registreras fullständigt på<br>förarkortet.                    | Bekräfta meddelande. Rengör<br>färdskrivarkortets kontakter och sätt i det<br>igen.                                                                                                  |  |
| x≌ internt GNSS<br>fel xx | <ul> <li>Vid GNSS-anordningen har det uppstått ett fel:</li> <li>Internt apparatfel.</li> <li>Kortslutning av en extern GNSS-antenn (option).</li> <li>Ingen förbindelse till den externa GNSS-antennen (Option).</li> </ul> | Bekräfta meddelandet. Sök upp en<br>certifierad fackverkstad.                                                                                                    |  |

| Meddelande                 | Möjlig orsak                                                                                                    | Åtgärd                                                                                                    |
|----------------------------|----------------------------------------------------------------------------------------------------|----------------------------------------------------------------------------------------------------|
| xY internt DSRC<br>fel xx  | Det har uppträtt ett internt fel vid DSRC-modulen.<br>Ett fel har uppträtt vid den externa antennen eller den är<br>inte ansluten. | Bekräfta meddelande.<br>DSRC-modulen och<br>anslutningsledningar samt funktionen av<br>den externa antennen kontrolleras av en<br>certifierad fackverkstad. |
| ×A internt sensorfel<br>×× | Ett självtest av den interna accelerationssensorn har slagit<br>fel fler an tio gånger och en Reset var felaktig.                  | Bekräfta meddelande.<br>Sök upp en certifierad bilverkstad.                                                                                                 |
| x≹ ITS Störnin∍ ××         | Ett fel har uppstått på den interna Bluetooth-komponenten.                                                                         | Bekräfta meddelande.<br>Sök upp en certifierad bilverkstad.                                                                                                 |

#### Körtidsvarningar

| Meddelande                  | Innebörd                                                                                                    | Åtgärd                                                                                     |
|-----------------------------|----------------------------------------------------------------------------------------------------|--------------------------------------------------------------------------------------------|
| 401 Rast!<br>1004h15 ∎00h15 | Ta ut en rast. Detta meddelande visas efter en<br>oavbruten körtid på 04:15 timmar.                                                                                        | Bekräfta meddelande.<br>Planera nu in en rast inom kort.                                   |
| 401 Rast!<br>1004h30 ∎00h15 | Körtid överskriden. Detta meddelande visas efter en oavbruten körtid på 04:30 timmar.                                                                                      | Bekräfta meddelande.<br>Ta omedelbart ut en rast.                                          |
| 401 körtid<br>24h 03h15     | Slutet av den dagliga körtiden på (24h), körtid per vecka<br>( ) eller körtid för två veckor (11) har redan eller snart<br>uppnåtts.<br>Förvarningstiden kan konfigureras. | Bekräfta meddelandet.<br>Avsluta din Körtid och ta ut en vilotid<br>enligt föreskrifterna. |
| 401 rast inom<br>→н 01h45   | Tidpunkten för nästa dagliga vilotid eller vilotid per vecka<br>har redan eller snart uppnåtts.<br>Förvarningstiden kan konfigureras.                                      | Bekräfta meddelandet.<br>Planera nästa rast i god tid.                                     |
| 4x1 arbetstid<br>24h 09h30  | Slutet av den dagliga arbetstiden på (24h) eller arbetstid<br>per vecka (I) har redan eller snart uppnåtts.<br>Förvarningstiden kan konfigureras.                          | Bekräfta meddelandet.<br>Avsluta din körtid och ta ut en vilotid<br>enligt föreskrifterna. |
| 4x1 arbetstid<br>x 04h15    | Slutet för den möjliga oavbrutna arbetstiden har redan<br>eller snart uppnåtts.<br>Förvarningstiden kan konfigureras.                                                      | Bekräfta meddelandet.<br>Planera nästa rast i god tid.                                     |
| 401 körtid<br>24h 03h15     | Förvarning för uppnåendet av den maximalt tillåtna<br>körtiden på två veckor.                                                                                              | Beakta ovillkorligen: Meddelande.<br>Följ de föreskrivna vilotiderna efter<br>din ankomst. |

#### INFORMATION

DTCO 4.1xregistrerar, lagrar och beräknar körtiderna utifrån reglerna som föreskrivs enligt förordningen. Den varnar dig, föraren, i god tid innan körtiderna överskrids.

Dessa summerade körtider utgör dock inte något föregripande av den juridiska tolkningen av **sammanhängande** körtid.

#### ► VDO Counter visning (option)

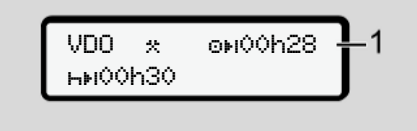

Avb. 135: VDO-räknaren - visning

Efter bekräftelsen av den andra körtidsvarningen visar VDO-räknaren att din körtid (1) har löpt ut (gäller inte för Out of scope).

Vänligen ta omedelbart ut en rast.

# Översikt över möjliga manöverinformationer

| Meddelande                    | Innebörd                                                                                                    | Åtgärder                                                                                                    |
|-------------------------------|----------------------------------------------------------------------------------------------------|----------------------------------------------------------------------------------------------------|
| ዛኳ Mata in<br>data            | Om det inte görs någon inmatning vid den manuella inmatningsproceduren så visas denna uppmaning.                                                   | Tryck på knappen ⊠ och fortsätt att mata<br>in.                                                                                                |
| 4⊽ Utskrift                   | Det går just nu inte att skriva ut:                                                                                                    | Så snart orsaken är åtgärdad kan du                                                                                                    |
| ej möjlis xx                  | <ul> <li>eftersom tändningen på ADR-varianten eventuellt är<br/>frånkopplad,</li> </ul>                                                            | begära en utskrift.                                                                                                    |
|                               | <ul> <li>termo-skrivhuvudets temperatur är för hög,</li> </ul>                                                                                     |                                                                                                    |
|                               | <ul> <li>skrivargränssnittet är upptaget av ett annat aktivt förlopp,<br/>t.ex. en pågående utskrift,</li> </ul>                                   |                                                                                                    |
|                               | <ul> <li>eller matningsspänningen är för hög eller för låg.</li> </ul>                                                                             |                                                                                                    |
|                               | Just nu är visningen inte tillgänglig, eftersom tändningen på<br>ADR-varianten är frånkopplad.                                                     | Slå på tändningen och hämta visningen<br>du önskar visa.                                                                                       |
| 4⊽∑ Utskrift<br>fördröjd      | En pågående utskrift avbryts eller blir fördröjd eftersom termo-skrivhuvudets temperatur är för hög.                                               | Vänta tills det har svalnat. Så snart<br>tillåtet tillstånd har uppnåtts fortsätter<br>utskriften automatiskt.                                 |
| <b>4</b> ♥o Papper slut<br>×× | Skrivaren har inget papper eller skrivarens låda har inte satts i ordentligt. Begäran om utskrift avvisas respektive en pågående utskrift avbryts. | Lägg i en ny pappersrulle.<br>Placera skrivarens låda på korrekt sätt.<br>Vid en avbruten utskriftsprocess måste<br>menyfunktionen startas om. |

| Meddelande                         | Innebörd                                                                                                    | Åtgärder                                                                                                    |
|------------------------------------|----------------------------------------------------------------------------------------------------|----------------------------------------------------------------------------------------------------|
| 4∎ Kort kan ej<br>tas ut xx        | Begäran av färdskrivarkortet avvisas:                                                                                      | Vänta tills dess att DTCO 4.1x frigett                                                                                                    |
|                                    | eftersom data möjligtvis matas in eller överförs just nu,                                                                  | funktionen och åtgärda orsaken: Stanna<br>fordonet eller inkoppla tändningen                                                                                                    |
|                                    | <ul> <li>ett korrekt inläst förarkort åter begärs inom det<br/>registrerade minutrastret,</li> </ul>                       | Begär därefter på nytt färdskrivarkortet.                                                                                                    |
|                                    | nytt dygn börjar enligt UTC-Zeit,                                                                                          |                                                                                                    |
|                                    | fordonet kör,                                                                                                    |                                                                                                    |
|                                    | eller tändningen på ADR-varianten är frånkopplad.                                                                          |                                                                                                    |
| 4∎?1 Inkonsekv.<br>re9istrerin9 xx | Den kronologiska ordningen för de på förarkortet<br>registrerade dygnsdata är inkonsekvent.                                | Meddelandet kan visas tills de felaktiga<br>registreringarna har överskrivits med nya<br>data.<br>Om meddelandet permanent visas på<br>displayen, måste färdskrivarkortet<br>kontrolleras.              |
| 4∎1 Vänli9en<br>mata ut kort xx    | Vid skrivningen av data på förarkortet har det uppstått ett<br>fel.                                                        | Under utmatningen av kortet startas<br>ännu ett försök att kommunicera med<br>kortet. Om även detta försök slår fel,<br>startas automatiskt en utskrift med de<br>senaste aktiviteterna för detta kort. |
| 4∎1 Felaktist<br>kort xx           | Vid bearbetningen av det isatta färdskrivarkortet har ett fel<br>uppträtt. Färdskrivarkortet accepteras inte och matas ut. | Rengör färdskrivarkortets kontakter och<br>sätt i det igen.<br>Om meddelandet visas igen kontrollera<br>om ett annat färdskrivarkort läses in<br>korrekt.                                               |

#### Meddelanden

| Meddelande                     | Innebörd                                                                                                    | Atgärder                                                                    |  |  |
|--------------------------------|----------------------------------------------------------------------------------------------------|-----------------------------------------------------------------------------|--|--|
| 4⊟1 O∋iltist<br>kort xx        | Sätt i giltigt färdskrivarkort.                                                                                                    |                                                                             |  |  |
| <b>4A</b> 1Internt fel<br>xx   | Fel i kortmekanismen, t.ex. kortlåsningen inte låst.                                                                                                    | Ta ut färdskrivarkortet och sätt i det en gång till.                        |  |  |
| <b>¼A</b> Internt fel<br>xx    | Fel i impulsutgången.                                                                                                    | Kontrollera anslutningsledningar eller den anslutna styrenhetens funktion.  |  |  |
| <b>ଏA</b> Internt fel<br>××    | DTCO 4.1x har ett allvarligt fel eller det finns ett allvarligt<br>tidsfel. Till exempel orealistisk UTC-tid. Färdskrivarkortet<br>accepteras inte och matas ut.<br>Beakta den angivna informati<br>felfunktion av färdskrivaren.<br>→ Händelser, störningar [▶ 1] |                                                                             |  |  |
| 8∎1 Vänlisen<br>rensör kortet! | DTCO 4.1x har fastställt fel vid läsningen eller registreringen av färdskrivarkortet.                                                                                                    | Rengör färdskrivarkortet samt<br>kortfacken.<br>➔ <i>Rengöring [</i> ▶ 153] |  |  |

# ► Manöverinformation som information

| Meddelande                                         | Innebörd                                                                                                    | Åtgärder                                                                               |
|----------------------------------------------------|----------------------------------------------------------------------------------------------------|----------------------------------------------------------------------------------------|
| l Insa data!                                       | <ul><li>Menyfunktionen kan inte aktiveras:</li><li>I kortplatsen finns det inget förarkort isatt.</li><li>I kortplatsen finns det ett isatt företags-/ kontrollkort.</li></ul>                                                                                                    | Denna information slocknar automatiskt<br>efter tre sekunder.<br>.Inga åtgärder krävs. |
| Utskrift har<br>Þábörjats                          | Den valda funktionen svarar.                                                                                                    |                                                                                        |
| Datainmatnin9<br>sparad                            | Svarsmeddelande att DTCO 4.1x har sparat inmatningen.                                                                                                    |                                                                                        |
| Visnin9<br>ej möjli9!                              | Under tiden en utskrift pågår kan inga data visas.                                                                                                    |                                                                                        |
| Vänta!                                             | Färdskrivarkortet har ännu inte lästs fullständigt. Det går inte att hämta menyfunktioner.                                                                                                    | Denna information slocknar automatiskt efter tre sekunder. Inga åtgärder krävs.        |
| <b>DA</b> S Kalibrerin <del>s</del><br>om dasar ?? | Nästa periodiska efterkontroll skall ske efter det angivna<br>antalet dagar. Nödvändiga efterkontroller på grund av<br>tekniska förändringar kan inte beaktas.<br>En auktoriserad bilverkstad kan programmera in från och<br>med vilken dag denna information skall visas.<br>→ Kontrollkrav [▶ 153] |                                                                                        |
| B⊒1 Osiltist om<br>dasar ??                        | Det frigivna färdskrivarkortet har exempelvis ännu en<br>giltighetstid på det angivna antalet dagar. En auktoriserad<br>bilverkstad kan programmera in från och med vilken dag<br>denna information skall visas.                                                                                     |                                                                                        |

| Meddelande                              | Innebörd                                                                                                    | Åtgärder |
|-----------------------------------------|----------------------------------------------------------------------------------------------------|----------|
| <b>8⊟</b> ∓1 nedladdnins<br>om dasar ?? | Nästa nedladdning av förarkortets data krävs inom det<br>angivna antalet dagar (standardinställning: 7 dagar).<br>från och med vilken dag denna hänvisning ska visas, kan<br>en auktoriserad bilverkstad programmera. |          |

# Skriva ut

Anvisningar för utskrivning Starta utskrift Avbryta utskrift Skrivarpapper byts ut Åtgärda pappersstopp

# Skriva ut

# Anvisningar för utskrivning

#### INFORMATION

I början av varje utskrift befinner sig ett tomrum på cirka 5 cm.

#### INFORMATION

Om så önskas kan utskriften förses med företagets logotyp.

# Starta utskrift

#### INFORMATION

Förutsättningar för utskrift:

- Fordonet står stilla.
- Vid ADR-variant av DTCO 4.1x: Tändningen har slagits på.
- · Pappersrullen har satts i.
- Skrivarens låda är stängd.

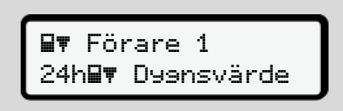

Avb. 136: Exempel Utskrift - Dygnsvärde

- Välj I /Imed knapparna och den önskade menypunkten I med knappen.
- 2. Välj och bekräfta önskad utskriftstyp (UTC-tid eller lokal tid).
- Utskriften startar efter ungefär 3 sekunder. Vänta tills utskriften är klar.
- 4. Dra loss utskriften från avrivarkanten.

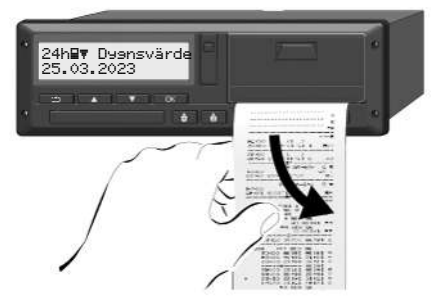

Avb. 137: Dra loss utskriften

#### INFORMATION

Kontrollera att kortplatserna är stängda när du drar loss utskriften, så att de inte smutsas ned utav papperspartiklar och så att kortinmatningen inte skadas.

# Avbryta utskrift

Tryck på knappen 🔤 på nytt, för att avbryta utskriften i förtid. Den efterföljande förfrågan visas:

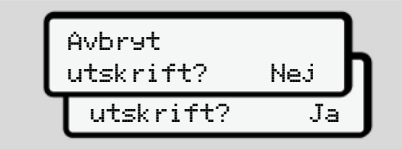

Avb. 138: Avbryta utskrift

Den önskade funktionen väljs ut med knapparna / och bekräftas med tangenten .

# Skrivarpapper byts ut

- Papper slut
- Att pappret håller på att ta slut framgår av en färgmarkering på utskriftens baksida
- · Vid Papper slut visas följande meddelande:

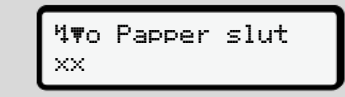

Avb. 139: Varning - Inget papper

Om pappersrullen tar slut under ٠ utskriften:

Efter isättningen av en ny pappersrulle startar du om utskriften via menyfunktionen.

#### ► Pappersrulle ersättes

#### **INFORMATION**

Använd endast original VDOtryckpapper med godkännandemärke:

- Färdskrivare-typ DTCO 4.1 eller DTCO 4 1x med kontrollmärke E1 84
- godkännandemärke E1 174 eller **e1 189**

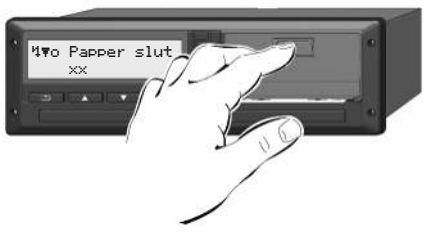

Avb. 140: Tryck på frigöringsknapp

1. Tryck frigöringsknappen på skrivarpanelen inåt så att skrivarens låda öppnas.

Skrivarfacket öppnas.

# **A** FÖRSIKTIGHET

#### Risk för förbränningsskador

Skrivhuvudet kan vara hett.

• Efter urtagningen av skrivarens draglåda får du inte sticka in handen i skrivarfacket.

#### INFORMATION

#### Skador på grund av föremål

För att undvika skador på skrivaren:

- För inte in föremål i skrivarens skrivarfack.
- Ta tag om skrivarens låda på båda sidorna och dra sedan ut den ur skrivaren.

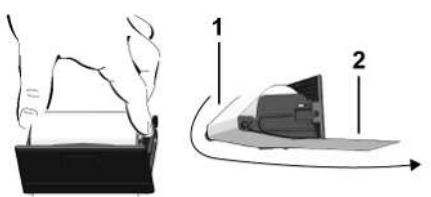

Avb. 141: Sätta i pappersrulle

- 3. Placera den nya pappersrullen med pappersslutet uppåt i skrivarens låda.
- 4. Lägg pappret med den gråa delen för styrning över rullen (1).

#### INFORMATION

Se till att pappersrullen i skrivarlådan inte klämmer och att pappersrullens början **(2)** pekar ut en bit nedanför skrivarfackets rand (avrivarkant).

5. Skjut skrivarens draglåda in i skrivarfacket tills denna snäpper in.

Skrivaren är klar att använda.

# Åtgärda pappersstopp

Vid pappersstopp:

- 1. Öppna skrivarens låda.
- 2. Ta bort hopskrynklat papper från pappersrullen samt ta bort pappersrester ur skrivarens låda.
- 3. Placera pappersrullen igen och skjut in skrivarens draglåda i skrivarfacket tills denna snäpper in.
  - → Skrivarpapper byts ut [▶ 127]

Utskrifter förvaras

Utskrifter (exempel)

Förklaring för utskrifterna

Datapost vid händelser eller fel

10

### Utskrifter förvaras

Se till att utskrifterna inte skadas (blir oläsbara) genom ljus eller solsken eller genom fukt eller värme.

Utskrifterna ska förvaras av fordonets ägare/arbetsgivaren under minst ett år.

- Utskrifter (exempel)
- Förarkortets dygnsutskrift

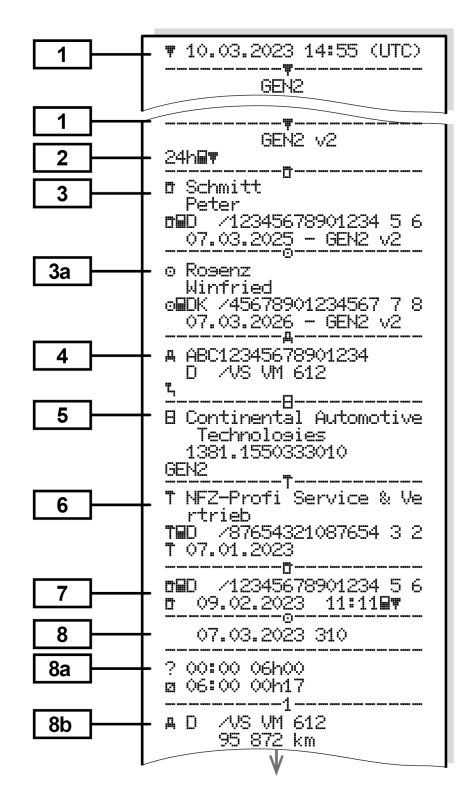

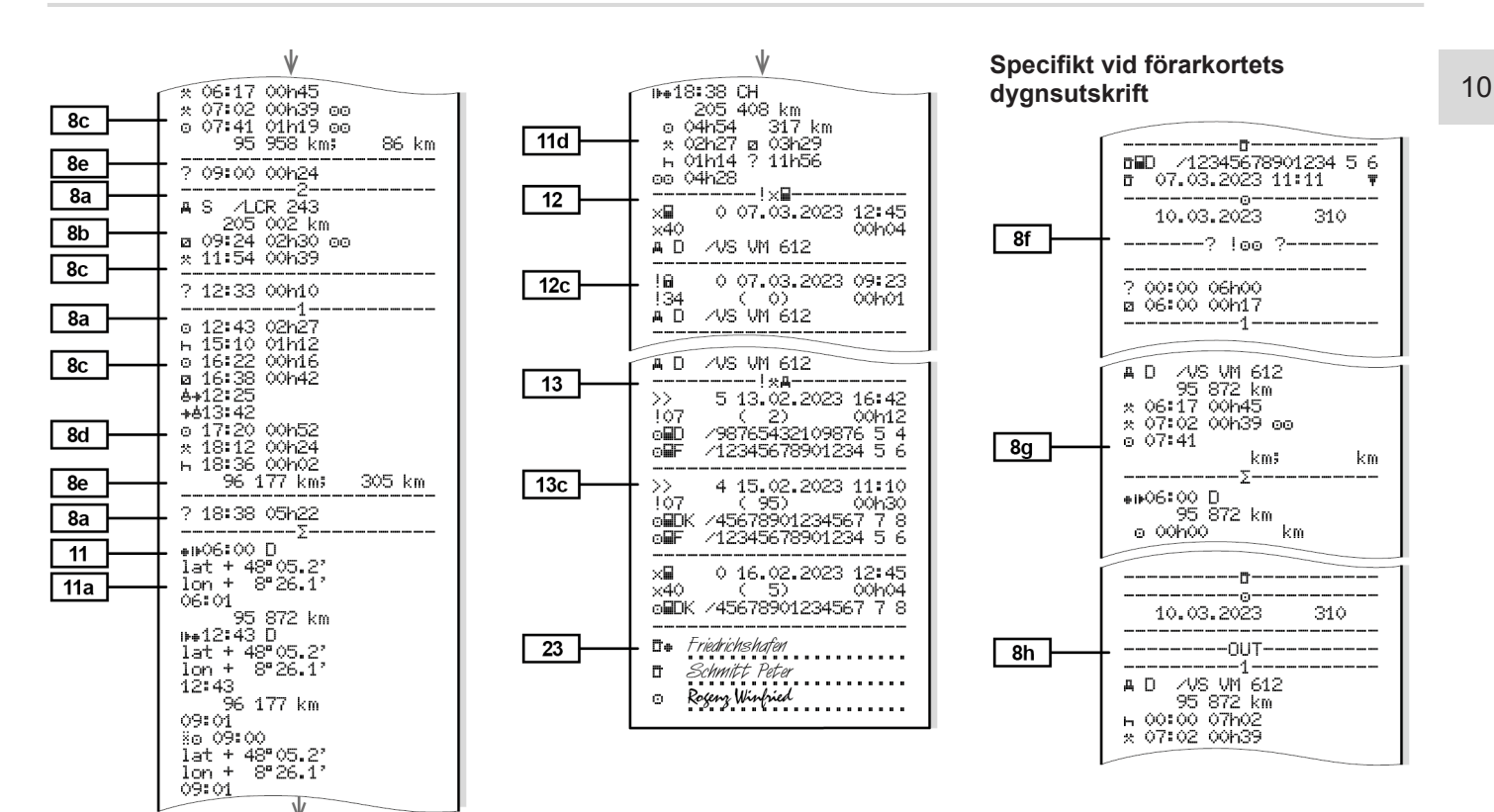

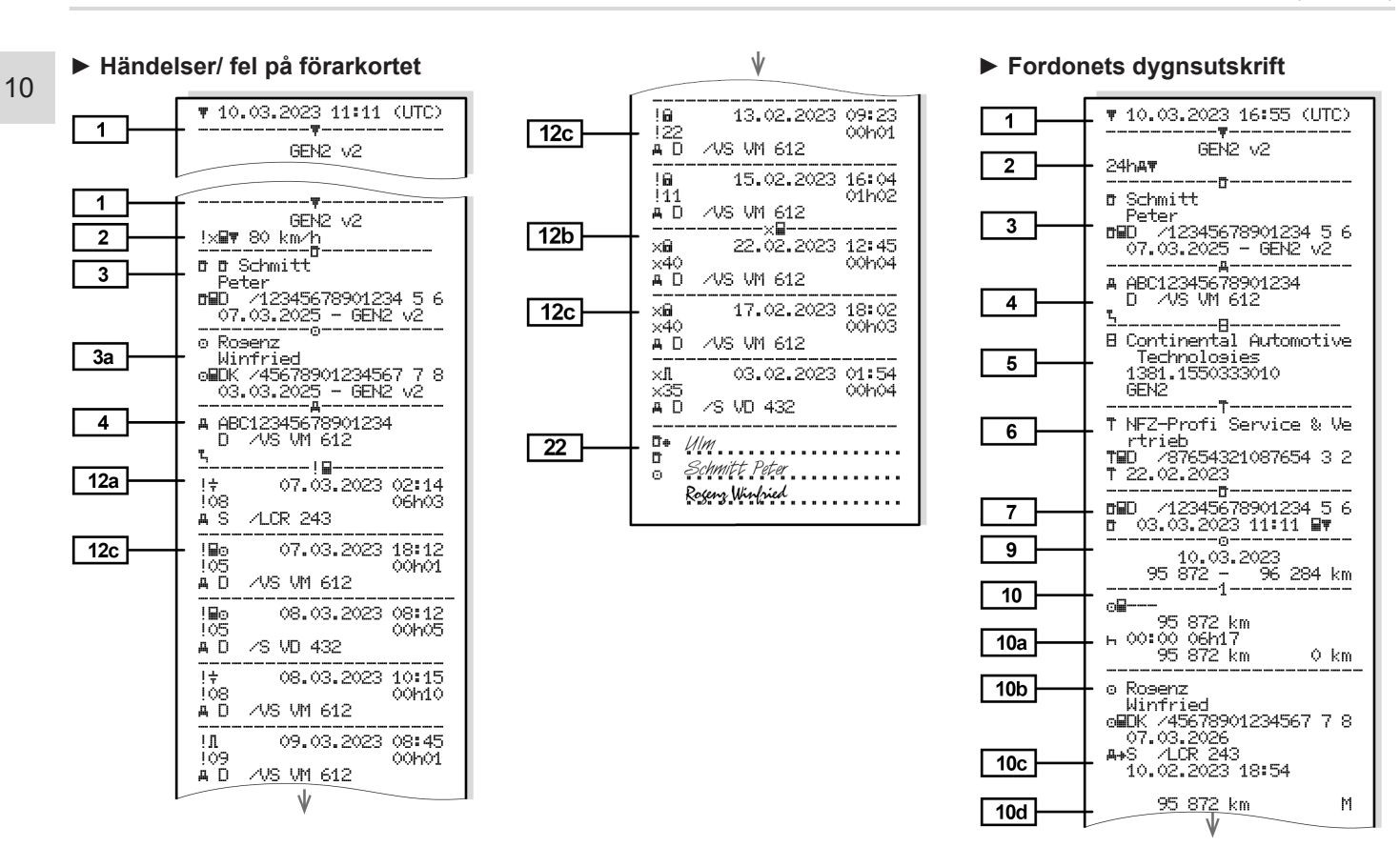

Utskrifter (exempel)

Utskrifter

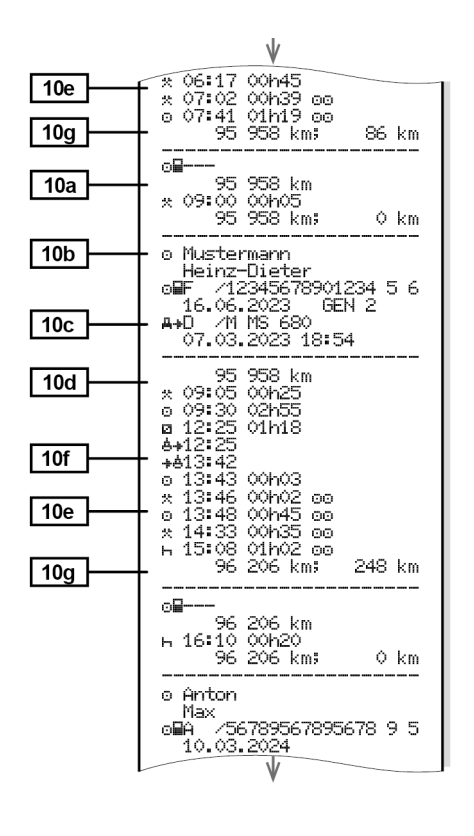

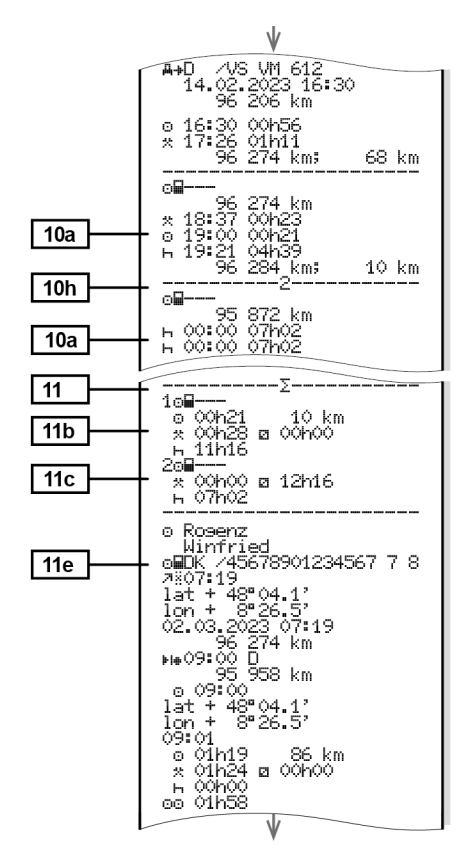

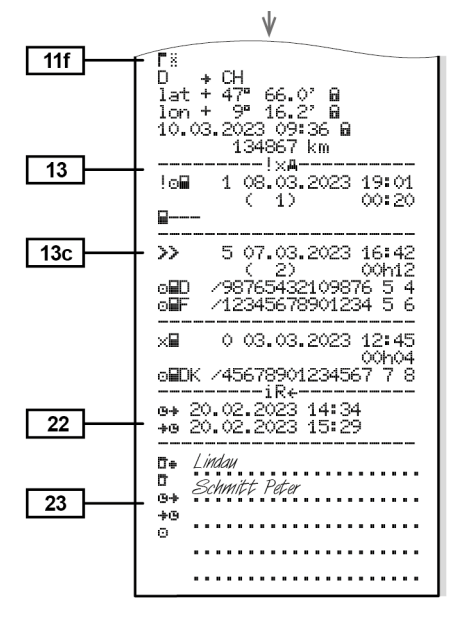

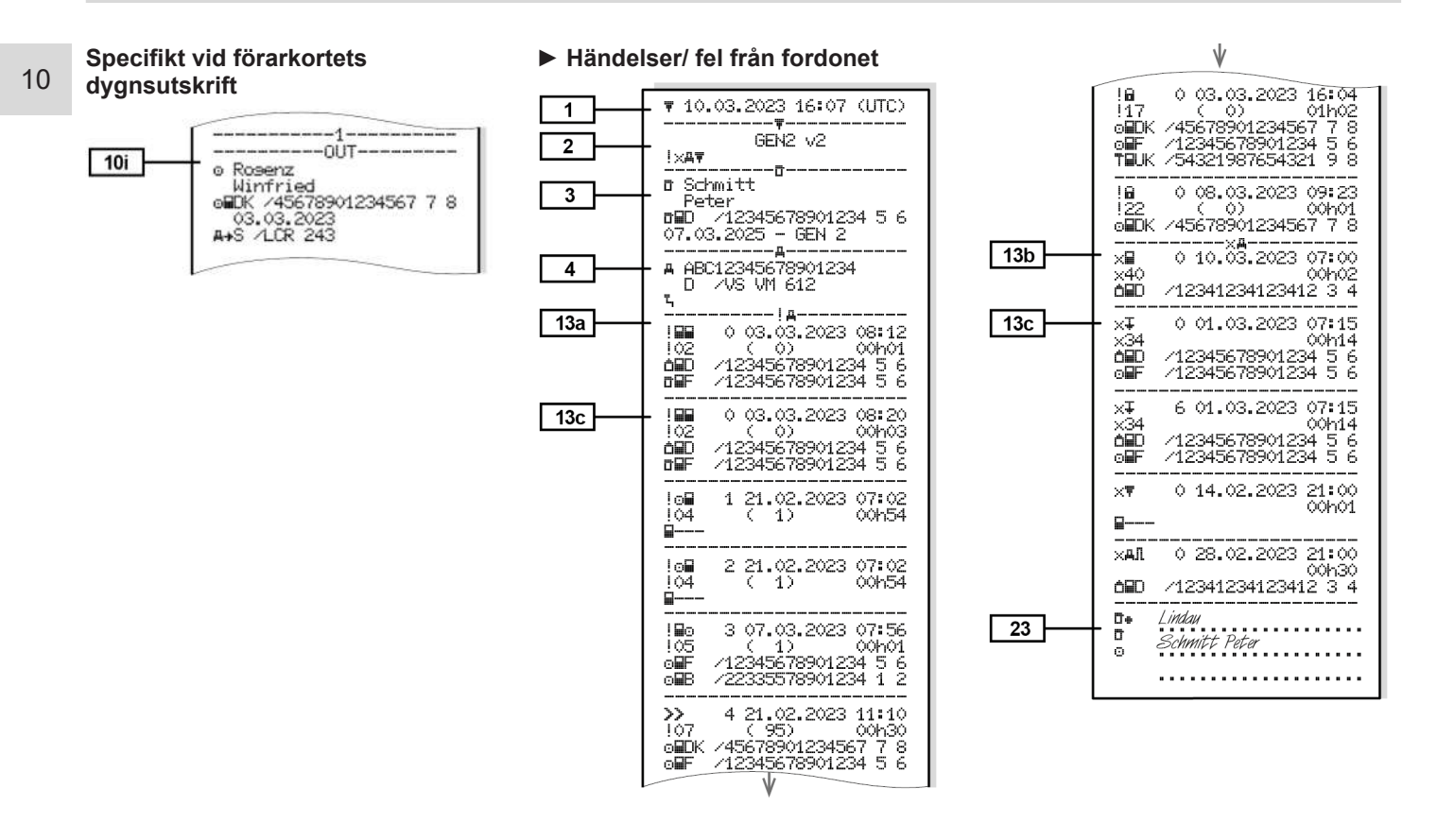

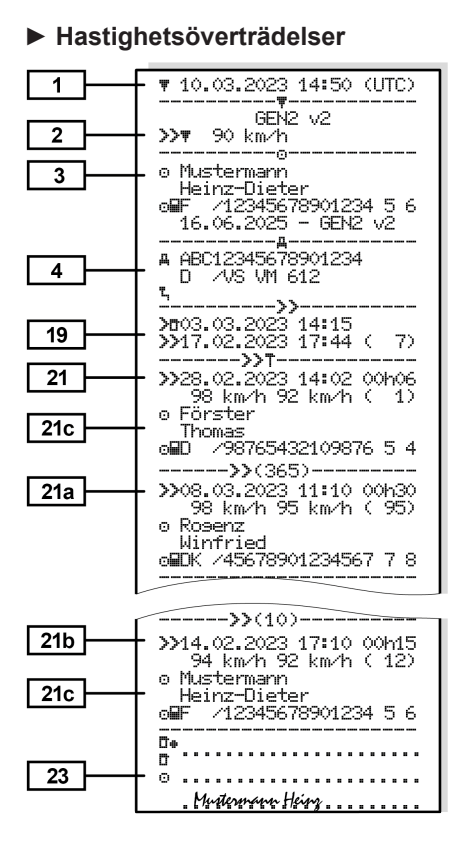

#### Tekniska data

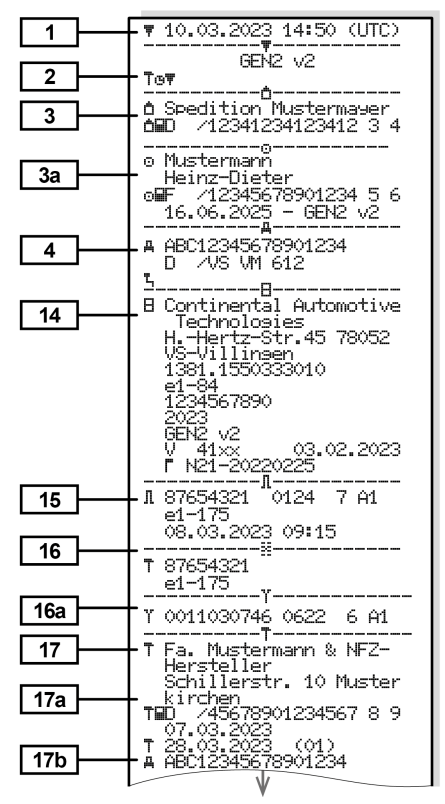

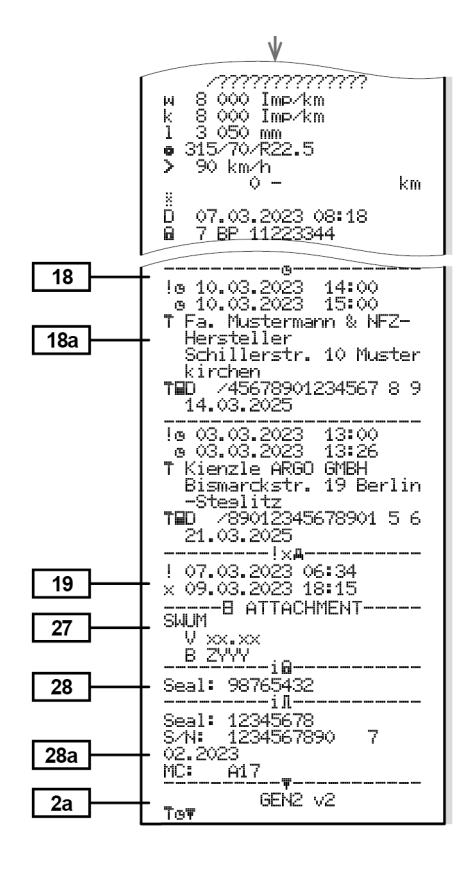

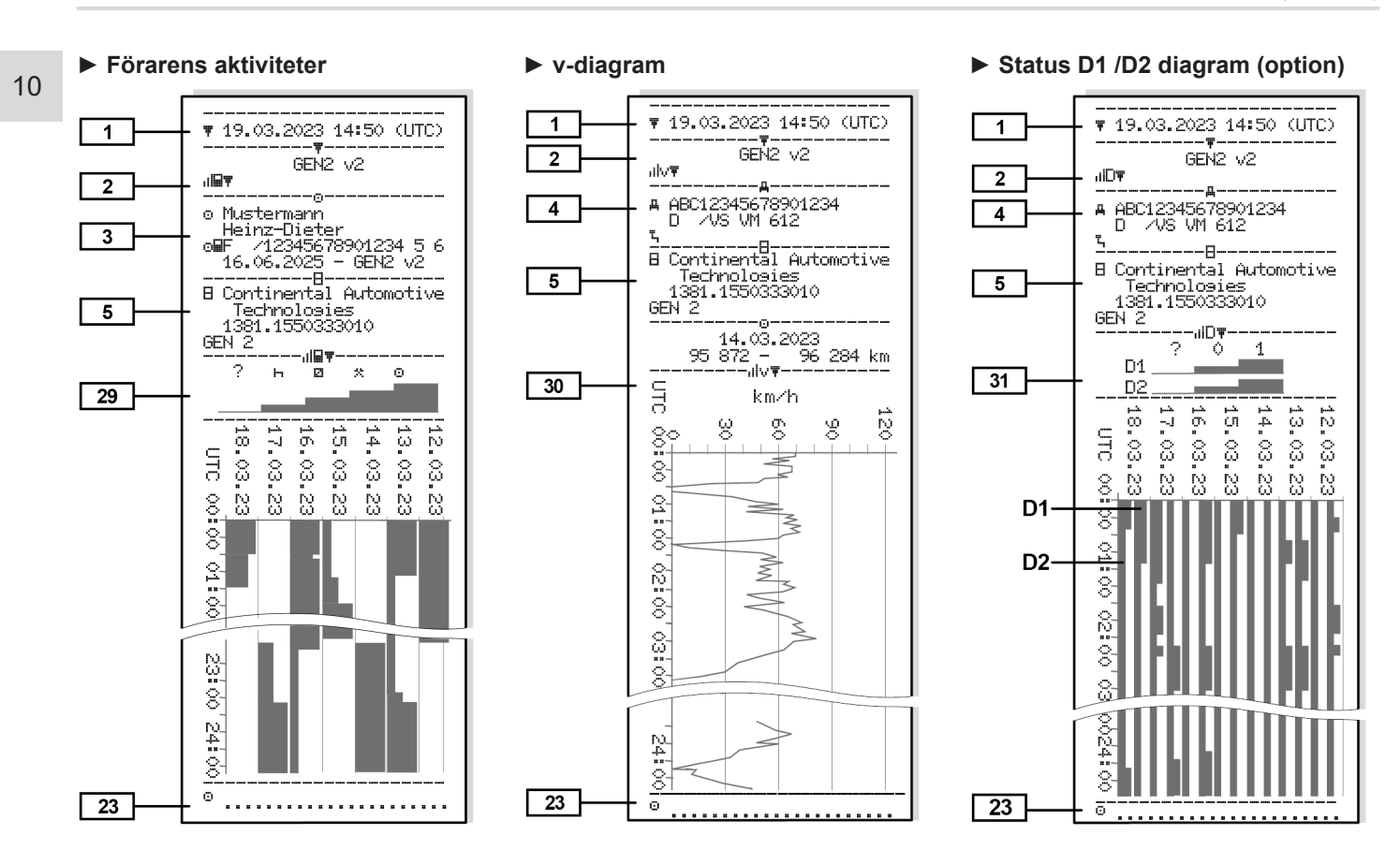

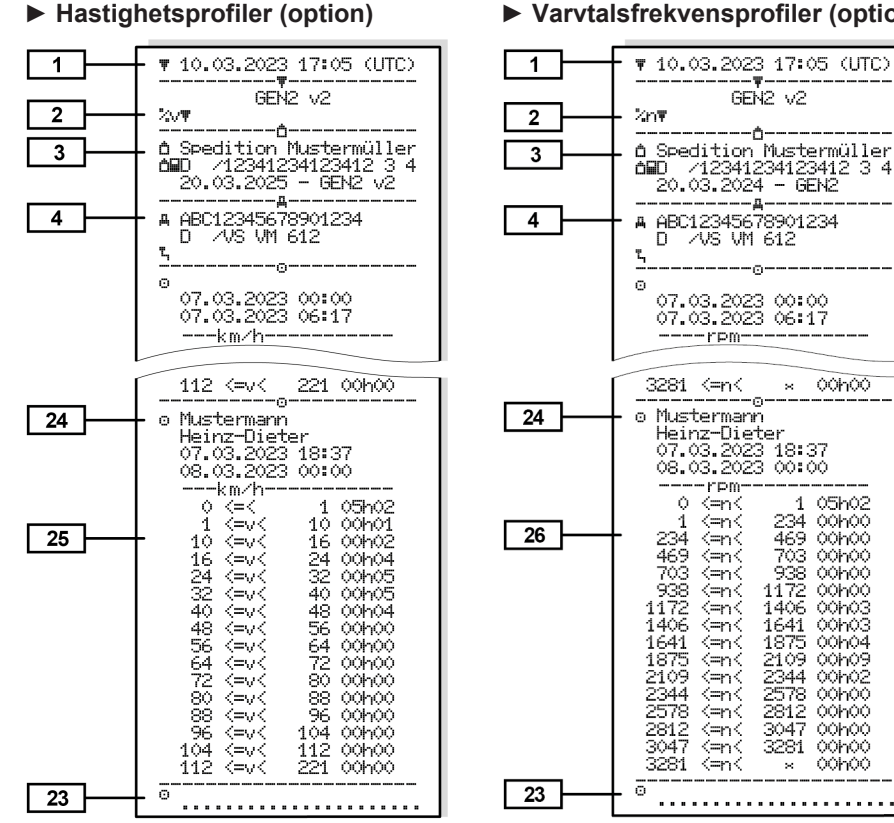

#### ► Varvtalsfrekvensprofiler (option)

× 00h00

1 05h02

234 00h00

469 00h00

703 00000 938 00000 1172 00000 1406 00003

1641 00h03

1875 00h04 2109 00h09 2344 00h02

2578 00h00

2812 00h00

3047 00h00

3281 00h00

× 00h00

#### Isatta Färdskrivarkort

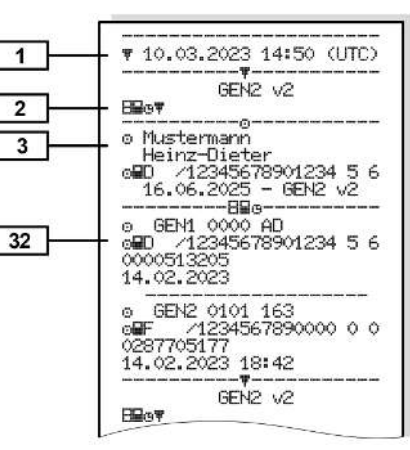

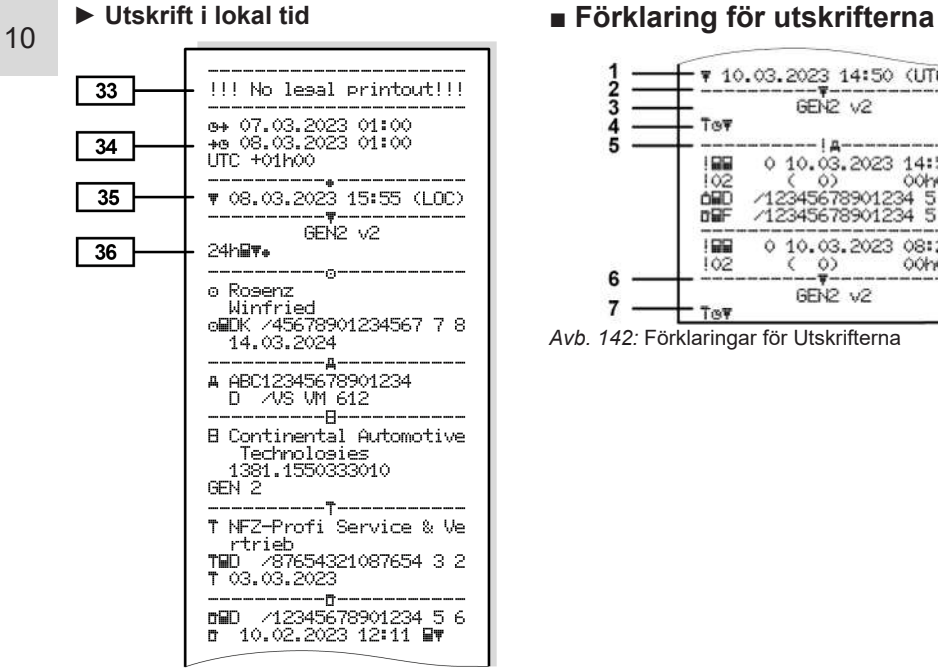

# - ▼ 10.03.2023 14:50 (UTC) ------0 10 03 2023 14.50

| ( 0) 00401<br>12345678901234 5 6<br>12345678901234 5 6<br>0 10.03.2023 08:20<br>( 0) 00403 | 4 | Sym<br>utsk<br>"Tek |
|--------------------------------------------------------------------------------------------|---|---------------------|
| GEN2 V2                                                                                    | 5 | Data                |
| ör Utskrifterna                                                                            |   | Tesp                |
|                                                                                            |   |                     |

| 1 | Utskriftsöverskrift med datum<br>och klockslag (UTC)                                                          |
|---|----------------------------------------------------------------------------------------------------|
| 2 | Begränsningslinje                                                                                             |
| 3 | Generation av färdskrivarkortet<br>(från och med 2:a generation)                                              |
| 4 | Symboler på den utvalda<br>utskriften (här till exempel<br>"Tekniska data")                                   |
| 5 | Datapostmarkören av<br>respektive datapost                                                                    |
| 6 | Begränsningslinje                                                                                             |
| 7 | Kännetecken för utskriftens<br>slut.<br>Åter igen med symbolerna av<br>den utvalda utskriften (se punkt<br>4) |

|  | Förklaring | för | datablocken |
|--|------------|-----|-------------|
|--|------------|-----|-------------|

[1] Generationen av färdskrivarkortet enligt bilaga IB (GEN1) och bilaga IC (GEN2 och GEN2 v2). Utskriftens datum och klockslag

i UTC-tid.

#### INFORMATION

De visade utskrifterna till färdskrivarkorten visar exempel på att förarkort av första och andra generationen är isatta i DTCO 4.1x.

Särskilda fall:

- Finns det endast ett förarkort av första generationen isatt för utskriften utförs dygnsutskriften som för de tidigare modellerna av DTCO utan känneteckningarna GEN1 och GEN2.
- Vid en utskrift av ett förarkort av andra generationen från en dag, då korten har varit isatta i en DTCO 3.0 eller en tidigare modell, skrivs alla

block ut, fast de är tomma. För aktiviteterna visas tidsnoteringar med **00:00**.

| [2] | Utskriftens typ:                                                                                                    |
|-----|----------------------------------------------------------------------------------------------------|
|     | <ul> <li>24h≣         ■ = Förarkortets<br/>dygnsutskrift     </li> </ul>                                                                                             |
|     | <ul> <li>!×□▼= Händelser / fel på<br/>förarkortet</li> </ul>                                                                                                    |
|     | <ul> <li>24ha₹= Dygnsutskrift från<br/>DTCO 4.1x</li> </ul>                                                                                                    |
|     | Ixa∓= Händelser / fel på DTCO 4.1x                                                                                                    |
|     | <ul> <li>&gt;&gt;□=<br/>Hastighetsöverträdelser<br/>Det förinställda värdet för<br/>den lagligt tillåtna<br/>hastighetsbegränsningen<br/>skrivs ut också.</li> </ul> |
|     | • To⊡= Tekniska data                                                                                                    |
|     | • ₁II⊒च = Förarens aktiviteter                                                                                                    |
|     | • "llv <b></b> ≢ = v-diagram                                                                                                    |
|     | Utskrifter som tillval:                                                                                                    |
|     | • <sub>-</sub> ılD <b>〒</b> = Status D1/D2 diagram*                                                                                                    |
|     |                                                                                                    |

|      | <ul> <li>¾v         ■ Hastighetsprofiler*     </li> </ul>                                |
|------|------------------------------------------------------------------------------------------|
|      | • ≵n =<br>Varvtalsfrekvensprofiler*                                                      |
|      | * = Option                                                                               |
| [2a] | Kännetecken för Utskriftens<br>slut                                                      |
| [3]  | Uppgifter om innehavaren av<br>det isatta färdskrivarkortet:                             |
|      | 🖬 = Kontrollant                                                                          |
|      | o = Förare                                                                               |
|      | ₫ = Arbetsgivare                                                                         |
|      | T = Verkstad / kontrollorgan                                                             |
|      | • Namn                                                                                   |
|      | • Förnamn                                                                                |
|      | Kortidentifiering                                                                        |
|      | Kort giltigt till                                                                        |
|      | <ul> <li>Generationen av<br/>färdskrivarkortet (GEN1,<br/>GEN2 eller GEN2 v2)</li> </ul> |
|      | Anmärkning:<br>På kort som inte är knutna till<br>en person står istället för            |

| [3a]<br>[4] | namnet kontrollorganets,<br>företagets eller verkstadens<br>namn.Uppgifter om innehavaren av<br>det andra färdskrivarkortetFordonsidentifiering:  |       | <ul> <li>Datum, klockslag och<br/>kontrolltyp</li> <li>■= nedladdning från<br/>förarkortet</li> <li>∓= nedladdning från<br/>DTCO 4.1x</li> <li>▼= Skriva ut</li> </ul> | [8b] | <ul> <li>Sätta i förarkortet på sin plats<br/>(kortplats 1 eller kortplats 2):</li> <li>Registrerande medlemsstat<br/>och fordonets<br/>registreringsskylt</li> <li>Kilometerställning när kortet<br/>aätta i</li> </ul> |                                                                                                    |      |                                                                                                    |
|-------------|----------------------------------------------------------------------------------------------------|-------|----------------------------------------------------------------------------------------------------|------|----------------------------------------------------------------------------------------------------|----------------------------------------------------------------------------------------------------|------|----------------------------------------------------------------------------------------------------|
|             | <ul> <li>Fordonets Chassinummer</li> <li>Registrerande medlemsstat<br/>och registreringsskylt</li> <li>Standardfrakt av fordonet</li> </ul>       | [8]   | Förteckning med alla<br>föraraktiviteter i den ordning<br>de har inträffat:                                                                                            | [8c] | <ul> <li>Förarkortets aktiviteter:</li> <li>Start och varaktighet samt<br/>förarstatus</li> <li>Elera förare</li> </ul>                                                                                                  |                                                                                                    |      |                                                                                                    |
| [5]         | Identifiering av 4.1x :<br>• Färdskrivarens tillverkare                                                                                           | [90]  | <ul> <li>Otskintens kalenderdag och<br/>närvaroräknare (antal dagar<br/>som kortet har använts)</li> <li>a = tidapariad kortet into</li> </ul>                         | [8d] | Speciella villkor: Inmatningstid och piktogram,                                                                                                    |                                                                                                    |      |                                                                                                    |
|             | <ul> <li>Generationen av<br/>fordonsenheten (GEN1,<br/>GEN2)</li> </ul>                                                                           | [8a]  | [oa]                                                                                                    | [ou] | [00]                                                                                                    | <ul> <li>isatt:</li> <li>Manuell inmatad verksamhet<br/>efter det att kortet har satts i<br/>med niktogram, start och</li> </ul> | [8e] | I exemplet: Färja eller tåg     Urtagning av förarkortet:     Kilometerställning och     tillryggalagd sträcka sedan |
| [6]         | <ul> <li>Senaste kalibrering av 4.1x :</li> <li>Verkstadens namn</li> <li>Verkstadskortsidentifiering</li> <li>Datum för kalibreringen</li> </ul> | [8a1] | <ul> <li>ined piktograffi, start och varaktighet</li> <li>iii = Typ av frakt vid dagens början</li> <li>Om kortet sättes in i</li> </ul>                               | [8f] | kortet senast sattes i<br>Observera: Dataregistreringen<br>är möjligtvis inkonsekvent<br>eftersom denna dag har lagrats<br>dubbelt på färdskrivarkortet                                                                  |                                                                                                    |      |                                                                                                    |
| [7]         | Senaste kontroll: <ul> <li>Identifiering av kontrollkortet</li> </ul>                                                                             |       | DTCO 4.1x i annat fall tomt                                                                                                    | [8g] | Aktivitet inte avslutad:                                                                                                    |                                                                                                    |      |                                                                                                    |

|       | <ul> <li>Vid utskrift med isatt<br/>förarkort är det möjligt att<br/>aktivitetens varaktighet och</li> </ul>                                                                                                    |                                                                                                    | <ul> <li>Kilometerställning vid<br/>tidsperiodens slut och körd<br/>sträcka</li> </ul>                                    | [10f]                                                                | Inmatningstid och piktogram<br>för ett specifikt krav:<br>• A+= Start färia / tåg         |
|-------|----------------------------------------------------------------------------------------------------|----------------------------------------------------------------------------------------------------|----------------------------------------------------------------------------------------------------|----------------------------------------------------------------------|-------------------------------------------------------------------------------------------|
|       | dygnssammanfattningarna inte är fullständiga                                                                                                    | [10b]                                                                                                    | Isättning av förarkortet:                                                                                                 |                                                                      | <ul> <li>+≜= Slut färja/ tåg</li> </ul>                                                   |
| [8h]  | Det speciella kravet "OUT of<br>scope" har varit påslaget vid<br>början av dagen                                                                                                    |                                                                                                    | <ul> <li>Förarens namn</li> <li>Förarens förnamn</li> <li>Kortidentifiering</li> </ul>                                    |                                                                      | <ul> <li>OUT+ = Start (kontrollapparat<br/>behövs ej)</li> <li>+OUT = Slut</li> </ul>     |
| [9]   | Start av uppräkning av alla                                                                                                    |                                                                                                    | Kort giltigt till                                                                                                    | [10g]                                                                | Urtagning av förarkortet:                                                                 |
|       | <ul><li>föraraktiviteter i 4.1x:</li><li>Utskriftens kalenderdag</li></ul>                                                                                                    | <ul> <li>[10c] • Registrerande medlemsstat<br/>och föregående fordons<br/>registreringsskylt</li> <li>• Datum och klockslag när</li> </ul> |                                                                                                    | <ul> <li>Kilometerställning och<br/>tillryggalagd sträcka</li> </ul> |                                                                                           |
|       | Kilometerställning kl. 00:00<br>och kl. 23:59                                                                                                    |                                                                                                    | <ul> <li>registreringsskylt</li> <li>Datum och klockslag när<br/>kortet togs ut ur det<br/>föregående fordonet</li> </ul> | [10h]                                                                | Alla aktiviteter från kortplats<br>2 kronologiskt                                         |
| [10]  | Alla aktiviteter från kortplats<br>1 kronologiskt                                                                                                    |                                                                                                    |                                                                                                    | [10i]                                                                | Det speciella kravet "Out of scope" har varit påslaget vid                                |
| [10a] | <ul> <li>Tidsperiod under vilken det<br/>inte fanns ett förarkort i<br/>kortplats-1:</li> <li>Kilometerställning vid<br/>tidsperiodens start</li> <li>Inställd(a) aktivitet(er) under<br/>denna tidsperiod</li> </ul> | [10d]                                                                                                    | <ul> <li>Kilometerställning när<br/>förarkortet sätts i<br/>M= en manuell inmatning har<br/>utförts</li> </ul>            |                                                                      | början av dagen.                                                                          |
|       |                                                                                                    |                                                                                                    |                                                                                                    | [11]                                                                 | Dygnssammanfattning                                                                       |
|       |                                                                                                    |                                                                                                    |                                                                                                    | [11a]                                                                | Inmatade orter:                                                                           |
|       |                                                                                                    | [10e]                                                                                                    | Lista med aktiviteterna:                                                                                                  |                                                                      | <ul> <li>         ■ ■ = Start-klockslag med<br/>land och vid behov region     </li> </ul> |
|       |                                                                                                    |                                                                                                    | <ul> <li>Aktivitetens piktogram, start<br/>och varaktighet samt<br/>förarstatus</li> <li>Elera förare</li> </ul>          |                                                                      | (Spanien)                                                                                 |
|       |                                                                                                    |                                                                                                    |                                                                                                    |                                                                      | <ul> <li>H= = SIUT-KIOCKSIAG med land<br/>och vid behov region</li> </ul>                 |

(Spanien)

|   | _            |
|---|--------------|
| 1 | $\mathbf{n}$ |
|   | U            |
|   | -            |

Fordonets kilometerställning

#### Positionsdata (endast förarkorten av andra generationen)

 Kronologisk uppräkning av positionsdata vid Start och Slut av arbetstiden samt efter tre timmars summerad körtid

#### [11b] Sammanfattning av tidsperioderna utan förarkort i kortplats-1:

- Inmatade orter i kronologisk ordning (ingen inmatning i exemplet)
- Alla aktiviteter från kortplats-1

#### [11c] Sammanfattning av tidsperioderna "utan förarkort" i kortplats 2:

- Inmatade orter i kronologisk ordning (ingen inmatning i exemplet)
- Alla aktiviteter från kortplats-2

| [11d] | Dygnssammanfattning<br>"Aktiviteternas totalvärde' |
|-------|----------------------------------------------------|
|       | från förarkortet:                                  |

- Total körtid och tillryggalagd sträcka
- Total arbets- och beredskapstid
- Total vilotid och okänd tid
- Total tid med flera förare

[11e] Sammanfattning av aktiviteterna, kronologiskt ordnade efter förare (per förare, summerat för båda kortplatser):

- Efternamn, förnamn, förarens kortidentifiering
- ■IP = Början-Klockslag med land och vid behov region (Spanien)
- ▶I = Slut-Klockslag med land och vid behov region (Spanien)

- Positionsdata (kronologisk) efter tre timmars sammanhängande körtid och vid slut av arbetspass (här bara vid slut av arbetspass)
- Denne förares aktiviteter:
  - total körtid och tillbakalagd sträcka,
  - total arbets- och total beredskapstid,
  - total vilotid,
  - total tid med flera förare.
- [11f] Positionsdata gränsöverträdelse
   [12] Förteckning över de fem senast lagrade händelserna eller felen på förarkortet

| [12a] | Förteckning över alla på<br>förarkortet lagrade händelser<br>anordnade efter feltyp och<br>datum                                                         |                | Registrerande medlemsstat<br>och registreringsskylt av<br>fordonet i vilket händelserna<br>eller felen har inträffat |      |
|-------|----------------------------------------------------------------------------------------------------|----------------|----------------------------------------------------------------------------------------------------|------|
| [12b] | Förteckning över alla på<br>förarkortet lagrade fel<br>anordnade efter feltyp och<br>datum                                                               | [13]           | Förteckning över de fem<br>senast sparade eller ännu<br>aktiva händelserna / felen<br>hos DTCO 4.1x                  |      |
| [12c] | Händelsens eller felets<br>datapost                                                                                                    | [13a]          | Förteckning över registrerade<br>eller pågående fel för<br>DTCO 4.1x                                                 | )    |
|       | <ul> <li>Rad 1:</li> <li>Händelsens eller felets<br/>piktogram</li> </ul>                                                                                | [13b]<br>[13c] | Förteckning över registrerade<br>eller pågående fel för<br>DTCO 4.1x<br>Händelsens eller felets<br>datapost          |      |
|       | Datum och start <i>Rad 2:</i>                                                                                                    |                |                                                                                                    |      |
|       | <ul> <li>Händelser, som hänförs till<br/>säkerhetsöverträdelser,<br/>kodas via en extra kodning<br/>Se "Datapost vid händelser<br/>eller fel"</li> </ul> |                | Rad 1:                                                                                                    |      |
|       |                                                                                                    |                | <ul> <li>Händelsens eller felets<br/>piktogram</li> </ul>                                                            |      |
|       |                                                                                                    |                | <ul> <li>Kodning datapost-ändamål.<br/>Se "Datapost vid händelser<br/>eller fel"</li> </ul>                          | [14] |
|       | <ul> <li>Händelsens eller felets<br/>varaktighet</li> </ul>                                                                                              |                |                                                                                                    |      |
|       | Rad 3:                                                                                                    |                | Datum och start                                                                                                    |      |
|       | 1                                                                                                    |                | Rad 2:                                                                                                    |      |

- Händelser, som hänförs till säkerhetsöverträdelser, kodas via en extra kodning Se "Kodning för närmare beskrivning"
- Antalet liknande händelser denna dag Se "Antalet liknande händelser"
- Händelsens eller felets varaktighet

#### Rad 3:

- Identifiering av det eller de förarkort som vid händelsens eller felets start eller slut var isatta (maximalt fyra noteringar)
- Image: Image of the second second seco

#### ] Identifiering av färdskrivaren:

- Färdskrivarens tillverkare
- Färdskrivartillverkarens adress
- Delnummer

- TypgodkännandenummerSerienummerTillverkningsår
  - Programvaruversion och installationsdatum
- Versionen av det lagrade digitala kortet
- [15] Identifiering av givaren:
  - Serienummer
  - Typgodkännandenummer
  - Datum/ Klockslag av senaste koppling med DTCO 4.1x
- [16] Identifiering GNSS-modulen
- [16a] Identifiering av DSRC

#### [17] Kalibreringsdata

- [17a] Förteckning över kalibreringsdata (i dataposter):
  - Verkstadens namn och adress
  - Verkstadskortsidentifiering
  - Verkstadskort giltigt till ...

- [17b] Datum och ändamål för kalibrering:
  - 01 = Aktivering; Registrering av kända kalibreringsdata vid tidpunkten för aktiveringen
  - 02 = Första installation, första kalibreringsdata efter aktiveringen av DTCO 4.1x
  - 03 = Installation efter reparation utbytesapparat; första kalibreringsdata i det nuvarande fordonet
  - 04 = Regelbunden efterkontroll
  - 05 = Inmatning av registreringsskylten genom företaget
  - 06 = Tidsanpassning utan Kalibrering (GNSS)
  - 80 = Serienumret av den nya KITAS-plomberingen

- 81 = Förmågan för användningen av första generationens färdskrivare förhindras
- 82 = Byte av rörelsesensorn
- 83 = Byte av Remotekommunikationsmodulen
- 84 = konfigurerad som intelligent f\u00e4rdskrivare version 2 med fullst\u00e4ndig OS-NMA-funktion
- Fordonets Chassinummer
- Registrerande medlemsstat och Registreringsskylt
- k = inställd konstant i DTCO 4.1x för hastighetsanpassning
- 1 = faktisk däckomkrets
   a = Däckdimension
- > = Högsta lagligt tillåtna hastighetsbegränsning
# Förklaring för utskrifterna

|       | <ul> <li>Gammal och ny<br/>kilometerställning</li> <li>II / ┖, / ? = standardmässig<br/>typ av frakt</li> <li>Landet, där kalibreringen har<br/>genomförts samt datum och<br/>klockslag</li> <li>I = Plomberingsdata (upp till<br/>5 plomberingsdataposter, 1</li> </ul> | [18b] | Anmärkning:<br>I den andra dataposten syns<br>det att den inställda UTC-tiden<br>har justerats av en godkänd<br>verkstad                                                                                                    | [21a]<br>[21b] | De fem mest allvarliga<br>hastighetsöverträdelserna<br>under de senaste 365<br>dagarna<br>De tio senast registrerade                                                                                                    |
|-------|----------------------------------------------------------------------------------------------------|-------|----------------------------------------------------------------------------------------------------|----------------|----------------------------------------------------------------------------------------------------|
|       |                                                                                                    | [19]  | Den senast registrerade<br>händelsen och det senaste<br>felet:<br>! = senaste händelse, datum                                                                                                    |                | hastighetsöverträdelserna.<br>Därvid lagras varje dag den<br>allvarligaste<br>hastighetsöverträdelsen.                                                                                                    |
|       | rad för varje använd<br>plombering)                                                                                                    |       | och klockslag<br>x = senaste fel, datum och                                                                                                    | [21c]          | Inmatningar vid<br>hastighetsöverträdelser<br>(kronologiskt ordnade efter                                                                                                    |
| [18]  | Tidsinställningar                                                                                                    |       | klockslag                                                                                                    |                | högsta Ø-hastighet):                                                                                                    |
| [18a] | <ul> <li>Förteckning över alla via<br/>tidsinställning tillgängliga<br/>data:</li> <li>Datum och klockslag,<br/>gammal</li> <li>Datum och klockslag, ändrat</li> <li>Namn på verkstad som har<br/>justerat tiden</li> <li>Verkstadens adress</li> </ul>                  | [20]  | <ul> <li>Information vid kontrollen<br/>Hastighetsöverträdelse:</li> <li>Datum och klockslag för den<br/>senaste kontrollen</li> <li>Datum och klockslag för den<br/>senaste<br/>hastighetsöverträdelsen<br/>sedan den senaste<br/>kontrollen samt antalet<br/>ytterligare överträdelser</li> </ul> |                | <ul> <li>Datum, klockslag och<br/>varaktighet för överträdelsen</li> <li>Överskridelsens max- och<br/>Ø-hastighet, antalet liknande<br/>händelser denna dag</li> <li>Förarens namn</li> <li>Förarens kortidentifiering</li> <li>Anmärkning:<br/>Om det i ett block inte finns</li> </ul> |
|       | <ul><li>Verkstadskortsidentifiering</li><li>Verkstadskort giltigt till</li></ul>                                                                                                    | [21]  | Första<br>hastighetsöverträdelsen efter<br>den senaste kalibreringen                                                                                                    |                | någon datapost för en<br>hastighetsöverträdelse visas<br>>>                                                                                                    |

### Utskrifter

| 10 | [22] | Tidsperioder med aktiverad<br>fjärrkontroll:<br>• ⊕+ = Starttid                                                       |      | Anmärkning:<br>Saknade uppgifter om<br>kortinnehavaren betyder:<br>Förarkort inte isatt i kortnlats-1                                                                                                    |      | Hastighetsprofilen är indelad i<br>16 zoner. De enskilda<br>områdena kan ställas in<br>individuellt vid installationen.                                                                                                    |
|----|------|----------------------------------------------------------------------------------------------------|------|----------------------------------------------------------------------------------------------------|------|----------------------------------------------------------------------------------------------------|
|    | [23] |                                                                                                    | -    | <ul> <li>Början av profilregistreringen<br/>med datum och klockslag</li> <li>Slutet av profilregistreringen<br/>med datum och klockslag</li> <li>Nya profiler produceras:</li> <li>genom insättning / urtagning<br/>av ett färdskrivarkort i<br/>kortplats-1</li> </ul> | [26] | <ul> <li>Registrering<br/>varvtalsfrekvensprofiler:</li> <li>Förteckning över de definierade<br/>frekvensområdena för<br/>motorvarvtal och tidsperioden i<br/>detta område:</li> <li>Område: 0 &lt;= n &lt; 1 = motor<br/>avstängd</li> </ul> |
|    |      | <ul> <li>┏= Underskrift kontrollant</li> <li>⊕+ = Starttid</li> <li>+œ = Sluttid</li> </ul>                           |      | <ul> <li>genom dygnsväxling,</li> <li>genom att justera UTC-tiden,</li> <li>genom ett spänningsavbrott.</li> </ul>                                                                                                    |      | <ul> <li>Område: 3281 &lt;=n&lt; x =<br/>oändligt</li> <li>Varvtalsfrekvensprofilen är<br/>indelad i 16 zoner. De enskilda<br/>områdena kan ställas in</li> </ul>                                                                             |
|    | [24] | <ul> <li>• • = Underskrift förare</li> <li>Uppgifter om den<br/>registrerade profilens<br/>kortinnehavare:</li> </ul> | [25] | Registrering<br>hastighetsprofiler:<br>• Förteckning över de<br>definierade<br>hastigheteområdene och                                                                                                    | [27] | individuellt vid installationen.<br>Tillverkare-specifika<br>uppgifter:<br>• Versionsnummer av                                                                                                    |
|    |      | <ul><li>Förarens namn</li><li>Förarens förnamn</li><li>Kortidentifiering</li></ul>                                    |      | <ul> <li>Område: 0 &lt;=v&lt; 1 =<br/>Fordonet står stilla</li> </ul>                                                                                                    |      | <ul> <li>uppgraderingsmodulen för<br/>programvaran (SWUM)</li> <li>Exempel: 04.01.40 R024</li> </ul>                                                                                                    |

# Förklaring för utskrifterna

| [28]   | <ul> <li>T = Test Mjukvaruversion</li> <li>R = officiell demonstrations-<br/>eller slutversion av<br/>mjukvaran</li> <li>Nummer av kåpans<br/>försegling på DTCO 4.1x</li> </ul> | [28 c] | <ul> <li>9 = extern DSRC-modul</li> <li>Månad och år av<br/>tillverkningen</li> <li>Tillverkare-Kod</li> <li>Plomberingar</li> </ul> | [31]                 | <ul> <li>Registrering av ytterligare<br/>arbetsgrupper, som<br/>användningen av blåljus,<br/>siren o.s.v.:</li> <li>Förklaring av symbolerna</li> <li>Från och med den valda<br/>dagen visas ett diagram öve<br/>statusingångarna D1/D2 för<br/>de senaste sju<br/>kalenderdagarna.</li> </ul> |
|--------|----------------------------------------------------------------------------------------------------|--------|----------------------------------------------------------------------------------------------------|----------------------|----------------------------------------------------------------------------------------------------|
| [28a]  | <ul> <li>Givarspecifika data:</li> <li>Serienummer av givaren</li> <li>Utvidgad Serienummer och</li> </ul>                                                                       |        | <ul><li>Tillverkare-Kod</li><li>Plomberingsnummer</li><li>Plats för plomberingen</li></ul>                                           |                      |                                                                                                    |
|        | <ul> <li>apparattyp</li> <li>Månad och år av tillverkningen</li> </ul>                                                                                                    |        | <ul> <li>7 = Givare , t. exempel<br/>KITAS 4.0 2185</li> <li>12 = M1N1 adapter med<br/>fordonet</li> </ul>                           | [32]<br>[33]<br>[34] | Kronologisk uppräkning av<br>de isatta förarkorten<br>Observera: Ej tillåten utskrift.                                                                                                    |
|        | <ul> <li>Tillverkare-Kod</li> <li>HÄNVISNING:</li> <li>Serienummer och</li> </ul>                                                                                                | [29]   | <ul><li>Registrering av aktiviteter:</li><li>Förklaring av symbolerna</li></ul>                                                      |                      | Enligt förordning (till exempel<br>kravet på arkivering) är en<br>utskrift i lokal tid ogiltig                                                                                                    |
| [28 b] | typgodkännandenummer av<br>sensorn skrivs ut först efter<br>aktiveringen.<br>DCRC-modul                                                                                          |        | <ul> <li>Med utgångspunkt från den<br/>valda dagen tas ett diagram<br/>fram över aktiviteterna under<br/>de senaste sju</li> </ul>   |                      | Tidsperioden för utskrift i<br>lokal tid:<br>∞+ = Början av registreringen                                                                                                    |
|        | Serienumret för DSRC-<br>modulen                                                                                                    | [30]   | kalenderdagarna<br>Registrering av den valda<br>dagens hastighetsförlopp                                                             |                      | +o = Slutet av registreringen<br>UTC +01h00 = Differens<br>mellan UTC-tid och lokal tid.                                                                                                    |
|        | - 6 = DTCO                                                                                                    |        |                                                                                                    | [35]                 | Utskriftens datum och klockslag i lokal tid (LOC).                                                                                                    |

[36] Utskriftens typ till exempel i lokal tid "e"

# Datapost vid händelser eller fel

Vid varje konstaterad händelse och vid varje konstaterat fel registrerar och lagrar DTCO 4.1x data enligt förutbestämda regler.

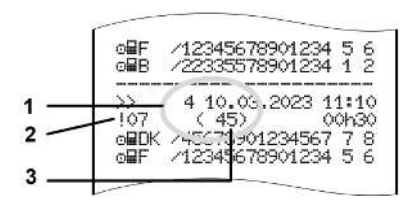

(1) Datapost-ändamål
(2) EventFaultType enligt bilaga I C
(3) Antalet liknande händelser denna dag

Datapost-ändamålet **(1)** markerar varför händelsen eller störningen registrerades. Händelser av samma typ som förekommer flera gånger samma dag, visas på position **(2)**. Den följande översikten visar händelserna och felen anordnade enligt feltyp (orsak) och tilldelningen av datapost-ändamålet:

- → Kodning datapost-ändamål [▶ 148]
- → Antalet liknande händelser [▶ 150]

Händelser som betyder en säkerhetsöverträdelse "! **u**", kodas via en speciell kodning **(1 i tabell nedan)**:

→ Kodning för närmare beskrivning
 [▶ 150]

# ► Kodning datapost-ändamål

Den följande översikten visar händelserna och felen ordnade efter feltyp (orsak) och tilldelningen av datapost-ändamålet.

| Piktog<br>ram | Orsak                                      | Ändamå<br>I |
|---------------|--------------------------------------------|-------------|
| ! 🗆 🖬         | Kortkonflikt <sup>2)</sup>                 | 0           |
| !⊙₽           | Körning utan giltigt<br>kort <sup>2)</sup> | 1/ 2 / 7    |
| !∎⊙           | lsättning under<br>körning                 | 3           |
| ! 🖬 д         | Kort inte låst                             | 0           |
| >>            | Hastighet för hög 2)                       | 4/5/6       |
| !÷            | Spänningsavbrott                           | 1/2/7       |
| IΠ            | Givarfel                                   | 1/2/7       |
| !AI           | Rörelsekonflikt <sup>4)</sup>              | 1 / 2       |
| ! <b>@</b>    | Säkerhetsöverträdels<br>e                  | 0           |
| 90            | Tidsöverlappning 1)                        | -           |
| !             | Kort ogiltigt 3)                           | -           |

Tab. 1: Händelser

# IAI Röre

| Piktog<br>ram | Orsak               | Ändamå<br>I |
|---------------|---------------------|-------------|
| ×             | Kortfel             | 0           |
| ×д            | Apparatfel          | 0/6         |
| ×Ŧ            | Skrivarfel          | 0/6         |
| ×Ŧ            | Fel vid nedladdning | 0/6         |
| ×Л            | Givarfel            | 0/6         |

Tab. 2: Fel

1) Denna händelse lagras endast på förarkortet.

2) Denna händelse/ störning lagras endast i DTCO 4.1x.

3) Denna händelse lagras inte av DTCO 4.1x.

4) Denna händelse/ störning lagras i DTCO 4.1x och på förarkort utav andra generationen.

| Översikt datapost-ändamål |                                                                                                    |  |
|---------------------------|----------------------------------------------------------------------------------------------------|--|
| Ända<br>mål               | Innebörd                                                                                                    |  |
| 0                         | Ett av de senaste händelserna eller felen.                                                                     |  |
| 1                         | Den längsta händelsen från en<br>av de senaste tio dagarna<br>under vilken en händelse har<br>inträffat.       |  |
| 2                         | Ett av de fem längsta<br>händelserna under de senaste<br>365 dagarna.                                          |  |
| 3                         | Den senaste händelsen från en<br>av de senaste tio dagarna<br>under vilken en händelse har<br>inträffat.       |  |
| 4                         | Den allvarligaste händelsen<br>från en av de senaste<br>tio dagarna under vilken en<br>händelse har inträffat. |  |
| 5                         | Ett av de fem allvarligaste<br>händelserna under de senaste<br>365 dagarna.                                    |  |

# Ända<br/>målInnebörd6Den första händelsen eller det<br/>första felet efter den senaste<br/>kalibreringen.7En aktiv händelse eller ett<br/>pågående fel.

Utskrifter

#### Utskrifter

10

| Antalet liknande händelser |                                                                                            |  |
|----------------------------|--------------------------------------------------------------------------------------------|--|
| Ända<br>mål                | Innebörd                                                                                   |  |
| 0                          | Lagringen av " <i>antalet likartade händelser"</i> är inte nödvändig för denna händelse.   |  |
| 1                          | Denna dag har en händelse av<br>denna typ förekommit.                                      |  |
| 2                          | Denna dag har två händelser<br>av denna typ förekommit, men<br>endast en har lagrats.      |  |
| n                          | Denna dag har <i>n</i> händelser av<br>denna typ förekommit, men<br>endast en har lagrats. |  |

# ► Kodning för närmare beskrivning

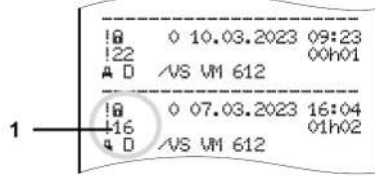

Avb. 143: Förklaringar för kodning

Händelser som hänförs till säkerhetsöverträdelsen kodas via en extra kodning **(1)**.

# Försök att påverka säkerheten vid DTCO 4.1x

| Kod | Innebörd                                                                       |
|-----|--------------------------------------------------------------------------------|
| 10  | Inga ytterligare uppgifter                                                     |
| 11  | Misslyckad autentisering av givaren                                            |
| 12  | Autentiseringsfel av förarkortet                                               |
| 13  | Obehörig förändring av givaren                                                 |
| 14  | Integritetsfel; Äktheten för<br>förarkortets data är inte<br>garanterad        |
| 15  | Integritetsfel; äktheten för de<br>lagrade användardata är inte<br>garanterad. |
| 16  | Internt dataöverföringsfel                                                     |
| 18  | Manipulering av hårdvaran                                                      |
| 19  | Manipulationsavkänning vid<br>GNSS                                             |

# Försök att påverka säkerheten i impulsgivaren

| Kod | Innebörd                                                         |
|-----|------------------------------------------------------------------|
| 20  | Inga ytterligare uppgifter                                       |
| 21  | Misslyckad autentisering                                         |
| 22  | Integritetsfel; Äktheten för<br>lagrade data är inte garanterad. |
| 23  | Internt dataöverföringsfel                                       |
| 24  | Höljet öppnat oberättigat                                        |
| 25  | Manipulering av hårdvaran                                        |

# Underhåll- och kontrollkrav

Rengöring

Kontrollkrav

#### Rengöring

# Underhåll- och kontrollkrav

# Rengöring

# DTCO 4.1x rengörs

- Rengör DTCO 4.1x med en något fuktig trasa eller med en rengöringstrasa utav mikrofiber.
- Rengör kortfacken med ett lämpligt rengöringskort → Rengöringskort och rengöringsservetter [▶ 176]

Båda finns hos ditt försäljnings & servicecenter.

# 

#### Undvik skador

 Använd inte rengöringsmedel av typen skurmedel eller lösningsmedel som t.ex. förtunning eller bensin.

### Rengöra färdskrivarkortet

 Rengör nedsmutsade kontakter på färdskrivarkortet med en lätt fuktad duk eller en rengöringstrasa utav mikrofiber.

Den senare kan beställas på ditt Försäljnings & servicecenter.

# 

# Undvik skador

Använd inte lösningsmedel som förtunning eller bensin vid rengöringen av ett färdskrivarkorts kontakter.

# Kontrollkrav

Förebyggande underhållsarbeten för DTCO 4.1x behöver inte utföras.

• Ett korrekt arbetssätt av DTCO 4.1x kontrolleras dock minst vartannat år av en certifierad bilverkstad.

Efterkontroller ska utföras om följande punkter har uppstått:

- Ändringar på fordonet har genomförts som till exempel av rörelseimpulstalet eller däckomkretsen.
- En reparation har genomförts på DTCO 4.1x.
- Fordonets registreringsskylt har ändrat sig.
- UTC-tiden avviker med mer än 20 minuter.

# 

# Beakta efterkontrollen

• Se i samband med varje efterkontroll till att installationsskylten förnyas och att föreskrivna uppgifter finns på den.

# INFORMATION

Felinmatning i KITAS 4.0 2185

• Vid ett strömavbrott kan det uppstå en felinmatning i KITAS 4.0 2185.

# Åtgärdande av fel

En datasäkring har genomförts utav verkstaden

Över-/ Underspänning

Fel i kortkommunikationen

Skrivarens låda defekt

Automatisk utmatning av färdskrivarkortet

# Åtgärdande av fel

# En datasäkring har genomförts utav verkstaden

De godkända verkstäderna kan ladda ned data från DTCO 4.1x och överlämna dem till det aktuella företaget.

Om det på grund av ett fel inte går att ladda ned de lagrade data så ska verkstäderna överlämna ett intyg om detta till företaget.

# 

# Lagra data

 Arkivera de erhållna data eller förvara intyget noggrant för eventuella senare frågor.

# Över-/ Underspänning

En för tillfället för låg eller för hög spänning hos DTCO 4.1x visar sig i standardvisningen **(a)** så här:

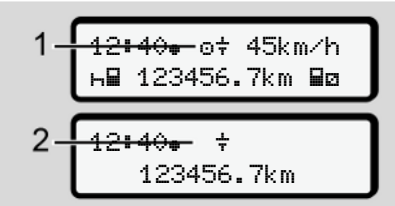

*Avb. 144:* Visning – Störning i matningsspänningen

# INFORMATION

Är en av kortplatserna öppen vid överspänning eller underspänning, ska du inte sätta i färdskrivarkortet.

# Fall 1: o+ (1) Överspänning

### INFORMATION

Vid överspänning slås displayen av och knapparna spärras.

DTCO 4.1x lagrar som tidigare aktiviteter. Funktionerna Utskrift eller Visning av data kan inte utföras. Samma gäller för isättning och utmatning av ett färdskrivarkort.

# Fall 2: + (2) Underspänning

Detta fall motsvarar ett spänningsavbrott.

Standardindikeringen visas.

DTCO 4.1x fungerar nu inte längre som kontrollapparat. Förarens aktiviteter registreras inte.

# ► Spänningsavbrott

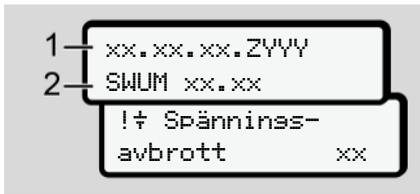

Avb. 145: Visning - Spänningsavbrott

Efter ett spänningsavbrott visas i ca. 5 sekunder programvaruversionen **(1)** och versionen av uppgraderingsmodulen för programvaran **(2)**.

Därefter meddelar DTCO 4.1x: !+ Spänninss-avbrott xx.

# 

### Permanent visning av +

- Om symbolen ÷ visas permanent vid korrekt ombordspänning: Vänligen sök upp en certifierad bilverkstad.
- Om DTCO 4.1x är defekt är du förpliktigad att för hand notera föraraktiviteter.
  - ➔ Notera aktiviteter för hand [▷ 58]

# Fel i kortkommunikationen

12

Uppstår det ett fel inom kortkommunikationen, uppmanas föraren att plocka ut sitt kort.

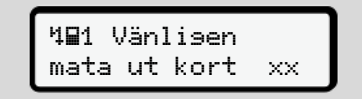

Avb. 146: Visning - Mata ut kortet

Tryck på knappen 🖾.

Under utmatningen av kortet startas ännu ett försök att kommunicera med kortet. Om även detta försök slår fel, startas automatiskt en utskrift med de senaste aktiviteterna för detta kort.

# INFORMATION

Med denna utskrift har föraren ändå möjligheten att dokumentera sina aktiviteter.

Utskriften måste signeras av föraren.

Dessutom kan föraren notera samtliga aktiviteter (med undantag av körtider) i efterhand, fram till den nya isättningen av kortet.

### INFORMATION

Föraren kan dessutom göra en dygnsutskrift av fordonsenheten och notera ytterligare aktiviteter samt signera i efterhand, fram till den nya isättningen av kortet.

### INFORMATION

Vid en längre frånvaro - till exempel under en dags- eller veckovilotid borde förarkortet tas ut ur kortplatsen.

# Skrivarens låda defekt

Om skrivarens låda är defekt, kan den ersättas.

• Vänligen kontakta din certifierade bilverkstad.

# Automatisk utmatning av färdskrivarkortet

Identifierar DTCO 4.1x en störning i kortkommunikationen så försöker den att överföra den tillgängliga datan på färdskrivarkortet.

Föraren informeras angående felet med meddelandet 401 Vänlisen mata ut kort xx och uppmanas att plocka ut sitt förarkort.

Utskriften för de senast sparade aktiviteterna på förarkortet sker automatiskt.

→ Notera aktiviteter för hand [> 58]

# Tekniska data

DTCO 4.1x

Pappersrulle

| Tekniska data       | ■ DTCO 4.1x                                                                                                    |
|---------------------|----------------------------------------------------------------------------------------------------|
| DTCO 4.1x           |                                                                                                    |
| Mätområde slutvärde | 220 km/h (enligt bilaga I C )<br>250 km/h (för andra fordonsinsatser)                                          |
| LC-display          | 2 rader med vardera 16 tecken                                                                                  |
| Temperatur          | Drift: –20 °C till +70 °C<br>Förvaring: –20° till +75°C                                                        |
| Spänning            | 12 V DC eller 24 V DC                                                                                          |
| Jord                | 600 g ± 50 g                                                                                                   |
| Strömstyrka         | Standby: 12 V: max. 30 mA; 24 V:max. 20 mA<br>Drift: 12 V: max. 5,0 A; 24 V: max. 4,2 A                        |
| EMV/ EMC            | ECE R10                                                                                                    |
| Termoskrivare       | Teckenstorlek: 2,1 x 1,5<br>Skrivbredd: 24 tecken/rad<br>Hastighet: ca. 15 – 30 mm/sek.<br>Utskrift av diagram |
| Skyddssätt          | IP 54                                                                                                    |

| DTCO 4.1x Ex-Variant  |                                                                                      |
|-----------------------|--------------------------------------------------------------------------------------|
| Ex-zon                | Fordonsenhet Zon 2<br>Gränssnitt till rörelsesensorn: Zon 1                          |
| Apparatgrupp          | II<br>Fordonsenhet: Apparatgrupp 3<br>Gränssnitt till rörelsesensorn: Apparatgrupp 2 |
| Gasgrupp              | IIC                                                                                  |
| Typ av tändningsskydd | Fordonsenhet: ec<br>Gränssnitt till rörelsesensorn: ib                               |
| Temperaturklass       | T6<br>Drift: –20° till +65°C                                                         |

# Pappersrulle

| Miljökrav          | Temperatur: -25° till +70°C                                                                  |
|--------------------|----------------------------------------------------------------------------------------------|
| Dimensioner        | Diameter: ca 27,5 mm<br>Bredd: 56,5 mm<br>längd: ca 8 m                                      |
| Beställningsnummer | 1381.90030300<br>Originalpappersrullar finns hos ditt närmaste försäljnings & servicecenter. |

# INFORMATION

Använd endast original VDOtryckpapper med godkännandemärke:

- Färdskrivare-typ DTCO 4.1 eller DTCO 4.1x med kontrollmärke @184
- godkännandemärke E1 174 eller E1 189.

# Bilaga

Konformitetsförklaring/ tillstånd

Tillbehör som option

VDO webbutiken

#### Bilaga

# Bilaga

14

# Konformitetsförklaring/ tillstånd

Under länken https://fleet.vdo.com/ support/ce/certificates hittar du följande förklaringar och tillstånd:

 KBA, (den tyska fordonsmyndigheten)-Typgodkännande

- · ATEX-typgodkännande
- CE-konformitetsförklaring
- UKCA-konformitetsförklaring

| Automotive (A)<br>Smart Mobility (SMY) | Declaration of Conformity | 1a. Smart tachograph type DTCO 1381 | Continental Automotive Technologies GmbH<br>Heinrich-Hertz-Str. 45,<br>78052 Villingen-Schwenningen<br>Germany | 2a. We as manufacturer hereby declare that the following described<br>regenternet when used forts its mericed purpose is in conformity with the<br>relevant Union harmonization legislation. Directive No. 2014/53/EU<br>(RED Directive) and if applicable Directive No. 2014/32/EU<br>relevant protective systems for use in potentially explosive<br>atmospheres. This declaration of conformity is issued under the sole<br>responsibility of the manufacturer. | 3a. Variants with GNSS and DSRC:<br>DTCO 1381.xxxxx1X<br>DTCO 1381.xxxx2X<br>DTCO 1381.xxxxdX | 3b, variants with GNSS only:<br>DTCO 1381.xxxxx4x<br>DTCO 1381.xxxx6x<br>DTCO 1381.xxxx6x | 3c. variants for ADR vehicles.<br>DTCO 1381.2xxxxxx<br>DTCO 1381.2xxxxxx<br>DTCO 1381.4xxxxxx<br>DTCO 1381.7xxxxxx<br>DTCO 1381.7xxxxxx | T818402F-05-TEC<br>4a. Only applicable for RED certification (variants 3a. and 3b.) | TÚV 03 ATEX 2324 X<br>4b. Only applicable for ADR variants (3c.) | <ol> <li>Only applicable for RED certification (variants 3a, and 3b.);<br/>CTC advanced GmbH. Untertuerkheimer Str. 6-10.</li> </ol> | 66117 Saarbrücken, Germany, C 6082 | 6b. Only applicable for EU type examination of ADR variants (3c.):<br>TUV NORD CERT GmbH, Geschäftsstelle Hannover, Am TUV 1,<br>30519 Hannover, Germany, C ( 0044 | 5c. Notified body of surveillance of ADR variants:<br>DEKRA Testing and Certification GmbH, Zertifizierungsstelle Bochum,<br>Dimendahlstraße 9, 44809 Bochum Cf 0158 | 6a. Only applicable for ADR variants (3c.):<br>(2) II 3(2)G Ex ec [tb Gb] IIC T6 Gc | 7a. Applicable for the above mentioned variants (3a. and 3b.)<br>according RED Directive: | EN 300 328 V2.2.2, EN 300 674-2-2 V2.1.1, EN 303 413 V1.2.1 | 112 automa (1-0. Bin 1-0.) 2001 hannes<br>Ultrainear (1-0. Bin 1-0.) 2001 hannes<br>mean minis 2001 (virt eminer Utstatizet<br>and Fans Bauga Hannes<br>Li Ausora eu : Biodificio (Serrose sorrono)                                                                                                    |
|----------------------------------------|---------------------------|-------------------------------------|----------------------------------------------------------------------------------------------------|----------------------------------------------------------------------------------------------------|-----------------------------------------------------------------------------------------------|-------------------------------------------------------------------------------------------|----------------------------------------------------------------------------------------------------|-------------------------------------------------------------------------------------|------------------------------------------------------------------|----------------------------------------------------------------------------------------------------|------------------------------------|----------------------------------------------------------------------------------------------------|----------------------------------------------------------------------------------------------------|-------------------------------------------------------------------------------------|-------------------------------------------------------------------------------------------|-------------------------------------------------------------|----------------------------------------------------------------------------------------------------|
| Ontinenta                              | EU                        | 1. Equipment                        | 2. Manufacturer                                                                                                |                                                                                                    | 3. Variants of the Equipment                                                                  |                                                                                           |                                                                                                    | 4. EU type examination certificate                                                  |                                                                  | 5. Notified body                                                                                                    |                                    |                                                                                                    |                                                                                                    | 6. Marking of the equipment                                                         | 7. Used harmonized standards                                                              |                                                             | Contravership and a second a contract of comprehending that 1.3<br>Re-state Second and a second and a second and a second and a second and a second and a second and a second and a second a second a second a second and a second a second a s |
| Avb. 147: EU                           | Dec                       | lara                                | ation of                                                                                                    | Conformity –                                                                                                    | 1                                                                                             |                                                                                           |                                                                                                    |                                                                                     |                                                                  |                                                                                                    |                                    |                                                                                                    |                                                                                                    |                                                                                     |                                                                                           |                                                             |                                                                                                    |

| al 🖒     | EN 301 489-1 V2.2.3, EN 301 489-3 V2.3.0 (Draft), EN 301 489-17<br>V3.2.5 (Draft), EN 301 489-19 V2.2.1<br>EN 82389-1: 2014/AC: 2015/A11: 2017/AC.2017<br>EN 82479-2010<br>76. Only applicable for ADR variants (3c.):<br>EN IEC 60079-0.2018;<br>EN IEC 60079-12:015<br>EN IEC 60079-11:2015<br>VO (EU) Nr. 165/2014, VO (EU) 2016/799, VO (EU) 2018/502, ECE<br>R10 Rev. 06/02 | lugust 22, 2024<br>Technologies GmbH              | Approximate strates<br>approximate strates<br>approxima | e conformity to the specified directives but does not imply any warranty for<br>entation accompanying the product shall be considered in detail. | ww freet vdo com/support/ce -centificates/ | 1, SI TF HANKWAR JF CL Rin 1 (N1 ) 2001 HANKWAR<br>1, SI TF HANKWAR JF CL Rin 1 (N1 ) 2001 HANKWAR<br>KUMWAR RIN 1 (N1 MARK RIN 1 ) 2001 HANKWAR<br>KUMAR RIN 1 SHORT POOL I SHI KANKAR SOUTOPOOL I<br>2001 (Kanaret AL: BROOFT POOL I SHI KANKAR SOUTOPOOL I                                                                                                    |
|----------|----------------------------------------------------------------------------------------------------|---------------------------------------------------|----------------------------------------------------------------------------------------------------|----------------------------------------------------------------------------------------------------|--------------------------------------------|----------------------------------------------------------------------------------------------------|
| Ontinent | 8. Other used directives and<br>regulations                                                                                                    | Villingen-Schwenningen,<br>Continental Automotive | Paire Bulter                                                                                                    | <ol> <li>This declaration certifies<br/>properties. The safety docu</li> </ol>                                                                   | A https://                                 | Parameter Terrangen Chel (Contronad Terrangen)<br>Create Anance Frankagen Chel (Contronad Terrangen)<br>Chemistry (Chel) (Control (Chen) Anno<br>Chemistry (Chel) (Chel) (Chel) (Chel)<br>Chemistry (Chel) (Chel) (Chel) (Chel)<br>(Chel) (Chel) (Chel) (Chel) (Chel) (Chel)<br>(Chel) (Chel) (Chel) (Chel) (Chel) (Chel)<br>(Chel) (Chel) (Chel) (Chel) (Chel) (Chel) (Chel)<br>(Chel) (Chel) (Chel) (Chel) (Chel) (Chel) (Chel) (Chel) (Chel)<br>(Chel) (Chel) |

Avb. 148: EU Declaration of Conformity - 2

Avb. 149: EU Declaration of Conformity - 3

© Continental Automotive Technologies GmbH

| twNEX (eng / deu / bel / est i fin / eli / spa / fra / hun / ita / hrv / itt / iev / nid / pol / por / ron i swe / sk / sk / or<br>icd/ midd/ bool                                                                                                    |
|----------------------------------------------------------------------------------------------------|
| erg) EU Declaration of Conformity                                                                                                    |
| Expenser II is Some takinggen type IDOI 03111. Showukateuri V. Was minimulatene feeray detained that the<br>perpension when used for the tradogen type is an confirmity with the elevand transmostation logitation. Directie<br>RED Deriver and tapping the Direction Structure and a special system of an elevand on the Expension<br>and a special system of a special barrier and a special system of an elevand and the Expension<br>state advances on continuing as such as set arguing the prime and prolinder and<br>system and special system of the system of the system of the special system of the system<br>and state and the system of the system of the system of the system and the system<br>set of the system of the system of the system of the system of the system of the system<br>determines are obtained as set of the system and the system of the system of the system<br>and determines are regulations. The advance of the set of the system is a system of the system<br>system of the system of the system and the system of the system is a system of the system<br>and determines are regulations. The advance of the product and the contract of sistem<br>system of the system of the system and the system of the system of the system<br>and determines are regulations. The advance of the product and the contract of detains<br>system in the system of the system of the system of the system of the system of the system<br>system as the system of the system of the system of the system of the system of the system of the system<br>system of the system as the system of the system of t |
| deu) EU-Konformitätsenkänung                                                                                                    |
| 6 care 1. Is until greater participant of the 2012 Control of the control of the control of t                                    |
| bul) EC georapatym aa civorteercrawe                                                                                                    |
| Cotoggamer II, Manterenes a suscitation IDIO 181. (2) toggameration in 20 sections to an experiment or an approximation to an accurator incidence discriminantia no transmission and provide accuration and accuration incidence accurates and accurate accurate accu                                    |
| es() ELI vastavusdeklaratskoon                                                                                                    |
| 1. Seadmed / 1a. Nutitaksograaf DTCO 1361 / 2. Tootia / 2a. Tootiana kinnilame kaesalevaga, et alipool krjeldatud seads                                                                                                    |
|                                                                                                    |

12

s/isl/tur/sp/

arelo 1 a Tacógrafo Intelgerte modelo DTCO TB11 / 2 Fabricamile / 2a POI la presente decleranios, en calidate de fabricantes, que elite o declario a construación y en acticas de acuesto con su uso presento carrelator de la prosección con anti-mates n regardos a la docorde sera aplicación o de la Dretario A. 20143-LE para agerador y alemanta de prosección con ambiente anti a diama ten regardos esta aplicaciónes, de la Dretario A. 20143-LE para agerador y alemanta de prosección con ambiente aciamante en explosions. La prosection de desta conformada se anticidade balo la calicación de acumenta de anticidad a da ambiento a conformación de activación de acue conformada se autos ADR 14. Centracioni de examinen de anticidad a da anticida con para autoración de arcidenciancia de acumenta ESIS 14. Construides anticación de examinen de acuestica activación de anticidade a segúnación (E). Bolantesco del para ADR 14. Centracioni de examinen de acuestica activación de ana autoración de arcidenciana de ase anticidas ESIS 15. Varianses arronacidads que se lama galacido acuestica de acuestica de acuestica según a Directura RED 18. Otras derecimas aplicados 10. Esta declaración confisca e acida de atual ordense a la tenno concluído de la documentación de portación confisca e acida de atual ordense a la tenno concluído de la documentación de portación confisca e acidade de la documentencia de según de la documentación de portación confisca e acidade de la calización contración de acuestica de la segunda o 10. Esta declaración confisca e acida de atual ordense a la tenno concluído de la documentación de portación contración de acuestica con la caliza acidan de calestica de acuestica de acuestica de la documentación de portación contración de acuestica con la caliza acuestica de calicación contración de acuestica de cuestica de cuestica de cuestica de cuestica de cuestica de cuestica de cuestica de cuestica de cuestica de cuestica de cuestica de cuestica de cuestica de cuestica de cuestica de cuestica de cuestica d Autors /2. Con la presente come produttion dona olda denarra 2014/2015 (lantiva terzito) e a erri di pontazione per l'uso in anchio a riccito di erri di pontazione per l'uso in anchio a riccito di acto di contrazione la di acconstrate / 3 Varianti di appreci atta di contrazione una di anchio al 1201 %. Organizzati acto di contrazione appliciate / 2a. Applicabile e unali monozzate applicabile i 2a. Applicabile e unali e vani Operana 1:a. Pametri sanogari (pao DTCO 1381 1.2. Protocodać) 7.2. Mi kao prozizodać ovime zjuvljujemo daj se sjedeća opisana opri sada se koristi za nemjerivanu sintu. u skladu s relevantnim zakondarstvom Unije za uskladivanje. Direktiva bi 2014/53/EU (PED Direktiva bi sada se koristi za nemjerivanu sintu. u skladu s relevantnim zakondarstvom Unije za uskladivanje. Direktiva bi 2014/53/EU (PED Direktiva bi sada se koristi za nemjerivanu sintu. , en tant que fabricant, que (directive RED) et, si 1. Approved 1: Tal. Transport of the DTO Close 1: 2. Fabricant 12 as Nota delearons per la presente, en tant que fabrinant deposition frame and the manual provided and the provided and the p és változatai / 3a. GNS Jsitvány / 4a. 5a. Ceal one certifica la corrispo la ai sensi del §443 del ... Το. Ισχύει μόνο για παραλ. 1 συσκευής / Τ. Εφαρμοζόμε γία RED ( 8. Λοπτς ιφαρμο KÓ EÉT ványck / 7a. A fent e alkozat a meghatáro ékelt bíztonság doki gens tachográf / 2. Gyártó / 2a. M., mint gyártó ezlőto megfelel a vonatkozó uniós harmonizációs jogszabál 13. A be entone deprise francés de la presidencia de la presidencia de l stato di certi (ONSS / 3c. Varianti ADR / 4. Attes ianti RED / 4b. 5b. 6a., 7b. Applica azione dei dispositivo / 7. Norme ar Attre direttive applicate / 9. La prese ozatrk a gyałró krzatolagos feleitőseége miette a azo válkozatok 1,2. A.OK MOR-Valkozatok 1,4 cozat 16. So. Ea. 10. Cesk ADR-válkozatok 14 dozes jelésele 17. Hasznati hamminzát tazbrá azotrat sárjeviek és rendeletek 19. E. 2. a nyiátki arasztat a halájotriságyota A terméhrz meléke corse DTCO 1381 / 2. P 4/34/EU per gli apparecchi e i a è rilasciata sotto la responsat eszélyes légkörten használatos berende. síot a gyártb kizárólagos felelőssége meli la una geranzia di caratteris bione dei prodotto formita de 4/EE ος ταχογράφος Τύπος DTCO 1381 / 2. Κατ ενή διάταξη, σε σύμφωνη με τους κανουτοι Applicabile solo per l'autorizzazione radio delle varianti seame LE del IIpo 2. di scrivegianza (i. Desaprazio sopra merzionale al sensi della direttiva RED (i. Ante direttiva menzionale. Essa conturaque non rappresenta Meseco. Le indicationi di sicurezza della documentado in con house the a presente dichiarazione di con con GNSS e DSRC / 3b. Varia zések / 1a. DTCO 1381 tipu s rendettedésszerű használa a adott esetben a robbanásv zt a megfelelőségi nyiatkoiz /3b. csak GNSS-tartaimazn dad CE spositivo di scri tto qui di segui squisiti della din a felügyelet / 6. A ben v szorint / 8. Egyéb fel nem jelent semmilyen chio / 1a. Dr galatot / 5c. a fi RED-iránvelv s rucu-iranyelv hrv) EU izi un) EU-

20175 Harrisoner (P.O. Box 1 66 § 20001 bit Automotive com anterest (1998) 2559 (VAT-number: 08)

> Technologies Gridhi I C Fax +49 (0/611 830-81 Hanner | Registered C missory Buard Kaga Ga

si / 9. Ova izjava potvri inurnosra dokumenta to za RED o no de se razn ra / 6. oistva Detalit Sa Pr entivi / 8. Ostal. tvo za svoie ð LIED D Remard of 80/Sb. a/4 EU ijivo za gore navedene vanj drektivarne, ali ne podrazu te / 5. Pi viadnosti odge nie za ADR vo Ta Pri

# ES at

ttai / 4, ES to s prieš tal įvi ima, bet ji néra s rio dokumentuoi as / 2a. Kaip gamintojas, dekl irektyvos) reikalavimus ir, jei l tams / 5. cos) reikalavimus ir eikaärvimus. Ši atti GNSS / 3c. ADR v asio ženklinimas / 7. Takiyti damieji standarta ektyvos / 9. Ši deklaracija aprašo įvardytų dir o) 443 § prasme. Būtina laikytis kartu pristarj tachografas, tipes DTCO 1381 / 2. Gaminto tys attitnika direktyvos Nr. 2014/53/ES (RID SRC / 3b. Va. 6a., 7b. Tai rui / 4b., 5b., 6a., imas / 7. Taikyti d jamos (rangos su GNSS ir D6 al / 3a. rimes / 5c. vykdoma priežúra / 6. Priez spat RĮD direktyvą / 8. Krios talkydos dis srantija BGB (Vokiešjos civilnio kodelo as tik RID vi as / 1a. Pro as toliau ap 4a. 5a. Taiko

# A ES ath

RED dite H u./3. ler versiss / 4. ES tipa ir izdola ama tikal AUR versijan / 5. Pazito obe standarti / 7a. Plelan-81s, tips DTCO 1381 / 2. Ra2ot8 zmarttobe saskarjone sus vas / 9. Ši deklarācija apli arhitetoši BGB 443. part mä vidë, praslbäm. Si atb srsijas ar GNSS / 3c. ADR IS. an Di

cent, det de hie nten wij als fabriku n) en inde nt / 3. App rdelijkheid van de fatr daring van EG-typeon ograaf type DTCO 1381 / 2, Producent / 2a, Hiemee Idoet aan de eisen van nchtlijn m. 2014/53/EU (RED sing voor. voor het gebr Burklang word vestekt onder volledige veral Burklang word vestekt onder volledige veral 36. Valanten met GNSS / 32. ADR-varianten / 4 39. Varianten / 4b., 50., 6a., 7b. Alle flips / 8. And 2, Valanten ... aung van RED-varianten... bek/ 5c. de bozicht / 6. Appar varianten vögens de RED-nch vichtlignen, maar is geen gattar vichtlignen, wan de meegeever j doelmatig gebruik vr 2014/34/EU voor appe / 1a. Intelligente ta s varianten volge e richtlijnen, mas ainstructies van o

producent, 2e ainolic producenta. / pu UE / 4a., 5a. Dot do užy a/50.b cent / 2a. Nin a zostaje na wyła mty ADR / 4. Cer e / 1a. Inteligentry tachograf typu DTCO 1381 / 2. Produ a zgodności wyda z GNSS / 3c. Wa 4/UE da urza czy tylko zharm / 9. Nir ych wybuchem. Niniejsza deklara nty z GNSS i DSRC / 3b. Wariant wariantów RED / 4b., 5b., 6a., 7b. CTI WEAZ Z enie urządzenia / 7. Zastos wa RED / 8. inne zastosowi wymegania dy jetti sq užyv id i

por esta tte do tipo DTCO 1381/2. Fabricante / 2a. Na qui eguida, quando utilizado conforme a finalidade pre 8 ho / 3a. \ el, com el ape (UED) de exame de fr iormes sta dec

125

14

Avb. 151: EU Declaration of Conformity - 5

Bilaga

# **Ontinental**

| durabilidade segundo o §443 do Código Civil alemeão. As indicações de segurarça da documentação do produto juritamente formecida têm de<br>sear respetibilida                                                                                                    |
|----------------------------------------------------------------------------------------------------|
| 1. Aparal 18. Internet per committer to E. 1. Aparal 18. Internet per constraints of E. 1. Aparal 19. Internet per constraints of E. 1. Aparal 19. Internet per constraints of E. (2010) 1381 (2. Production/128. Prin presents destration as production of achipamental descriptions of a period per constraints of the constraints of the                                           |
| (ave) EU-Braikans on overentationnesia<br>(1) Unsubray (1) Scientificationer pp. 2012;1: 2) Theviare /2, V ison Biowlane Kukanz harmod at folyande beakines uhudining,<br>and dea maximum for all measures in 2012;4:8:10 UK internet and internet harmoniceringiagithming that nationer. Direktive uhudining,<br>EEE-Dearth Braikans, contenentationer, new relevance and an internet harmoniceringiagithming that nationer. Direktive V 2012;5:12 UK<br>EEE-Dearth Braikans, contenentationer, contenent get a search and the search and the search contenent and<br>Direktive and an one allanging direktive and an allanding contenent get a search and the search and the search and<br>Direktive and an other of the search of the search and the search and the search and the search and<br>Direktive and an other of the search of the search and the search and the sea |
| (săi) ES whitisenia o zhode                                                                                                    |
| 1. Zarodores 1 na inteligrentin justrogat, typ 27CO 1381 / 2. Vyrobca 7, 2n. Typilo any also vyrobca, synitasijame, žin rakajota coli na dala se u postoka si prinajima. Žin rakajota coli na dala se u postoka si prinajima, žin rakajota coli na dala se u postoka si prinajima. Žin rakajota coli na dala se u postoka si prinajima za kana si postoka si prinajima si prinajima za kana si postoka si prinajima za kana si postoka si prinajima si prinajima za kana si postoka si prinajima za kana si postoka si prinajima si prinajima za kana si postoka si prinajima za kana si postoka si prinajima za kana si postoka si prinajima za kana si postoka si prinajima za kana si postoka si prinajima za kana si postoka si postoka s                      |
| (ski) EU Izjava EU o skladnosti                                                                                                    |
| 1. Nagraw 1. a. Intelgretin lakoger trape (TIC) 218.1.2. Providence (2. S. S. Daro et al providence growther or indegrerary optices and providence providence prov                      |
| (oes) EU prohladeni o shodé                                                                                                    |
| 1. Zaltzeni / La. Intelgretri lachogat /gou 07C0 (136/12. Vyrobce / Za. Jako vyrobce timbo profisikujema. ža ničke poparek zaltzeni je při popači k vurdennu vladu v studuší s príkležný harmonizatím pri nim privníh pri potavi k vyrobné profisikujema. Za viskov je postinich nice. R. 2014; St. Li potri R. 2014; St. Li potri R. 2014; St. 2014; St.                      |
|                                                                                                    |

med vfir að

di / 2a, Við

peró DTCO 1381/2. Fra dum tigangi er i samrae nr. búnað og vamarkenfi í fi búnaði / 3a. Atterjaði mi

Kour / 1a, Sn

© Continental Automotive Technologies GmbH

Avb. 153: EU Declaration of Conformity - 7

Inn / 42, 59, 58, 7b Glaff advice for ADR attright 5, Tilliprictur advice sammendor stability 7.8, Glaff of the other yoord affort poil semi-tween RED string stabilities annisem violagendar fills/peant en folu ekki 1.94 ments unni. men takograf to DTGO 1381 1,2 Prozvodać /2a. M kao prozvodać ovim tigalojiem daj le sljedela postera opra amjerana uni u stada se relenarhim zakondakstvom bije lo atemorizacji. Dielma tr. 2014/35/01 (PED) die relativa tr. oprema i zašihi sistemi za upodrebu u polencijalno elgodomim atmotetama. Do ra čava o uslačenos romost prozvodast. 2. Vanjatva oprema /2a. Vanjatva sel PISS 10280-20. vonjatva samo sa kolsSceni 2. ara, por nuk néni Эгребу у потенцијално експлозивним оксеођача. / 3. Варијанте опреме / 3а ила / 4. ЕУ овртификат о ислигивању ћујемо да је спедећа с ији: Директива бр. 201 at woba ce the et e mépositime le pé rektiva nr. 2014/53/EL I potencijalno eksplozimim atmosferama. Ova izjava o uski Vanjami es GINSS 105800. 3b. valne samo az GNSS-imjenjivo samo za RED centifikat / 4b., 5b. 6a. 7 P. Primer imjenjivo samo za rego cente. 17. Konštenu uskolseni standa e konštere direktive i propisi / 9. Ova izjava potvrđuje uski je konštere direktive i propisi / 9. Ova izjava potvrđuje uski ria uygun o te mitrojlese per peridorim né atmosfera polencialish sirpe sa, 1, 3 venantel e paisjess 1, 3a, varimant me ONSS dhe D. Hitteata e extaminint le fight le BC-se / 4a, 5a. E aptikuesh et ADR 1, 5. Organi ripotaur 15b, le poromit le tipict BE1s-nizuara 1, 7a. E aptikueshme per variantet e mésipérme sip nizuara. ŝ tien güv 1. Organia Tali Revensi recorpedio con roci 07:00 1351 / 2. 1920 Experimentary and record and record and re at a specifik 1. Exprensi fa, Marti Jakograf hjo 1700 1381 / 2. Orefori / 2a. Unefo datel, agglodi stemiteran ektornania area uberdologica upplicitivo. Une reconstrete upodegan logistare data enter 2014/55/28 appli Detekt (ED: Detekt data of expressional participation in the reconstruct selective (pr. 2014/51/51 Stagi Detekt Busi spatial logistari and contracted tallating expressional participation is a selective of the constraint of the staging and the participation accounted tallating expressional participation is a scalar of the constraint of the constraint of the constraint of the constraint of the constraint of the constraint is a Scalar of ED: participation is a scalar accounted by the proteine aeritibation is a scalar of the constraint is a scalar of the constraint experiment is a scalar participation is a scalar of the constraint experiment is a scalar of ED: participation is a scalar participation is a scalar of the constraint experiment is a scalar of the constraint experiment is a spatial resolution in the constraint experiment is a scalar of the constraint experiment is a spatial resolution in the constraint experiment is a scalar of the constraint experiment is a scalar scalar data data and and scalar data and scalar data resolution scalar data resolution with a particulated data data and and scalar data and scalar data and scalar data and and and and account account account and better of data data and account account account experiment and annual account account acco K sapujakre / 5. H eqtaptur / 7a. При ine se polis HIBO CBMD 39 ADR 84 ž оворношћу пр пе за АDR во: atë verteton konfon xduktin duhet të kor uesi / 2a. Ne si prodhur min perkatés té harmor Опрема / 1а. Паметни тахограф тил DTOO 1361 / 2. Произвођач / 2а. Ми као рема кода се користи за своју намену у селаду са репелетним законодается Control and Control as Soly intervery control controller (2), Mix or a control of Control and Control and Contr styn. Sig beins fyrir RED vottun / 4 maðar / 7. Notaðir samra Lur perforten per quifiumn e tyra jane de perputije me leggialucium pels. RECL, the meak entitier estate instancier trachester en trachester en an accenter and contramental lesitocher inter persognaphen vienni se porchest. J. Centrika de activitation RECL, 2015, 2015, 2 ektivi / 8. Druge k garanciju za svojs EU sertifikat o ispitivarju tipa / 4a., 5a. no tijelo / 5b. EU ispitnarija tipa / 5c. nad rre varijarne prema RED drektivi / 8. Dn adi intelegenti i tipit DTCO 1381 / 2. Prodh nin e tyre jané né pérguthe me legilstaci e aplikuestime Direktina nr. pelise dho s DCT HB EV Ut to BE-so ali ne podra womost proizvi bla / 4. EU sert Oprema / 1a. Pametrn tahogra tada se koristi za namjeravanu sv ako je primjerijiva Direktiva br. op. M/a o ycarnat NB 3B YCOTT директивама, али не подр размотрити. Pajisje / 1a. Tahografi in ta e konfe te za ADR vozi anjante / 5. Prij a / ta. Taw tur) AB Uygu sp) EV De sql) Dekt bos) EU rikd) Det 1. Oprems kada se k 4. ESB ESB ge ĝ

Wental Admontes Fortekingka Chell I Contentia/Bala 1, 30115 Hatkowe I PC Bin 1 Vol. 30001 Hatkowe Strength and an experimental and a strength and balance and a strength and balance and a strength and and a strength and balance and a strength and balance and the strength and balance and a strength and balance and a strength and balance and balance and a strength and balance and a strength and balance and a strength and balance and a strength and balance and a strength and balance and a strength and balance and a strength and balance and a strength and balance and a strength and balance and a strength and b

12

# **UK Declaration of Conformity**

S III sd for ns 2017 (SI shit when Regu following described equip ns: Radio Equipment Rej 2 te ÷ We as with the

| Manufacturer                 | Continental Automotive Technologies GmbH                                                                                                    |
|------------------------------|----------------------------------------------------------------------------------------------------|
|                              | Heinrich-Hertz-Str. 45,<br>78052 Villingen-Schwenningen,<br>Germany                                                                                                    |
| Equipment                    | Smart tachograph type DTCO 1381 that is equipped with Global<br>Navgation Satelline System (IOSS) and Declared Short Range<br>Communication (DSRC) or that is intended for use in vehicles for<br>the transport of dangerous goods by road (ADR vehicles). |
| Variants of the equipment    | variants without GNSS and DSRC (no RED):<br>DTCO 1381,xxxxx0x                                                                                                    |
|                              | variants with GNSS and DSRC (RED):<br>DTCO 1381.xxxxdx<br>DTCO 1381.xxxxd2x<br>DTCO 1381.xxxxd2x<br>DTCO 1381.xxxxxd2x                                                                                                    |
|                              | variants with GNSS only (RED):<br>DTCO 1381.xxxxds<br>DTCO 1381.xxxxds<br>DTCO 1381.xxxxxds<br>DTCO 1381.xxxxxds                                                                                                    |
|                              | variants for ADR vehicles (ATEXUKEX):<br>DTCO 1381.2xxxxx<br>DTCO 1381.4xxxxxx<br>DTCO 1381.4xxxxxx<br>DTCO 1381.7xxxxxx                                                                                                    |
| Type examination certificate | Only applicable for variants with GNSS or DSRC:<br>(EU) RED Type Examination: T818402F-05-TEC                                                                                                    |
|                              | Only applicable for ADR variants:<br>ATEX Certificate: TUV03ATEX2324X<br>UKEX Type Certificate EMA21UKEX0029X                                                                                                    |
| Notified body                | Only applicable for (EU) RED confilication:<br>CTC advanced GmbH, Unterturerkheimer Str. 6-10,<br>66117 Saarbrücken, Germany, C¢ 0682                                                                                                    |
|                              | Only applicable for ADR variants:<br>Notified body for UDR variants:<br>Element Materials Technology, Unit 1, Pendle Place,<br>Stelmensdale, West Lancashre, WN8 9PN, United Kingdom,<br>Ed 09P, Variant Januashre, ADB variants (Fast-Trans) LKCA         |

Avb. 154: UKCA Declaration of Conformity - 1

Bilaga

► UKCA

|                     | Process):<br>DEKRA Testing and Certification GmbH, Zertifizierungsstelle<br>Bochum, Dinnendahlstraße 9, 44809 Bochum C 60158 | Only applicable for ADR variants:<br>(2) II 3 (2) G Ex ec [tb Gb] IIC TB Gc | Applicable for the above mentioned variants according Radio<br>Equipment Regulations 2017 ( <b>S)</b> 2017 <b>No. 1206, as amended</b> ):<br>EN 300 328 V2.2.2, EN 300 674-2-2 V2.11, EN 303 413 V1.2.1<br>EN 301 489-14 V2.2.1, EN 301 489-3 V2.3.0 (Draft), EN 301 489-<br>17 V3.2.5 (Draft), EN 301 489-19 V2.2.1<br>EN 62364-1: 2014/AC: 2015/A11: 2017/AC:2017<br>EN 62364-1: 2014/AC: 2015/A11: 2017/AC:2017<br>EN 62479-2010 | Applicable for the above mentioned ADR variants according<br>Potentially Explosive Atmospheres Regulations 2016 (UKSI<br>2016 No. 1107);<br>EN IEC 60079-02018;<br>EN IEC 60079-12015;<br>EN 80079-112012 | Regulation (EU) No. 165/2014, Regulation (EU) 2016/799, ECE<br>R10 Rev. 06/02 | he August 15, 2024<br>Technologies GmbH                     | Account of the second of the second of the s | expedit direction and regulations for the regist any warrandy for properties. The address documentation and address of the address of the register of the address of the register of the register of the regis | ww.fleet.vdo.com/support/ce-certificates/ | 1. Stiff stancing (P.O. Bak 1. 6). 2001 Hanovak<br>Amerikan Stancing (P.D. Bak 1. 40). 2001 Hanovak<br>Amerikan Stancing (Schlandbar<br>Hano 1. 60011240 [Bak casis (SCHDOL)]<br>Foxt, (Amerikan 0. 00011240 [Bak casis (SCHDOL)]                                                                                                    |
|---------------------|----------------------------------------------------------------------------------------------------|-----------------------------------------------------------------------------|----------------------------------------------------------------------------------------------------|----------------------------------------------------------------------------------------------------|-------------------------------------------------------------------------------|-------------------------------------------------------------|----------------------------------------------------------------------------------------------------|----------------------------------------------------------------------------------------------------|-------------------------------------------|----------------------------------------------------------------------------------------------------|
| Ontinental          |                                                                                                    | Marking of the equipment                                                    | Used standards                                                                                                    |                                                                                                    | Other used directives and regulations                                         | Villingen-Schwenningen, <i>tt</i><br>Continental Automotive | Peire Buher<br>Head of Homologation                                                                                                    | The obtained to extra the contraction for the contained of the contained of the contained o | https://w                                 | Contential Amongan Translocation (Contential Insu-<br>tial and Contential Contential Contential Contential Con-<br>tentian (Contential Contential Contential Contential Con-<br>tentian Contential Contential Contential Contential<br>Contential Contential Contential Contential Contential<br>Contential Contential Contential Contential Contential<br>Contential Contential Contential Contential Contential<br>Contential Contential Contential Contential Contential<br>Contential Contential Contential Contential Contential Contential<br>Contential Contential Contential Contential Contential Contential<br>Contential Contential Contential Contential Contential Contential<br>Contential Contential Contential Contential Contential Contential<br>Contential Contential Contential Contential Contential Contential<br>Contential Contential Contentian Contentian C |
| <i>Avb. 155:</i> UK | CA De                                                                                                    | clarat                                                                      | ion of Conformity                                                                                                    | - 2                                                                                                    |                                                                               |                                                             |                                                                                                    |                                                                                                    |                                           |                                                                                                    |

- 14
- Tillbehör som option
- DLK Smart Download Key

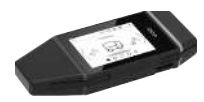

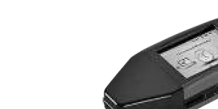

Med DLK Smart Download Key kan du ladda ned data från DTCO 4.1x och från förarkortet och arkivera data på ett sätt som motsvarar de lagliga kraven.

Uppladdningen av data i VDO Fleet Online webbplattformen är optionalt möjlig.

Beställningsnummer: 2910003149100

DLKPro Download Key S

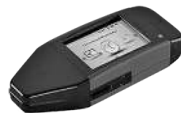

Med DLKPro Download Key S kan du ladda ned data från DTCO 4.1x och från förarkortet och arkivera data på ett sätt som motsvarar de lagliga kraven.

Beställningsnummer: 2910002165200

DLKPro Compact S

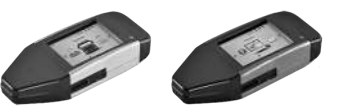

Med DLKPro -Compact S kan du ladda ned data från DTCO 4.1x och från förarkortet och arkivera samt visa data på ett sätt som motsvarar de lagliga kraven.

Beställningsnumren:

- ٠ Europa – **2910002165300**
- Europa (EE) 2910002165400 ٠

▶ Remote DL 4G

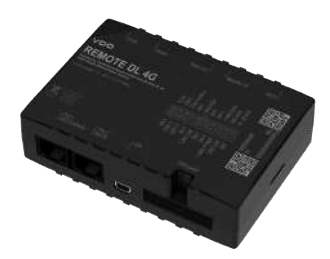

Med Remote DL 4G av VDO kan du överföra nedladdningsdata via GPRS till ditt styrningssystem för fordonsflottan eller en utvärderingsmjukvara.

Beställningsnummer: 2910002759400

# ► VDO Link

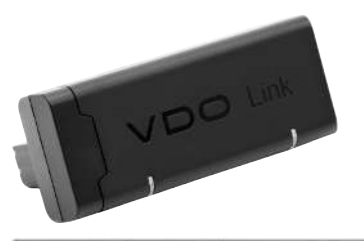

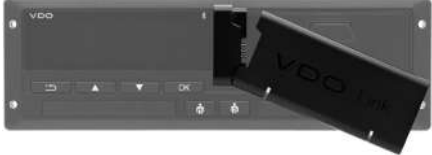

VDO Link är en extramodul för att kunna hämta fordons- och färdskrivardata i realtid, till exempel för telematik eller för att registrera vägtullar.

VDO-länken sättes ovanpå DTCO.

# Giltighet:

- Telematik står till förfogande från och med DTCO 4.1
- Registreringen av vägtullar står till förfogande från och med DTCO 4.1a

Beställningsnummer: AAA2201870110

# 14 ► Rengöringskort och rengöringsservetter

Med rengöringskorten rengör du kortplatserna av DTCO 4.1x.

Rengöringsservetterna använder du till att rengöra dina förar- och/ eller företagskort.

Beställningsnumren:

- Rengöringskort (12 kort): A2C5951338266
- Rengöringsservetter (12 servetter):
   A2C5951184966
- Rengöringsservetter (paket) (6 kort / 6 servetter): A2C5951183866

# VDO webbutiken

Webbutiken för produkter och tjänster av VDO hittar du under: www.fleet.vdo.com.

# Ändringsöversikt

Release översikt

| Ändringsöversikt                                                                                                    | ■ Release översikt   | Denna bruksanvisning är giltig för<br>följande DTCO apparatversioner: |
|----------------------------------------------------------------------------------------------------|----------------------|-----------------------------------------------------------------------|
| Utgavor                                                                                                    | Bruksanvisning       | Ändringar i bruksanvisningen                                          |
| AZCONOCOUX<br>XXXX<br>Continential Automative Technologies Cantil<br>Drady William<br>Drady William<br>Dra | BA00.1381.41 100 107 | Första upplaga                                                        |

#### Bruksanvisning DTCO 4.1 ... 4.1a - BA00.1381.41 100 107 - Utgåva 3 - 2024-08

| Utgavor | Bruksanvisning       | Ändringar i bruksanvisningen                                                                                                    |
|---------|----------------------|----------------------------------------------------------------------------------------------------|
|         | BA00.1381.41 100 107 | Version DTCO 4.1a                                                                                                    |
|         |                      | <ul> <li>Utvidgandet av giltighetsområdet för DTCO 4.1 och<br/>DTCO 4.1a</li> </ul>                                                                                                    |
|         |                      | Aktualiseringen av några DTCO-exempelskärmar                                                                                                    |
|         |                      | <ul> <li>Allmänna redaktionella ändringar QR-kod och<br/>dokumentindex aktualiserade (sista sidan)</li> </ul>                                                                                                    |
|         |                      | <ul> <li>Beskrivningen för tillvalsfunktionen "Centraliserat<br/>språk" har tillfogats</li> <li>→ Centraliserat språk (option) [▶ 105]</li> </ul>                                                                                                    |
|         |                      | <ul> <li>Beskrivning av In-vehicle Bluetooth-kopplingen,<br/>Bluetooth apparat-förvaltningen, Bluetooth-<br/>Konfigurationen har tillfogats</li> <li>→ In-vehicle Bluetooth-koppling [▶ 100]</li> <li>→ Förvalta Bluetooth apparater [▶ 102]</li> <li>→ Bluetooth Konfiguration [▶ 102]</li> </ul> |
|         |                      | <ul> <li>VDO-länken som möjligt tillval har tillfogats</li> <li>→ VDO Link [▶ 175]</li> </ul>                                                                                                    |
|         |                      | Vägtulls-piktogram har tillfogats                                                                                                    |
|         |                      | Programvaruversion av systemprogramvaran                                                                                                    |

#### 15 I

# INFORMATION

Färdskrivarens utgåva kan du när den är monterad ta reda på i utskriften "*Tekniska data*".

# INFORMATION

Denna bruksanvisning lämpar sig inte för äldre modeller av DTCO.
## Ordlista

### Ordlista

16

# Ordlista

## Symboler

| Åtgärda pappersstopp | 128  |
|----------------------|------|
| Åtkomsträttigheter   | . 29 |

# Α

| ADR-Variant                       | 20.25  |
|-----------------------------------|--------|
| Kännetecken                       |        |
|                                   |        |
| AETR-överenskommelsen             | 10     |
| Aktiviteter                       |        |
| Mata in och tillägga vilotid      | 63     |
| tillägg - sätt i kortet           | 53     |
| Aktiviteter noteras manuellt      | 58     |
| Aktiviteter ställs in automatiskt | 40, 58 |
| Användning enligt bestämmelserna  | 18     |
| Arbetspassets start               | 51     |
| Arbetstidsvarning                 | 118    |
| ATEX-Intyg                        | 164    |
| Avlastning matas in               | 59     |
|                                   |        |

## В

| Blanddrift | 10 |
|------------|----|
| Bluetooth  | 24 |

| koppla            | 96 |  |
|-------------------|----|--|
| Symbol            | 20 |  |
| Byte av aktivitet | 23 |  |

## С

| . 59 |
|------|
| 164  |
| 105  |
| 114  |
|      |

#### D

1

| Data                                       |        |
|--------------------------------------------|--------|
| Identifiering                              | 49     |
| Ladda ned data från massminnet             | 49     |
| Nedladdning                                | 49     |
| Skydd av personliga data                   | 67     |
| Datasäkring har genomförts utav verkstaden | 156    |
| Digital signatur                           | 49     |
| Dimning                                    | 23, 25 |
| Display                                    |        |
| DLK Smart Download Key                     | 174    |
| DLKPro Compact S                           | 174    |
| DLKPro Download Key S                      | 174    |
| Drift (Driftsätt)                          | 27     |
| DTCO-version                               | 105    |

# 16

| E           |    |
|-------------|----|
| EG 2006/22/ | 16 |
| EG 561/2006 | 16 |
| EU 165/2014 | 16 |
| Ex-apparat  | 25 |

#### F F۵

| Meddelande             | 108        |
|------------------------|------------|
| Översikt               | 117        |
| Fjärrkontroll          | 24         |
| Fjärrstyrd nedladdning | 49         |
| Flera förare           | 10, 66     |
| Fordonet bogseras bort |            |
| Fordonsvikt            | 105        |
| Framsidans gränssnitt  | 10, 20, 24 |
| Färdskrivarkort        |            |
| rengöra                | 153        |
| Färdskrivarkortet      | 28         |
| Automatisk utmatning   | 158        |
| isättning              | 44         |
| urtagning              | 47         |
| Färja/ tåg             |            |
| Inmatning              |            |
| Meddelande             | 110        |
| Förar- / fordonsbyte   |            |
|                        |            |

| Blanddrift                 | 66     |
|----------------------------|--------|
| Kort isättning             | 66     |
| Slut arbetspass            | 66     |
| Förare-1 - Definition      | 10     |
| Förarkort                  |        |
| Beskrivning                | 28     |
| Data                       | 31     |
| Funktioner                 | 51     |
| Förarens skyldigheter      | 16     |
| Första Isättning           | 54, 67 |
| Giltighet                  | 17     |
| urtagning                  | 60     |
| Företag (Driftsätt)        | 27     |
| Företagskort               |        |
| Data                       | 31     |
| Företagskortets funktioner | 70     |
| Första Isättning           | 71     |
| urtagning                  | 75     |
| Visning av nummer          | 105    |
| 5                          |        |

## G

-

| Gränsöverträdelse | 32 |
|-------------------|----|
| manuellt          | 55 |

# Н

| Händelser - Översikt 1 | 11 | 4 |
|------------------------|----|---|
|------------------------|----|---|

### Ordlista

#### I

| Inmatning                              |     |
|----------------------------------------|-----|
| Aktivera extrafunktionerna             | 101 |
| Färja/ tåg                             |     |
| Förare-1/ Förare-2 - Land              | 95  |
| Förare-1/ Förare-2 - Start Land        | 95  |
| Lokal tid                              | 99  |
| Lokal tid företag                      | 100 |
| Menyföljd Inmatning - Out Start / Slut |     |
| Slut Land                              | 95  |
| Inmatning av Lokal tid Företag         | 100 |
| Inmatning avbryts                      | 56  |
| Inmatningen av land - manuellt         | 55  |
| In-vehicle Bluetooth-koppling          | 100 |
| ITS-data                               | 10  |
| friges                                 | 67  |

# Κ

| Kalibrering                            | 27     |
|----------------------------------------|--------|
| Kombinationsknapp                      | 20, 23 |
| Kontaktpartner                         | 11     |
| Kontaktperson                          | 11     |
| Kontrast                               | 23     |
| Kontroll (Driftsätt)                   | 27     |
| Kontrollkort                           | 29     |
| Kontrollplikt för färdskrivare<br>Kort | 153    |

| Behandling     |    |
|----------------|----|
| kortet         |    |
| Begära         |    |
| isättning      |    |
| urtagning      | 47 |
| Kortplats      |    |
| Körtidsvarning |    |
| Meddelande     |    |
|                |    |

## L

| Lagring av data               | 31  |
|-------------------------------|-----|
| Land - sätt i kortet          | 53  |
| Lastning matas in             | 59  |
| Lastning/ Avlastning - meny   | 99  |
| Ljushet                       | 23  |
| Lokal tid - sätt i kortet     | 53  |
| Lämna giltighetsområdet (Out) | 110 |
| Länk och viloperioder         | 43  |
|                               |     |

## Μ

| Manuell inmatning                       | 61 |
|-----------------------------------------|----|
| Fortsätt aktiviteterna                  | 64 |
| Korrigeringsmöjlighet                   | 61 |
| Lägg aktiviteter före andra aktiviteter | 65 |
| Manuellt tillägg                        |    |
| sätt i kortet                           | 52 |
| Massminnet                              | 31 |

| Ordlista |
|----------|
|----------|

16

### Ändringsöversikt

16

| Definition                 | 11       |
|----------------------------|----------|
| Ladda ned data             | 49       |
| Mata in registreringsskylt |          |
| Med appen                  | 25       |
| Meddelanden                | 108, 122 |
| Bekräfta                   | 109      |
| Fel                        | 117      |
| Färja/ tåg                 | 110      |
| Innebörd                   | 108      |
| Orsaker                    | 43       |
| Visning på Display         | 43       |
| Menyfunktioner             |          |
| lämna - automatiskt        |          |
| lämna - manuellt           | 90       |
| navigera                   | 88       |
| Menyknappar                | 20, 23   |
| i menyn                    | 44       |
| Menynivåer                 | 86       |
| Mjukvaruversion            | 105      |
| Målgrupp                   | 11       |
|                            |          |

# Ν

| Nationalitetsmärke  |    |
|---------------------|----|
| Spanska regionerna  | 39 |
| Tabell med översikt | 39 |
| NUTS0               | 32 |

| Out (lämna giltighetsområdet) | 110 |
|-------------------------------|-----|
| Out of Scope                  | 11  |
| mata in                       | 98  |

## Ρ

0

| Personliga data | 10 |
|-----------------|----|
| ändra           | 96 |
| Piktogram       |    |
| Kombinationer   | 35 |
| Översikt        | 33 |

#### R

| Registrera företag              | . 72 |
|---------------------------------|------|
| Release översikt                | 178  |
| Remote DL 4G                    | 175  |
| Rengöra                         | 153  |
| Rengöringskort (tillbehör)      | 176  |
| Rengöringsservetter (tillbehör) | 176  |

## S

| Servicepartner                | 11  |
|-------------------------------|-----|
| Signatur data                 | 49  |
| Skrivare                      | 20  |
| Skrivarpapper byts ut 1       | 27  |
| Skydd av personliga uppgifter | . 9 |

## Ordlista

### Ordlista

16

#### Språk

| •                       |          |
|-------------------------|----------|
| Ställa in manuellt      | 80       |
| Vid isättning av kortet | 51       |
| Visat Språk             | 46       |
| Spänningsavbrott        | 157      |
| Spärra Menyåtkomst      | 89       |
| Standardvisning (a)     | 42       |
| Standardvisningar       |          |
| Standby                 | 25       |
| Ställa in aktiviteter   | 57       |
| Byte av aktivitet       | 57       |
| sätt i kortet           | 55       |
| Störningsmeddelanden    | 108, 117 |
| Symboler - Piktogram    | 33       |
|                         |          |

## Т

| Tekniska data                  | 160  |
|--------------------------------|------|
| Tidszoner                      | . 32 |
| Tillstånd                      | 164  |
| Tillverkningsversion - Visning | 110  |
| Tillåtna totalvikt             | 105  |
| tillägg                        |      |
| Manuell inmatning              | . 61 |
| manuellt - sätt i kortet       | . 52 |
| Tändning av - Visning          | . 44 |
| Tändning på: - Visning         | . 42 |

| U                                 |     |
|-----------------------------------|-----|
| UKCA-förklaring                   | 164 |
| UTC-tid                           | 32  |
| Utskrift                          |     |
| Aktiviteter                       | 91  |
| Avbryt                            | 127 |
| Dygnsvärde                        | 92  |
| Fordon                            | 92  |
| Förare 1 / förare 2               | 90  |
| Hastighetsprofiler (option)       | 94  |
| Hastighetsöverträdelser           | 93  |
| Händelser                         | 91  |
| Händelser [Fordon]                | 92  |
| Informationer Färdskrivarkort     | 93  |
| starta                            | 126 |
| Status D1/D2 (option)             | 94  |
| Tekniska data                     | 93  |
| Varvtalsfrekvensprofiler (option) | 94  |
| v-diagram                         | 93  |
| Utskrift: Dygnsvärde              | 91  |

## W

| Varning - Körtid | 118 |
|------------------|-----|
| VDO Counter      |     |

## Ändringsöversikt

16

| Beskrivning                       | 80  |
|-----------------------------------|-----|
| Statusvisning                     | 85  |
| Visningar vid aktiviteten vilotid | 83  |
| VDO Link                          | 175 |
| VDO-data                          | 10  |
| friges                            | 68  |
| VDO-räknare                       |     |
| Beskrivning av visningen          | 81  |
| Visa dygnsvärden                  | 85  |
| Visa veckovärdena                 | 85  |
| Visning                           | 43  |
| Visning vid aktiviteten arbetstid | 84  |
| Webbutiken                        | 176 |
| Verkstadskort                     | 29  |
| Visa förarkortets tider           |     |
| Visning                           |     |
| Fordon                            | 104 |
| Förare-1 / förare-2               | 103 |
| Länk och viloperioder             | 43  |
| När fordonet står stilla          |     |
| Standardvisning under körning     | 42  |
| Under körning                     | 42  |
| Under-/ överspänning              | 156 |
| VDO-räknare (option)              | 119 |
| Vägtull (meny)                    | 106 |

Continental Automotive Technologies GmbH P.O. Box 1640 78006 Villingen-Schwenningen Germany www.fleet.vdo.com

AAA2242780000 / AAA2242780029 70122057 SPE 000 AD BA00.1381.41 100 107 Språk: Svenska

Version 041a

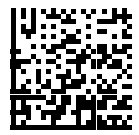

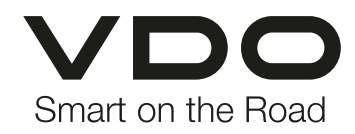